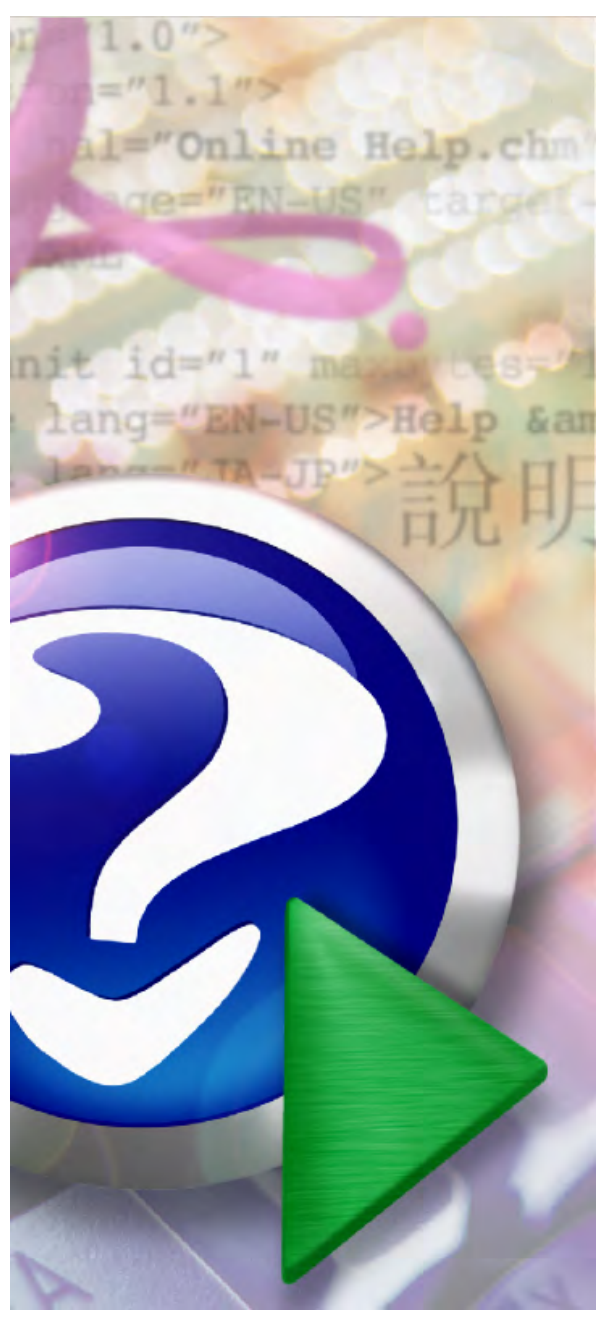

# MUKwin - popis programu

© KOPR software, ekonomický software pro podnikatele

#### Note:

To change the product logo for your ow n print manual or PDF, click "Tools > Manual Designer" and modify the print manual template.

# Title page 1

# Use this page to introduce the product

by KOPR software

This is "Title Page 1" - you may use this page to introduce your product, show title, author, copyright, company logos, etc.

This page intentionally starts on an odd page, so that it is on the right half of an open book from the readers point of view. This is the reason why the previous page was blank (the previous page is the back side of the cover)

# **MUKwin - popis programu**

#### © KOPR software, ekonomický software pro podnikatele

All rights reserved. No parts of this work may be reproduced in any form or by any means - graphic, electronic, or mechanical, including photocopying, recording, taping, or information storage and retrieval systems - without the written permission of the publisher.

Products that are referred to in this document may be either trademarks and/or registered trademarks of the respective owners. The publisher and the author make no claim to these trademarks.

While every precaution has been taken in the preparation of this document, the publisher and the author assume no responsibility for errors or omissions, or for damages resulting from the use of information contained in this document or from the use of programs and source code that may accompany it. In no event shall the publisher and the author be liable for any loss of profit or any other commercial damage caused or alleged to have been caused directly or indirectly by this document.

Printed: leden 2018 in (whereever you are located)

#### Publisher

...enter name...

**Managing Editor** 

...enter name...

#### **Technical Editors**

...enter name...

...enter name...

#### **Cover Designer**

...enter name...

**Team Coordinator** 

...enter name...

#### Production

...enter name...

#### Special thanks to:

All the people who contributed to this document, to mum and dad and grandpa, to my sisters and brothers and mothers in law, to our secretary Kathrin, to the graphic artist who created this great product logo on the cover page (sorry, don't remember your name at the moment but you did a great work), to the pizza service down the street (your daily Capricciosas saved our lives), to the copy shop where this document will be duplicated, and and and...

Last not least, we want to thank EC Software who wrote this great help tool called HELP & MANUAL which printed this document.

5

# **Table of Contents**

|          | Foreword                                         | 9  |
|----------|--------------------------------------------------|----|
| Part I   | Kontakt                                          | 12 |
| Part II  | Všeobecný popis                                  | 14 |
| 1        | Úvod                                             |    |
| 2        | DEMO verze                                       |    |
| 3        | Horké klávesy                                    |    |
| 4        | Uložení dat                                      |    |
| 5        | Seznam datových souboru                          | 17 |
| Part III | Novinky v programu                               | 20 |
| 1        | Verze 5.3.0.x pro rok 2018                       | 20 |
| Part IV  | Ovládání programu MUKwin                         | 24 |
| 1        | První kroky s programem                          |    |
| 2        | Ovládání ve windows                              | 25 |
| Part V   | Servis                                           | 30 |
| 1        | Archivace a obnova dat                           | 30 |
| 2        | Prevod dat                                       |    |
| 3        | Heslo                                            |    |
| 4        | Multi verze, zmena názvu firmy                   | 31 |
| 5        | Export dat do ú etnictví                         | 32 |
| Part VI  | Kniha                                            | 34 |
| 1        | Kartotéka                                        |    |
|          | Nový zam stnanec                                 |    |
|          | Pracovni vztany<br>Prohlášení k dani             |    |
|          | Doplatky ke mzd   (dary, penzijní p  ipojištení) |    |
|          | Oprava údaj                                      |    |
|          | Zálohy                                           | 40 |
| 2        | Docházka                                         |    |
|          | P ímé zadání (F4)                                |    |
|          | Zadání kalendá em (F5)                           |    |
|          | Nemoc (F6)                                       |    |
|          | Joanny                                           |    |
| 3        | Údaje pro výpo et mezd                           |    |
|          | Údaje z minulého roku                            |    |
|          |                                                  |    |

6

| 4         | Zam stnanci po výstupu                      | 48       |
|-----------|---------------------------------------------|----------|
|           | Zadání údaj                                 | 48       |
| F         | Tiskopisy                                   | 50<br>50 |
| 5         |                                             |          |
|           |                                             | 50<br>БЛ |
| Part VII  | Zakony a jine predpisy                      | 54       |
| 1         | Pracovní-právní vztahy                      | 54       |
| 2         | P ekážky v práci                            |          |
| 2         |                                             | J/       |
| 3         | Da z p íimu                                 |          |
|           | Zp sob zdan ní - zálohová a srážková da     |          |
|           | Slevy a nezdanitelné ástky                  | 59       |
| Part VIII | Výpo ty                                     | 62       |
| 1         | Tarifní rozp tí mzdových t íd               | 62       |
| 2         | Uchaze i o zam stnání                       | 63       |
| 3         | 13. a 14. plat                              | 63       |
| 4         | Odstupné                                    | 64       |
| 5         | P íplatky                                   | 64       |
| 6         | P es as                                     | 66       |
| 7         | Dopo et zdravotního pojistného              | 67       |
| 8         | Náhrada mzdy za nemoc                       | 68       |
| 9         | Životní minimum a srážky ze mzdy (rok 2018) | 70       |
| Part IX   | HPP - píkazy do banky                       | 76       |
| 1         | Nastavení                                   | 76       |
| 2         | 1 zadání: mzdv                              | 76       |
| - 3       | 2 zadání: m. sí ní hlášení                  | 77       |
| J         |                                             | 77       |
| -         | — .                                         |          |
| Part X    | lisk                                        | 80       |
| 1         | Tiskárny                                    | 80       |
| 2         | Program KPrint                              | 80       |
| 3         | Rekapitulace                                | 80       |
| 4         | Statistika                                  | 83       |
| Part XI   | Tisk dokument                               | 86       |
| 1         | M sí ní hlášení                             | 86       |
| 2         | Hlášení p i nástupu / výstupu               | 87       |
| 3         | íselník okres                               | 89       |
| 4         | Roní hlášení                                | 90       |

|          | Contents                   | 7  |
|----------|----------------------------|----|
| 5        | Docházka                   | 92 |
| Part XII | Тіру                       | 96 |
| 1        | www adresy                 | 96 |
| 2        | Jak poslat data internetem | 96 |
|          | Index                      | 0  |

| Foreword | 9 |
|----------|---|
|----------|---|

# Foreword

This is just another title page placed between table of contents and topics

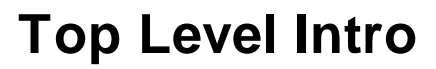

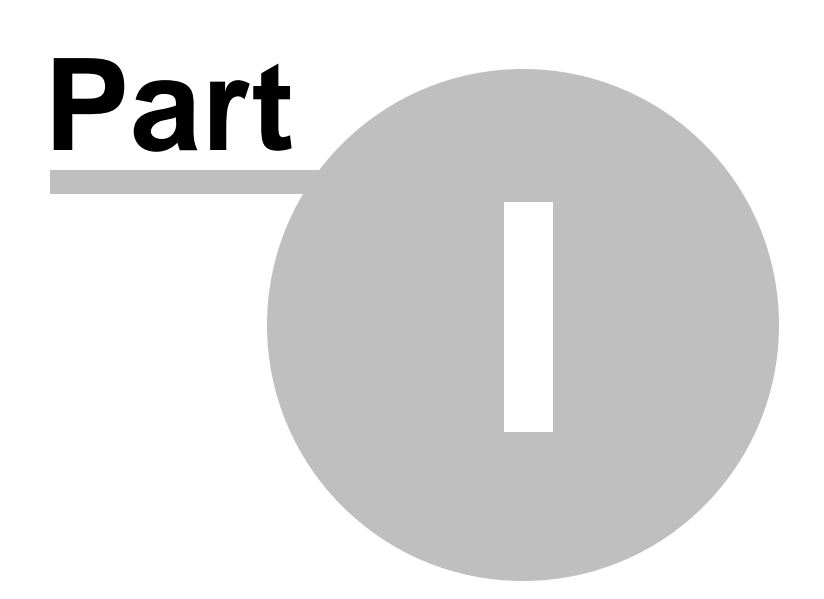

# 1 Kontakt

Auto i programu: ing. Pavel Židek - programování Dana Židková - analýza

Distributor: KOPR software v.o.s. http://www.kopr.cz

Poradenská služba: telefon: 553 791 679, 775 577 241 - mzdové poradenství telefon: 597 577 156, 775 577 156 - obchodní odd lení (fakturace, zásilky, registra ní ísla...) e-mail: mzdy@kopr.cz

Tento návod zpracovala Dana Židková http://www.kopr.cz e-mail: mzdy@kopr.cz

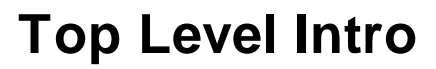

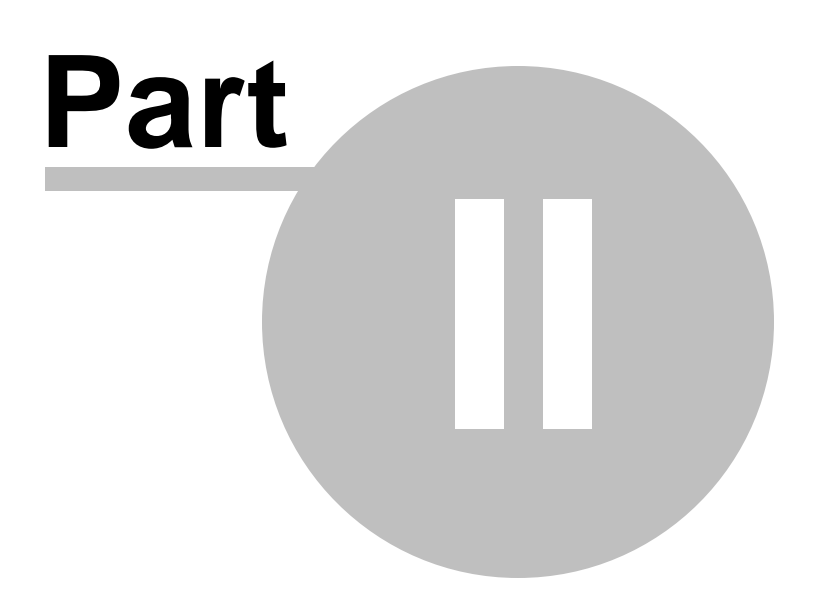

#### 2 Všeobecný popis

#### Úvod 2.1

## MUKwin - všeobecný popis programu:

- MUKwin pracuje pod opera ním systémem Windows 98/ME/2000/XP/Vista/7/10 (verze 32 i 64 bit)
- MUKwin nepracuje pod opera ním systémem Windows 95 a Windows 3.11, LINUX apod.
- data jsou ukládána v databázi FlaschFiler verze 2.xx a data mají p íponu FF2
- tisk je zajišten pomocí tiskového manažeru KPrint, který je poskytován zdarma
- archivace a obnova dat je zajištena programem **ARCHA**, který je také zdarma

## Ovládání programu MUKwin je ešeno a vylepšeno n kolika zp soby:

- standardní ovládání Windows
- ovládání pomocí klávesy Enter, kurzorových kláves (šipka nahoru/dol /vevo/vpravo)

- aktivní edita ní okno je obarveno p íjemnou sv tle žlutou barvou, takže jakmile se pot ebujete rychle orientovat na pracovní ploše monitoru, vždy na první pohled vidíte místo zadávání dat

## Nabídková menu:

- zarytí p átelé Windows nemají moc v lásce nabídková menu, ale b žní uživatelé tuto možnost jist ocení

- menu poznáte barevným lad ním tla ítek, kde zelená barva ur uje aktuální pozici kurzoru, oranžová barva ozna uje další aktivní tla ítka a šedá barva vyzna uje neaktivní tla ítka

- jestliže nechcete potvrdit n kterou z voleb v menu, klávesou Esc tuto nabídku opustíte

## Klávesnice a myš:

- samoz ejm v tšinu ovládacích prvk lze aktivovat pomocí myši
- b žný uživatel nap íklad ú etní pot ebuje ovládat zadávací okna pomocí klávesnice
- wvolání v tšiny nabídek je možné pomocí klávesových zkratek

#### 2.2 **DEMO** verze

### Jak spustit / smazat DEMO verzi:

P i instalaci nového programu MUKwin dojde k dotazu, zda chcete instalovat **DEMO verzi** nebo ostrou verzi. Volbu provedete podle toho, zda máte platné registra ní íslo. Jakmile se rozhodnete pro nainstalování "ostré verze", lze docela snadno - p ímo z MUKwin - DEMO verzi doinstalovat.

DEMO verzi si m žete p idat nabídkou Servis / P idat jinou licenci + zm na reg. ísla / Demo školní verze.

Jestliže pot ebujete DEMO verzi odstranit ze seznamu firem, sta í v této nabídce zvolit Vymazat název a DEMO zmizí.

Jestliže u DEMO verze w mažete název, neztratí se tím vámi zadaná data, která jsou uložena v adresá i SKOLA. Je to z d vodu zp tného vrácení na testovaná data.

Jestliže testujete n jakou kombinaci zadání a pot ebujete vymazat data, sta í ve volb Servis/ Operace s daty / Mazání tabulek zvolit správné tla ítko. Tato volba je p ístupná pouze v DEMO verzi. DEMO verze má své omezení. Umož uje pracovat pouze v jednom m síci, a to v m síci lednu a únoru.

# 2.3 Horké klávesy

# Klávesové zkratky pro ovládání programu:

| Klávesa | Funkce                                                                              |
|---------|-------------------------------------------------------------------------------------|
| F1      | Návod                                                                               |
| F2      | Uložení zadávaných dat                                                              |
| F4      | V Docházce zadání <b>Docházky p ímo</b>                                             |
| F5      | V Docházce zadání Docházky kalendá em                                               |
| F6      | V Docházce zadání Omluvené absence (nemoc, PO R)                                    |
| Enter   | Potvrzení zvolené události, v n kterých p ípadech skok na další ádek                |
| Tab     | P epínání mezi tabulkou a dodatkovými informacemi                                   |
|         | V n kterých p ípadech skok na další ádek                                            |
|         | Pohyb na další edita ní okno                                                        |
| Ins     | V edita ním okn vyvolání další nabídky                                              |
|         | Ve zvláštních p ípadech vložení nového zápisu, nap . v HPP p idání další<br>položky |
| Delete  | Vymazání obsahu edita ního okna                                                     |
|         | Ve zvláštních p ípadech ozna ení položky ke zrušení                                 |
| С       | V knize Údaje pro výpo et mezd zadání <b>Údaje pro potvrzení p j ky - istá</b>      |
|         | mzda "                                                                              |
| E       | V knize Údaje pro výpo et mezd zadání <b>Údaje pro p epo tený po et</b>             |
|         | zam stnanc                                                                          |
| G       | V kartotéce Globální zm ny                                                          |
| н       | V knize Údaje pro výpo et mezd zadání <b>Údaje pro ú ely soudu - hrubá</b>          |
|         | mzda "                                                                              |
| L       | V knize Údaje pro výpo et mezd zadání <b>Údaje pro ML p ed po átkem</b>             |
|         | zpracování mezd                                                                     |
| Μ       | V kartotéce a docházce zadání Srážek, doplatk a úpravy mzdy                         |
| Ν       | V kartotéce Zadání <b>nového</b> zam stnance                                        |
|         | V knize Údaje pro výpo et mezd zadání <b>Po áte ní údaje pro výpo et</b>            |
|         | nemocenských dávek                                                                  |
|         | V knize Údaje pro výpo et mezd zadání Po áte ních údaj pro výpo et                  |
|         | nemocenských dávek                                                                  |
| 0       | V kartotéce <b>Oprava</b> údaj zam stnance                                          |
| Р       | V knize Údaje pro výpo et mezd zadání Po áte ních údaj pro výpo et                  |
|         | pr m rného výd Iku                                                                  |
|         | V knize Zam stnanci po výstupu Proplacení financí po výstupu                        |
| S       | V knize Údaje pro výpocet mezd zadání <b>DopInující údaje pro statistiku</b>        |
| V       | V seznamu HPP - wtwo ení HPP pro m sí ní hlášení                                    |
| Z       | Ozna ení položky ke zrušení, položka pak bude p eškrtnuta                           |
| Alt+1   | Kartotéka                                                                           |
| Alt+2   | Docházka                                                                            |
| Alt+3   | Údaje pro výpo et mezd                                                              |
| Alt+4   | Zam stnanci po výstupu                                                              |

| Alt+5                                                                                        | Rocní zúctování dan (nabídka aktivní pouze v prosinci)                                                                                                    |
|----------------------------------------------------------------------------------------------|----------------------------------------------------------------------------------------------------|
| Alt+0                                                                                        | Úkoly                                                                                                    |
| Alt+F4                                                                                       | Konec programu                                                                                                    |
| Ctrl+3                                                                                       | HPP - p íkaz do banky                                                                                                    |
| Ctrl+P<br>Ctrl+Q<br>Ctrl+R<br>Ctrl+S<br>Ctrl+Z                                               | Tisk HPP<br>Pr m rný p epo tený po et zam stnanc<br>Rekapitulace úkol<br>T ídit (set ídit) data<br>Ozna ení ke zrušení smazat - položky, které jste omylem ozna ili ke zrušení,<br>zase vrátíte do p vodního stavu                                                                          |
| Ctrl+Alt+D                                                                                   | V docházce <b>Hromadné zadání docházka</b>                                                                                                    |
| Ctrl+Alt+R                                                                                   | P ehled mezd (rekapitulace)                                                                                                    |
| Shift+Ctrl+M<br>Shift+Ctrl+P<br>Shift+Ctrl+R<br>Shift+Ctrl+S<br>Shift+Ctrl+V<br>Shift+Ctrl+Z | Zm na m síce<br>Tisk dokument<br>Mzdový výkaz pro ú etnictví<br>Statistika<br>V kartotéce P edb žný výpo et m sí ní mzdy<br>Úklid položek ozna ených ke zrušení - jakmile pot ebujete provést úklid ve<br>vašich datech, touto volbou provedete trvalé vymazání ozna ených ádk z<br>tabulky |
| Shift+Ctrl+Alt+1                                                                             | V docházce <b>Ro ní p ehled mezd (M.L.) jednoho zam stnance</b>                                                                                                    |
| Shift+Ctrl+Alt+5                                                                             | V docházce <b>Rekapitulace docházky (zadání s kalendá em)</b>                                                                                                    |

**Poznámka:** ostatní ovládací klávesy a kombinace kláves je shodná se standardem systému Windows. Nap. v edita ním okn se m žete pohybovat pomocí klávesy **Šipka dol** a pochopiteln také klávesou **Tab**. Sm rem dol se také m žete pohybovat pomocí klávesy **Enter**. Pro pohyb sm rem nahoru budete samoz ejm používat klávesu **Šipka nahoru**. Standardní nastavení ve

Windows pro pohyb nahoru Shift+Tab je zachováno.

# 2.4 Uložení dat

# Kde jsou uložena data:

P edpokládejme, že jste si program nainstalovali na disk C: do adresá e KOPR V tomto adresári C:\KOPR je

## program **MUKwin.exe**

podadresár **TMP**, kde jsou uloženy pracovní soubory databáze FF2 podadresár **HELP**, kde jsou uloženy soubory s nápovedou podadresár **SourceMUK**, kde jsou uložena zdrojová data podadresár **SKOLAmuk**, kde jsou uživatelská data pro výuku, resp. testování vašich úcetních

pokusu

jednotlivé datové podadresáre:

**3YYYY**, kde **YYYY** je vaše sériové císlo licence,

nebo

3YYYYmm, kde mm navíc znamená císlo multi licence

v tomto datovém adresári jsou data pro jednotlivá financní období uložena v adresári pojmenovaném napr. **17**, což znamená data pro rok 2017, dále je zde adresár **HppCFD** a **HppKPC**, což jsou adresáre urcené pro elektronický prenos dat, v podadresári jednotlivých financních období je další adresár **ARCHIV**, který je urcen pro archivaci dat

## Umíst ní odkládacího disku:

V programu lze zvolit odkládací disk na ijné místo, než je nainstalován samotný program. Jestliže je program nainstalován na sí ový disk, lze odkládací disk p emístit na disk C, nebo ješt lépe na **RAM disk**.

Cesta k tomuto disku se nastaví v nabídce: Servis / Implicitní hodnoty / Všeobecné nastavení .. Tisk

## Jak jsou uložena zdrojová data:

Data (vetšinou textové soubory) dodávaná s programem používají príponu **SRC** a **DTA**. Tato data obsahují nabídková menu, zdroje pro zadávání vstupních údaju, zdroje pro tiskové sestavy, údaje o nekterých promenných apod.

### Jak jsou uložena uživatelská data:

- Data uživatelu jsou vetšinou ukládána v databázi FlaschFiler verze 2.11, která mají príponu FF2

- Nekterá data jsou uložena v textových souborech, vetšinou s príponou DTA

- Data pro elektronický prenos dat (opet textový soubor) používají príponu KPC nebo CFD

 Data pro elektronický prenos dat - napr. pro portál verejné správy (opet textový soubor) používají príponu XML

- Archivovaná data mají príponu ZIP

# 2.5 Seznam datových souboru

## Jak se jmenují jednotlivé datové soubory:

| Kart.FF2       | kartotéka zam stnanc                                 |
|----------------|------------------------------------------------------|
| Pomer.FF2      | pracovní pom ry zam stnanc                           |
| Srazky.FF2     | seznam srážek a doplatk                              |
| Decka.FF2      | seznam potomk zam stnanc                             |
| MzdList.FF2    | mzdové listy, v etn zadání docházek zam stnanc       |
| OmIAbs.FF2     | zadání nemoci, ošet ovné, mate ské apod.             |
| PocUdaje.FF2   | po áte ní údaje pro za átek roku                     |
| HPPseznam.FF2  | seznam p íkaz do banky                               |
| HPPseznamX.FF2 | rozpis HPP                                           |
| KU.FF2         | kniha úkol                                           |
| Stred.FF2      | seznam st edisek                                     |
| PUex.FF2       | seznam všech pen žních ústav zadaných v programu     |
| dataDoc.FF2    | seznam text, které jste vyplnili ve smlouvách apod.  |
| rzd.FF2        | data pro ro ní zú tování dan jednotlivých zam stnanc |
| Vyuctovani.FF2 | data pro ro ní VYÚ TOVÁNÍ dan z p íjm fyz. osob      |
| firma.dta      | firemní údaje                                        |

Seznam pracovních soubor :

# archivace

archivace.dta

pracovní soubory pro archivaci a obnovu dat - soubor je zasílán programu ARCHA

## Poznámka:

n které soubory nejsou popsány, protože je to zbyte né, nap . jestliže je v názvu text "tmp", jedná se o do asné pomocné soubory, které se nearchivují a neustále se p episují.

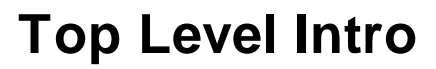

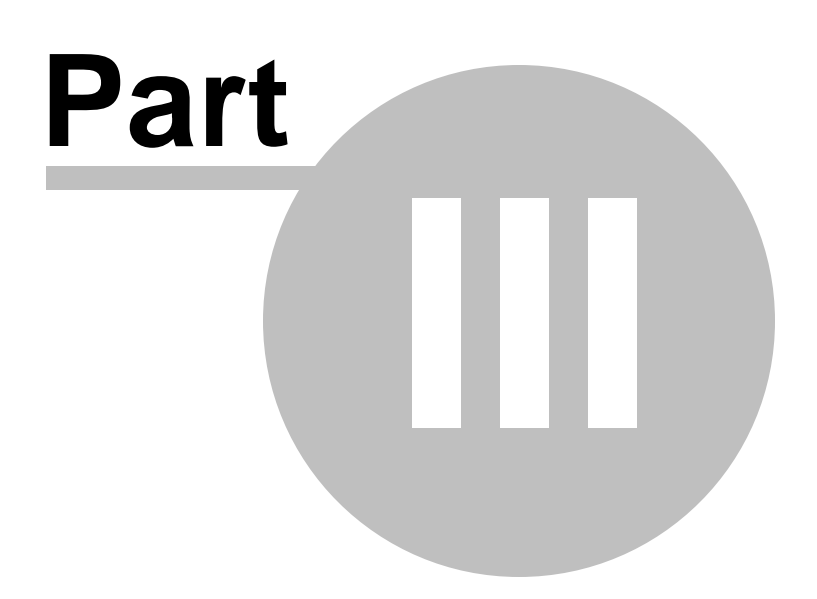

# 3 Novinky v programu

# 3.1 Verze 5.3.0.x pro rok 2018

### Vážení přátelé,

20

zasíláme Vám verzi programu **MUKwin 5.3.0.×**., která je určena pro rok 2018. To znamená, že po zpracování prosincových výplat v roce 2017 již můžete převádět zaměstnance do následujícího roku. V novém roce 2018 Vám přejeme pevné zdraví a mnoho osobních i pracovních úspěchů.

## PŘEVOD DAT DO ROKU 2018

- 1. Nainstalujte si verzi programu MUKwin 5.3.0.x. + všechny pomocné programy (Kprint, Archa, kMail)
- Servis / Přidat jinou licenci + změna reg. čísla. Zde zadejte registrační číslo pro rok 2018 a máte-li více firem, pomocí klávesy Multi licence ještě doplníte multi registrační číslo.
- 3. Uzavřete docházku za prosinec 2017. Je to důležité pro správný převod zůstatkové dovolené a dalších údajů. Doporučujeme ještě před samotným převodem dat zkontrolovat, zda nejste povinni některému ze zaměstnanců krátit dovolenou za omluvenou absenci (nemoc, rodičovská dovolená). K tomuto účelu je v programu připraven tiskopis "Krácení dovolené za absenci" Tisk / Tisk dokumentů / Docházka
- 4. V roce 2017 zadáte:
- Servis / Operace s daty / Převod údajů do následujícího roku. Doporučujeme provést všechny převody. Nevadí, když se v některých položkách převede nula (např. převod částek u 13. a 14. platu, pokud tyto odměny nevyplácíte).
- 6. Servis / Finanční období / 2018
- 7. Servis / Operace s daty / Načti data z minulého roku z programu MUKwin tlačítkem "Potvrď te" načtete data z roku 2017. Zaměstnance po výstupu převádět nemusíte. Až budete chtít některému z nich v roce 2018 vyplatit např. doplatek na dani, můžete se k této funkci vrátit a zaměstnance dodatečně převést. Najdete je potom v knize "Zaměstnanci po výstupu".
- Pokud si budete chtít překontrolovat převod dovolené z minulého roku, tiskopis s rozpisem dovolené najdete volbou Tisk / Tisk dokumentů / Docházka

## NOVINKY V PROGRAMU A LEGISLATIVĚ od 1. ledna 2018

- 1. Minimální mzda se zvyšuje z 11 000 Kč na 12 200 Kč.
- 2. Maximální vyměřovací základ pro OSSZ se zvyšuje z 1 355 136 Kč na 1 438 992 Kč.
- 3. Redukční hranice pro náhradu mzdy zvyšují se na 175,00 ... 262,33 ... 524,65.
- Sleva na zdravotním pojistném pro firmy, které zaměstnávají více jak 50% zdravotně postižených.
  Zde se sleva zvyšuje na 7 177 Kč.
- 5. Prohlášení k dani nový vzor 26 je jednostránkový, dá se vyplnit pouze pro jeden rok, ale můžete klidně pokračovat se vzorem 25, který zaměstnanec podepsal na tři roky. Pokud by některý zaměstnanec chtěl podepsat prohlášení k dani elektronicky, může pouze se souhlasem zaměstnavatele. Nevýhoda chybí "papír", který by se založil do složky zaměstnance. Daňový nerezident by Vám měl vyplnit prohlášení k dani i v případě, že ho nechce podepsat, ať máte k dispozici potřebné informace, které jsou na prohlášení uvedeny.
- 6. Solidární zvýšení daně měsíční příjem 112 928 Kč se zvyšuje na 119 916 Kč.
- 7. Srážková daň nově u všech zaměstnanců, kteří nepodepsali prohlášení k dani a jejich příjem

nepřesáhne částku 2 500 Kč. U souběhu dvou stejných pracovních vztahů se výdělky sčítají.

- 8. Měsíční daňové zvýhodnění na jedno dítě se zvyšuje z 1 117 Kč na částku 1 267 Kč.
- Dary hodnota jednoho odběru krve se nově oceňuje částkou 3 000 Kč. Do roku 2016 to bylo 2 000 Kč.

Hodnota jednoho odběru krvetvorných buněk (kostní dřeň) se oceňuje částkou 20 000 Kč.

10. Otcovská poporodní péče - od 1. února 2018 vzniká nová nemocenská dávka.

# INFORMACE PRO ZAMĚSTNAVATELE:

- Termíny odevzdání tiskopisů Vyúčtování daně z příjmů fyzických osob ze závislé činnosti a funkčních požitků + příloha č. 1 "Počet zaměstnanců" odevzdat na finanční úřad nejpozději do 1. března 2018 (do 20.3. elektronické podání) a Vyúčtování daně vybírané srážkou podle zvláštní sazby odevzdat nejpozději do 3. dubna 2018.
- 2. Náhrada mzdy za nemoc u nemoci, která vznikla v prosinci 2017 a prvních 14 dnů přechází do ledna 2018, je nutné v roce 2018 volbou Docházka / F6 / Lístek na peníze uvést datum, do kterého dne byla náhrada v prosinci vyplacena. Nebyla-li vůbec proplacena, napište tam datum vzniku nemoci. V tomto případě se, prosím, obraťte na naši poradnu, protože výpočet náhrady mzdy se v programu vypočte z jednoho průměru (platný pro I. čtvrtletí). Správný postup je ten, že prosincový nárok na náhradu mzdy se má počítat z průměru platného pro prosinec 2017.
- Daňový doklad daňový doklad o zaplacení upgrade najdete v programu MUKwin volbou Servis / Internet / Doklady.
- Mzdový list až budete za rok 2017 tisknout mzdový list zaměstnance, nezapomeňte k němu přiložit také Výpočet daně a daňového zvýhodnění (RZD), protože je to od roku 2015 povinná součást mzdového listu.

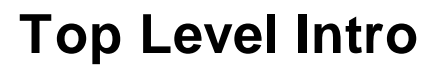

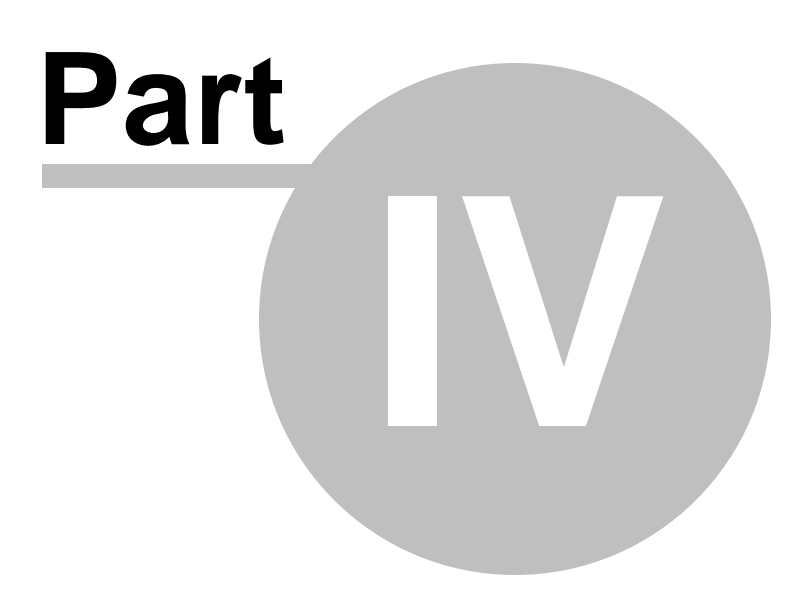

# 4 Ovládání programu MUKwin

# 4.1 První kroky s programem

Zakoupili jste si program MUKwin a nevíte jak za ít? V následujících ádcích najdete návod, jaké údaje je t eba zadat pro správný chod programu.

## Servis

- 1. Základní údaje vyplníte základní údaje o firm , její sídlo, I , DI , dále firemní ú ty, ísla bankovních ú t ...
- 2. Implicitní hodnoty

**Parametry pro zpracování mezd** - zde stanovíte po átek zpracování mezd, tedy m síc, ve kterém za nete po ítat mzdy. Vyplníte i ostatní zadání, které je platné pro celou firmu (nap. výše sazby za práci p es as, svátek, no ní ap.). Sazba zákonného pojišt ní - to je povinné pojišt ní zam stnanc proti pracovnímu úrazu nebo nemoci z povolání (Kooperativa).

Ú ty pro odvody z mezd / ú ty zdravotních pojiš oven - vyplníte ú ty pot ebné pro p íkaz do banky (HPP - hromadný platební p íkaz).

## Kniha / Kartotéka ... Edit

- 1. Nový zam stnanec zde si postupn zadáte své zam stnance. Datum nástupu bude souhlasit s datumem na jejich pracovní smlouv . Viz kapitola Kniha / Kartotéka *Nový zam stnanec*.
- 2. Pokud je jejich nástup p ed po átkem zpracování mezd, který máte nastaven nap . na leden 2006, budete muset zam stnanc m ješt zadat:

- jeho pr m rný výd lek z minulého tvrtletí volbou Kniha / Údaje pro výpo et mezd / Edit / Po áte ní údaje pro výpo et pr m rného výd lku (Alt3+ P). Zárove zde m žete doplnit jeho úvazek, to pro p ípad, že by m l výstup v 1. tvrtletí 2006. Další údaj "Odpracované hodiny v roce 2005" vyplníte v p ípad, že jste mu loni vypláceli odm nu, která se rozpo ítává do více tvrtletí (14. plat...).

 - srážky (spo ení, exekuce..) nebo již zmín nou odm nu (14. plat) m žete zadat volbou Kniha / Kartotéka / Edit / Srážky + doplatky ke mzd + úprava mzdy (Alt1 + M).

- bezhotovostní zp sob výplaty se zadává volbou Kniha / Docházka / F4.

3. V kartotéce m žete zam stnanci také zadat výstup, další pracovní pom r nebo ho t eba trvale vymazat z databáze.

# Kniha / Docházka ... Edit

- 1. Klávesou F4 nebo F5 zadáte zam stnanci docházku za daný m síc. Viz kapitola Kniha / Docházka.
- Klávesou F6 se zadává nemoc nebo vyjmutí ze stavu. Toto je samostatné zadávání, ale dá se zadávat také p i vypl ování docházky (F4 nebo F5).

## Tisk / Mzdy

Zde se tisknou výplatní pásky, výplatní listiny, mincovka i vý etka platidel. Samotný tisk neprobíhá tím, že si tyto tiskopisy zatrhnete (fajfkou) pro tisk, ale až poté, co je vidíte na obrazovce a potvrdíte tisk

klávesami Ctr+P (Servis / Tisk). Pokud tiskopis nem žete p e íst, zv tšete si náhled na v tší procento, a to bu lupou naho e v lišt nebo vpravo na klávesnici znaménkem + (znaménko mínus náhled zmenšuje).

Pokud jste m li zatrhnuta i *Data do HPP* a máte zam stnance s bezhotovostní platbou nebo srážkou ze mzdy, hromadný p íkaz do banky najdete volbou *Kniha / Seznam HPP - p íkazy do banky*.

## Tisk / Tisk dokument

- M sí ní hlášení zde si m žete vytisknout výkaz zálohy na da z p íjmu, výkaz pojistného pro zdravotní pojiš ovnu, p ehled o vym ovacích základech (pro OSSZ)...HPP obsahující odvody pro FÚ, ZP a OSSZ op t najdete výše uvedenou volbou Kniha / Seznam HPP - p íkazy do banky.
- Hlášení p i nástupu / výstupu zde je nabídka tiskopis pot ebných k p ihlášení nebo odhlášení zam stnance na zdravotní pojiš'tovnu a OSSZ (hromadné hlášení pro ZP, p ihláška zam stnance na OSSZ...).
- 3. **Smlouvy a tiskopisy** nabídka pracovních smluv a dohod. Dále zde naleznete tiskopisy pro skon ení pracovních pom r a jiné pomocné tiskopisy.
- 4. Mzdový výkaz pro ú etnictví tuto rekapitulaci najdete volbou Tisk / Data pro ú etnictví.

#### **POZOR !!**

Pro úsp šný tisk musíte mít nainstalovaný program **KPrint** a **AdobeReader**, kter0 si rovn ž m žete stáhnout z našich webových stránek. D ležitý je také program **ARCHA** pro archivaci vašich dat.

# 4.2 Ovládání ve windows

Doporu ujeme, pro správný chod programu MUKwin, stáhnout si z naší webové stránky tyto programy:

- 1. ARCHA program ur ený k archivaci nebo obnov datových soubor z programu MUKwin
- 2. KPrint umož uje tisk sestav z programu MUKwin
- 3. **kMail** slouží k odesílání dat (tiskových sestav z programu VPrint nebo archivovaných dat z programu ARCHA) e-mailem prost ednictvím programu Outlook.
- 4. Adobe Reader umo uje tisk originálních (p evzatých) tiskopis z programu MUKwin.

Kde v programu naleznete jednotlivé kapitoly:

- Servis údaje o firm , zm na m síce, zm na finan ního období...
- Kartotéka údaje o zam stnancích, zadání výstupu, srážek nebo globální zadání mzdových podmínek
- Docházka zadání docházky, srážek a nemoci zamestnancu
- Tisk Tisk / Mzdy tisk výplatních pásek

• **Tisk /Tisk dokumentu -** tisk veškerých tiskopis , nap . p ihlášky, odhlášky, zápoctový list, smlouvy, potvrzení o zdanitelných p íjmech, mzdový list a mnoho dalších

Toto je naše nabídka, kterou vidíte po spušt ní programu. V tšinou budete pracovat v kartotéce, docházce nebo budete vypo ítávat výplaty. Komu nevadí práce s myší, použije níže uvedené menu Kniha, Tisk... Ostatní mohou využít "horké klávesy" - v uvedeném p ípad to budou Alt+1, Alt+2 nebo Alt+T.

# Servis

| Finan ní období    | Zm na finan ního období (za ínáme rokem 2005)                                                   |
|--------------------|-------------------------------------------------------------------------------------------------|
| Zm na m síce       | Volba: Shift+Ctrl+M                                                                             |
| Základní údaje     | St ediska, Seznam ú t P.Ú., Charakter firmy (malá i velká<br>organizace), Základní údaje o firm |
| Implicitní hodnoty | Parametry pro výpo et mezd, Ú ty pro odvody z mezd, Ú ty zdravotních pojiš oven                 |
| Operace s daty     | Archivace a obnova dat, <b>Na ti data z minulého roku z programu</b><br><b>MUKwin</b>           |
| Výb r jiné licence | Pro MULTI licenci - p epínání mezi jednotlivými firmami                                         |
| Uzav ít knihu      | Ctrl+F4                                                                                         |
| Konec programu     | Alt+F4                                                                                          |
|                    |                                                                                                 |

# Kniha

| Kartotéka / Edit                                                                                                    |                                              |
|----------------------------------------------------------------------------------------------------|----------------------------------------------|
| Nový zam stnanec                                                                                                    | Ν                                            |
| Zm ny (oprava dat)<br>Globální zm ny mezd<br>P edb žný výpo et m sí ní mzdy<br>Srážky + doplatky + úprava mzdy<br>Ru ní zásahy do dat<br>Další pracovní vztah / soub h<br>Výstup - ukon ení pracovního pom ru                                                                                                    | O<br>G<br>Shift+Ctrl+V<br>M                  |
| <b>Docházka / Edit</b><br>Zadání docházky p ímým zp sobem<br>Hromadné zadání docházky<br>Zadání docházky kalendá em<br>Omluvená absence (nemoc, PO R)<br>Krácení nemocenských dávek<br>Srážky + doplatky + úprava mzdy<br>Ru ní zásahy do dat                                                                         | F4<br>Ctrl+ Alt+D<br>F5<br>F6<br>Alt+F6<br>M |
| <b>Údaje pro výpo et mezd / Edit</b><br>Údaje pro ML p ed po átkem zprac. mezd<br>Po áte ní údaje pro pr m r. výd lek<br>Po áte ní údaje pro nemoc. dávky<br>Údaje pro potvrzení p j ky - istá mzda<br>Údaje pro ú ely soudu - hrubá mzda<br>Üdaje pro p epo tený po et zam stnanc<br>Dopl ující údaje pro statistiku | P<br>N<br>C<br>H                             |
| <b>Zam stnanci po výstupu / Edit</b><br>Proplacení financí po výstupu<br>Omluvená absence (nemoc, PO R)<br>Srážky + doplatky + úprava mzdy<br>Ru ní zásahy do dat                                                                                                    | P<br>F6<br>M                                 |
| <b>Ro ní zú tování dan / Edit</b><br>P íjmy od bývalých zam stnavatel                                                                                                    | В                                            |

Zm ny v prohlášení k dani Výpo et dan a da ového zvýhodn ní

# Tisk

Zálohy Mzdy

Tisk dokument Rychlý tisk vybraných dokument Rekapitulace mezd Speciální p ehledy Extra speciální tiskopisy Pr m ry Shift+Ctrl+P

D

V

## Tisk dokument

M sí ní hlášení Hlášení p i nástupu / výstupu Ro ní hlášení Mzdový list Potvrzení Tiskové sestavy pro kontrolu Smlouvy Tiskopisy Žádosti a sd lení Seznamy Kartotéka Srážky + doplatky ke mzd Docházka

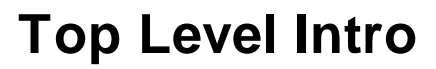

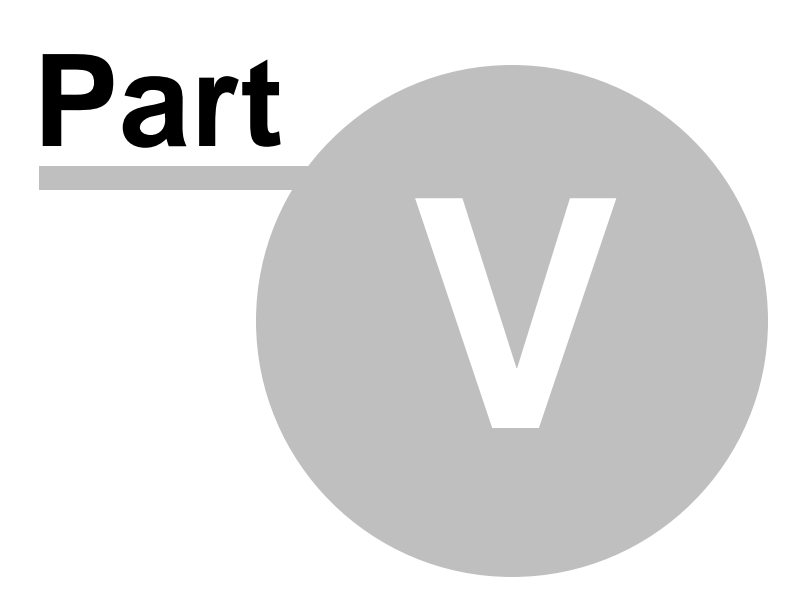

# 5 Servis

# 5.1 Archivace a obnova dat

#### Archivace dat

Pon vadž data ve Windows neúm rn "tloustnou", zvolili jsme pro archivaci dat tzv. pakovací metodu ve formátu **ZIP**.

#### Automatická archivace dat

Pro nezodpov dné uživatele, kte í po ztrát dat marn shán jí archivovaná data, jsme p ipravili automatickou archivaci dat.

V nabídce: **Servis / Operace s daty / Nastavení zálohování dat** - je možnost zapnout v asových intervalech automatickou archivaci dat. Tato archivace spolupracuje s programem ARCHA od verze 1.5.0.0.

#### Obnova dat

Obnova dat vám nabídne dle nabídky p íslušná pakovaná data, set ízena dle po adí, jak byla archivována.

# 5.2 Prevod dat

## Servis / Operace s daty

Zde najdete volby:

- 1. P evod pr m r a dovolené do následujícího roku
- 2. P evod ástek (13. a 14. plat) již zapo ítaných do pr m r
- 3. P evod p eplatk na dani a doplatk da ových bonus
- 4. P evod údaj pro výpo et nemoci
- 5. Na ti data z minulého roku z programu MUKwin

#### P i p evodu dat z roku 2005 do roku 2006 budete postupovat následovn :

- v roce 2005 nastavite prosinec a postupn potvrdite volby . 1 až 4 (p evody..)
- v roce **2006** potvrdíte volbu . 5 (Na ti data...) a postupn p evádíte jednotlivé položky.

## ad 1) P evod pr m r a dovolené do následujícího roku

**pr m r na dovolenou** se p evádí vypo tený ze 4. tvrtletí 2005. Tento pr m rný výd lek v programu najdete volbou *Kniha / Údaje pro výpo et mezd* + *po áte ní údaje*, dále *Edit / Po áte ní údaje pro výpo et pr m rného výd lku*. Tisk pr m r najdete volbou *Tisk / Pr m ry*.

Nárok na dovolenou

#### P íklad:

Pracovní neschopnost vznikla 10. 11. 2004 a pokra uje do ledna 2005. Rozhodné období je listopad 2003 až íjen 2004.

Vym ovací základ je 96 000 K, kalendá ních dn je 307 (po ode tení nemoci, PO Ru, vyjmutí ze stavu a neplaceného volna).

150 300 : 307 = **489.58** 

## V programu zadáte jako lo ský pr m r 489.58.

Tímto sd lením vás asi moc nepot šíme, protože takto vypo tený pr m r v programu MUK nenajdete

(hlavn pokud se jedná o pr m r nad reduk ní hranici 480). Vydržte to, prosím, je to pouze pro tentokrát, v p íštím roce už taková situace nenastane.

**PO R** - postup je stejný jako u nemoci. Pouze p i zadávání pr m ru z lo ského roku nelze vyplnit kolonku *Poslední lístek na peníze v lo ském roce.* 

Pen žitá pomoc v mate ství - postupujete obdobn . Zadáte datum skute ného nástupu na PPvM.

#### Poznámka:

P i zadávání **letošního** datumu nemoci není t eba vypl ovat rok. Sta í napsat den a m síc a rok se doplní sám.

#### Oprava nemoci p es volbu Oprava mzdy.

Víme, že jste v programu MUK v hojné mí e využívali funkci *Oprava mzdy*, kde jste mohli vypo tenou nemoc (nebo jiné položky) ovliv ovat. Tato funkce zatím v programu MUKwin není v provozu. Chystáme ji, p edevším pro p ípady, kdy nap . z d vod vyšet ování nemohou být vypláceny nemocenské dávky (byly do asn pozastaveny). V takových p ípadech se v programu zadá nulové procento na dny této nemoci, ale v pozd jších m sících se dávka vyplatí p es opravu mzdy.

# 5.3 Heslo

Jestliže pot ebujete ochránit vaše data proti p ístupu neoprávn ných osob, m žete k dat m vložit heslo. Ve volb Servis / Základní údaje / Zm na uživatelského hesla lze zadat heslo (max. 15 znak).

Doporu ujeme heslo bez diakritiky, nebo se vám m že stát, že nebudete mít zapnutou eštinu, neuv domíte si to a heslo zadáte špatn (budete psát ísla).

Heslo si m žete i zm nit. Je však nutné znát p vodní heslo. Pokud se vám stane, že ho z n jakého d vodu zapomenete, budete muset kontaktovat poradenskou službu.

# 5.4 Multi verze, zmena názvu firmy...

Jak zadat MULTI licenci...

Máte nainstalovanou základní licenci a chcete ji rozší it o další firmy. Obdrželi jste multi registra ní íslo a nevíte, kam ho zadat. Postup je následující:

- 1. Zadáte volbu Servis / P idat jinou licenci + zm na reg. ísla / Multi licence. Zde vyplníte pot ebné údaje (po et nových licencí a registra ní íslo) a potrvdíte klávesou OK.
- V okn "Úprava licencí" vidíte nov vzniklé licence bez názvu firmy. Název doplníte klávesou "Upravit název a reg. íslo".
- 3. Nyní se vám p i každém spušt ní programu nabídne výb r všech zadaných firem. Pokud ukon íte práci v jedné firm a pot ebujete pracovat v další firm , p epnete se volbou Servis / Výb r jiné licence.

Volba "P idat externí licenci" je ur ena pro mzdové ú etní, které pracují pro jiné firmy a majitel si p eje data své firmy p ehrát na sv j osobní po íta .

# 5.5 Export dat do ú etnictví

# Servis / Export dat do ú etnictví (Shift+Ctrl+Alt+E)

V nabídce Servis / Implicitní hodnoty / Všeobecné nastavení / Program zvolte Aktivní volba exportu dat do ú etnictví.

#### P íprava dat pro export probíhá na t ech místech:

- 1. P i vyplácení záloh (Tisk / Zálohy).
- 2. P i vyplácení mezd (Tisk / Mzdy / Data do ú etnictví).
- 3. P i tvorbe mesícního hlášení (Tisk / Tisk dokumentu / M sícní hlášení / Export dat...)

Takto p ipravena data lze již zaslat do ú etnictví (**do programu JUKwin** nebo **PUKwin**). Data lze exportovat v nabídce **Servis / Export dat do ú etnictví**. V nabídce si zvolíte trasu, kam data pot ebujete exportovat. Dále je treba zvolit m síc, který požadujete exportovat. Data lze exportovat bu hromadn (pouze jednou), nebo jednotlive (lze i vícekrát). Po exportu dat dojde k oznacení, že data byla exportována.

#### Jak a kde jsou data exportována:

P edpokládejme, že program JUKwin (PUKwin) je nainstalovaný v adresá i C:\KOPR. Zde program MUKwin vytvo í podadresá **C:\KOPR\dataMUKwin**. Zde se bude vytváret seznam souboru jednotlivých licencí programu JUKwin (PUKwin). Název souboru je vytvo en z císla licence a z jednoduchého popisu. Jedná se o textový soubor s p íponou MUK.

Jakmile program JUKwin (PUKwin) p ijme data (provedete import dat), dojde k vymazání jednotlivých souboru.

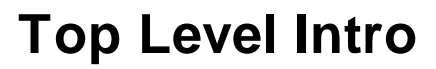

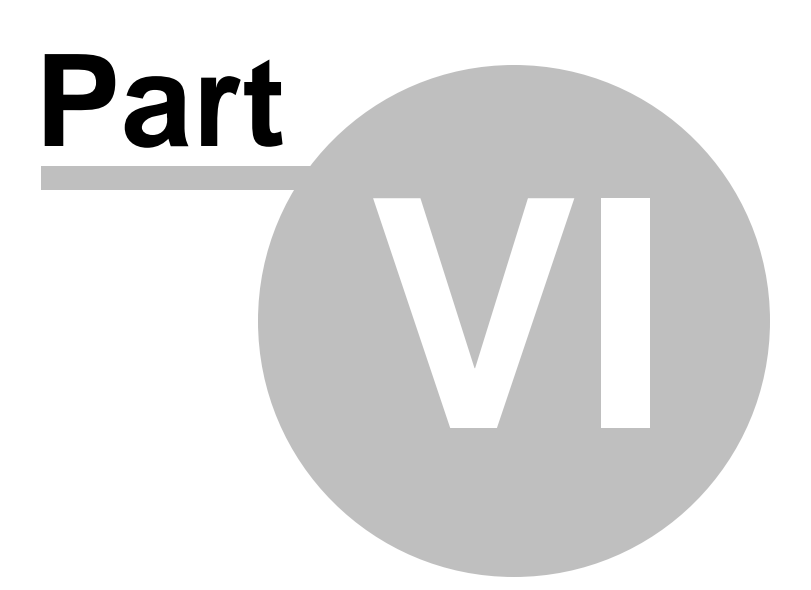

# 6 Kniha

## 6..1 Nový zam stnanec

Jak postupovat u zadání nového zam stnance.

### Kniha / Kartotéka dále Edit / Nový zam stnanec

Podrobnosti o pracovních vztazích najdete v následující kapitole *Pracovní vztahy*. Vyberete si tedy z naší nabídky pracovních vztah , napr. pracovní pom r a vypl ujete

### Osobní údaje

- osobní íslo nelze zadat v jednom roce stejné osobní íslo dv ma r zným zam stnanc m. Pokud bude u vás zam stnanec pracovat na dva pracovní pom ry, m l by být evidován pouze pod jedním osobním íslem. Proto doporu ujeme druhý vztah zadat v kartotéce p es *Edit / Další pracovní vztah*. V kartotéce uvidíte zam stnance jednou (jako soub h), v docházce a v sestavách pro tisk bude zobrazen pro každý pracovní vztah zvláš.
- cizinec pracuje soub žne v jiném stát EU nap. Slovák pracuje v daném roce jak na Slovensku tak v R. Na Slovensku vyplnil tiskopis A1 a ur il si stát (SK), kde bude odvád t pojistné. Pojistné na ZP a OSSZ mzdová ú etní vypo te dle slovenské legislativy a zadá ho v programu MUKwin p i potvrzování docházky. Pojistné bude odvedeno na Slovensko. Da se odvede v R.
- d chodový v k od povinný údaj u starobních d chodc (pro správné vypln ní ELDP). Vznikl-li
  d chodový v k v minulých letech, program nepot ebuje p esné datum (pokud datum neznáte, napište
  jakékoliv datum zadaný rok musí být menší než rok, ve kterém se nacházíte). Pokud zam stnanec
  dosáhne d chodový v k v daném roce a pracuje dále, tento údaj musí být p esný, protože je d ležitý
  pro správné vypln ní ELDP. Od tohoto data se p íjem na ELDP rozd luje na dva ádky. V tomto
  p ípad nevypl ujte další údaj, a to d chod pobírá od. Ten vypl te až v následujícím roce.
- stav d ležitý údaj pro ošet ovné (ošetrování lena rodiny). Evidencní listy d chodového pojištení (ELDP) evidují vylou ené doby a u ošetrovného se zapo ítává bu 9 nebo 16 dn. U stavu svobodná, vdaná a rozvedená žijící s druhem to je 9 kalendá ních dn. Stav rozvedená, žíjící bez družky, osam lá matka a vdova má nárok na 16 kalendá ních dn. Platí to pro ženy i muže.
- kategorie d ležitý údaj pro správný výpo et zdravotního pojištení. Student do 26 let, d chodce (starobní, invalidní), pe ující matka jsou zahrnuti do kategorie, za kterou platí pojistné i stát. Nevztahuje se na n minimální vym ovací základ, takže nap. p i erpání neplaceného volna se pojistné nenavyšuje. Osoba bez minimálního vym rovacího základu m že být nap. žena, která má snížený úvazek (max. 4h./den) a má jedno díte do 7 let nebo dv d ti do 15 let. P i nižším výd lku než je minimální mzda nemusí pojistné doplácet. Tyto kategorie se p ihlašují na ZP pod kódem "G", "D" nebo "L". Kategorie Cizinec neodvádí v našem programu pojistné v bec, takže se ani nep ihlašuje na zdravotní pojištovnu. To však platí pouze výjime n, takže pozor na to ! Ve v tšin p ípad cizinci odvád jí zdravotní pojistné, takže mu zadáte kategorii nap. žádná a odvádí pojistné bez jakýchkoliv úlev.
- d chod pobírá od povinný údaj u starobních a pln invalidních d chodc (u starobních d chodc pro správné vypln ní ELDP a u invalidních d chodc se údaj p enáší na titulní stranu mzdového listu). U starobních d chodcu nevypl ujte v p ípad , kdy je d chod pobírán od roku, ve kterém pracujete (zadaný rok musí být menší než rok, ve kterém se nacházíte).
- druh innosti pro OSSZ íslo "1" platí pro jeden pracovní vztah ve vaší firme. Toto íslo zadáte i v p ípade, že zam stnanec má více zam stnavatel, ale u vás má pouze jeden pracovní pom r.
- len dozor í rady / stat. orgánu pokud se jedná nap . o jednatele spole nosti, zvolíte volbu ANO. Tento údaj je d ležitý pro správné vyplnení kódu v ELDP. Jde o znak S, napr. 1+S.

## Pracovní podmínky

- datum nástupu datum nástupu, který je na pracovní smlouv
- vznik nemocenského pojištení nástup na pracovišt . Takže pokud je datum nástupu 1. ledna, což je svátek, nemocenské pojištení vznikne v roce 2018 až 2. ledna (n kdy i 3. ledna)
- pracovní vztah na dobu pozor na zákoník práce, který omezuje opakování pracovních pom r na dobu ur itou (§ 39).
- funkce nap . vedoucí prodejny. Funkce a profese muže být v mnoha p ípadech stejná.
- profese nap . prodava ka.
- zákonná dovolená u pracovního pom ru se uvádí nárok na celý rok (nap. 20 dn), i když zam stnanec nastoupí v pr b hu roku. Pom rnou ást dovolené vypo te program. U ostatních pracovních pom r (DP nad 14 dn nebo s.r.o.) si zákonnou dovolenou zadáte podle p edpokládané odpracované doby zam stnance. Tuto dovolenou program nekrátí ani p i výstupu. U dohody o pracovní innosti nevzniká zákonný nárok na dovolenou, záleží na zam stnavateli, zda zam stnanci n jaký nárok ur í.

# Úvazek

- úvazek [hod/den] zadává se v hodinách a minutách, nap. 07:30 (sedm a p l hodiny) nebo 07:45 (v pracovním kalendá i uvedeno jako 7.75). Vpravo od tohoto zadání se nachází tla ítko HH:MM. To je ur eno pouze pro složitejší p ípady ve výpo tu úvazku. Nap. dostanete podklady s úvazkem 05,66 a nevíte si rady, jak toto íslo p evést na hodiny a minuty. Do "Zadání hodin v desetinném formátu" uvedete 5,66 a když "sko íte" o ádek výš na "Zadání hodin a minut ve formátu hh:mm", program vám tento údaj p evede na hodiny a minuty.
- úvazek [den/týden] po et pracovních dn v týdnu.
- úvazek [hod/týden] údaj d ležitý pro správný výpocet pr m rného m sí ního hrubého a istého výd lku na zápo tovém list . Tla ítko HH:MM slouží ke stejnému ú elu, jaký je popsán v úvazku [hod/den].

## Mzdové podmínky

- druh mzdy hodinová a ob mesí ní mzdy vycházejí z pracovního kalendá e, takže se p i výpo tu mzdy krátí podle odpracovaných hodin. Smluvní mzda se nekrátí. Zam stnanci však mají nárok na proplacení neodpracovaného svátku jako u hodinové mzdy a m sí ní mzdy s náhradou za svátek.
- osobní ohodnocení lze p es Servis / Implicitní hodnoty nastavit jeho krácení podle odpracovaných hodin.
- prémie pevné lze p es Servis / Implicitní hodnoty nastavit jejich krácení podle odpracovaných hodin.
- prémie pohyblivé na krácení t chto prémií se nastavení v Servise nevztahuje. Pokud jsou prémie pevnou složkou mzdy, jen každý m síc v jiné výši, zadejte tyto prémie jako pevné, protože jinak se nebudou zam stnanci zapo ítávat do mzdy za p es as, pop. do pravd podobného výd lku.
- % ze základní mzdy prémie zadané procento se vypo te ze základní mzdy + mzdy za p es as
- % ze zákl. mzdy práce v nepretržitém provozu zadané procento se vypo te ze základní mzdy + mzdy za p es as
- % z hrubé mzdy docházkový bonus výpo et probíhá z hrubé mzdy, od které se ode te pres as a jiný p íjem (+)

## Zp sob výplaty

- hotov nevypl ujete íslo ú tu
- bezhotovostn vyplníte íslo úctu zam stnance
- bezhotovostn / hotov pokud si zam stnanec p eje dostávat stálou ástku hotov , nap . 5 000 Kc a zbytek p jde na jeho ú et, zadáte 5 000 Kc do "Požadovaná ástka hotov ". Kolonka "Požadovaná ástka bezhotovostn " z stane prázdná. Opa ný postup zvolíte, pokud si bude p át dostávat stálou ástku na ú et.

# Prohlášení k dani

- uplat uje zam stnanec podepsal prohlášení a uplat uje nárok na základní od itatelnou položku.
- **neuplat uje** zam stnanec **podepsal** prohlášení, ale neuplat uje nárok na základní od itatelnou položku. Ostatní položky uplat ovat m že.
- nepodepsal zam stnanec nepodepsal prohlášení a nemá nárok na žádnou od itatelnou položku.

#### Zmena §35ba/1a

 tuto volbu pri zadávání nového zam stnance nepoužijete. Lze využít pouze b hem roku, když už došlo k výpo tu a uzav ení mzdy, do které nechcete zasahovat. Nap . zam stnanec nepodepsal Prohlášení k dani, ale za n kolik m síc chce provést zm nu, chce Prohlášení podepsat.

#### Kniha / Docházka dále Edit

Zde si m žete vybrat ze dvou možností zadání docházky.

Bu **Zadání docházky p ímým zp sobem** (F4) nebo **Zadání docházky kalendá em** (F5). Druhý zp sob má tu výhodu, že m že sloužit také jako evidence docházky, protože každý den je evidován samostatn . Tisk docházky lze provést p es *Tisk dokument / Docházka*. Oba zp soby zadávání docházky jsou podrobn popsány v knize *Docházka*.

Tisk / Tisk dokument / Hlášení p i nástupu / výstupu / Hromadné oznámení na ZP

Tímto oznámením p ihlásíte zam stnance na jeho zdravotní pojištovnu, a to do 8 dn od nástupu do zam stnání. Jako den nástupu program uvádí datum, které je v kolonce vznik nemocenského pojištení.

Pokud zam stnavatel není ješte p ihlášen u dané zdravotní pojištovny (žádný zam stnanec není u této pojištovny pojišten), musíte vyplnit i p ihlášku pro zam stnavatele (*Tisk dokumentu / P ihlášky / odhlášky firmy*).

# Tisk / Tisk dokument / Hlášení p i nástupu / výstupu / Oznámení o nástupu do zam stnání

Tímto tiskopisem p ihlásíte zam stnance na p íslušnou OSSZ, a to do 8 dn od nástupu do zam stnání. Jako den nástupu program uvádí datum, které je v kolonce *vznik nemocenského pojištení*.

Pokud zam stnavatel není ješte p ihlášen u dané OSSZ (zam stnává prvního pracovníka), musíte vyplnit i p ihlášku pro zam stnavatele (*Tisk dokumentu / P ihlášky / odhlášky firmy*).

#### Tisk / Tisk dokument / Smlouvy

Mužete si zde vytisknout pracovní smlouvu podle druhu innosti.

# 6..2 Pracovní vztahy

V posledních letech je legislativa ohledn pracovních vztah ím dál tím více nep ehledn jší, proto zde najdete odpov , jak který pracovní vztah funguje ohledn odvodu pojistného a na co si musíte dát pozor, abyste vybrali ten správný.

V roce 2009 vznikl nový pojem, a to **malý rozsah**. Je t eba tomuto pojmu dob e porozum t, jinak se vám m že stát, že si z naší nabídky nevyberete správný vztah a tím m že dojít k velké chybe p i odvodu pojistného.

#### Co to je malý rozsah:

Za malý rozsah se považuje takový pracovní vztah, který nemá pravidelný úvazek anebo m sí ní výd lek zam stnance nedosáhne stanovenou hranici (pro rok 2018 je to 2500 Kc). Malý rozsah je tedy do ástky 2 499 K .

V praxi to znamená, že malý rozsah se dá ur it pouze z pracovní smlouvy. Pokud je v kolonce úvazek uvedeno sloví ko **maximáln** nebo **nepravideln**, jedná se o malý rozsah, i když odm na za práci je 2 500 Kc a víc.

Pokud je domluvená odm na za práci nižší než 2 500 Kc ( ástka platná pro rok 2018), jedná se o malý
rozsah, i když má zam stnanec pravidelný úvazek.

#### Pracovní pom r:

Jedná se o klasický pracovní pom r, d íve nazývaný hlavní pracovní pom r. **Pojistné na ZP** - ANO - vždy **Pojistné na OSSZ** - ANO - vždy **Da** - ANO - záloha na da nebo srážková da , podle toho, zda zam stnanec podepsal Prohlášení k dani. Existuje také pracovní pom r (malý rozsah). Ten se v programu nastavuje p i zadávání docházky p ímým

zp sobem (F4). Nad ádkem "dovolená" je dotaz "Tento m síc po ítat jako malý rozsah".

Dohoda o pracovní innosti nad 14 dn :
Pojistné na ZP - ANO, pokud je hrubá mzda minimáln 2 500 K .
Pojistné na OSSZ - ANO - vždy, i když je hrubá mzda nižší než 2 500 Kc.
Da - ANO - záloha na da nebo srážková da , podle toho, zda zam stnanec podepsal Prohlášení k dani.

#### Dohoda o pracovní innosti nad 14 dn (malý rozsah):

Pojistné na ZP - ANO, pokud je hrubá mzda minimáln 2 500 K .
Pojistné na OSSZ - ANO, pokud je hrubá mzda minimáln 2 500 K .
Da - ANO - záloha na da nebo srážková da , podle toho, zda zam stnanec podepsal Prohlášení k dani.

#### Spole ník / jednatel s.r.o. (malý rozsah):

Pojistné na ZP - ANO - vždy, i když je hrubá mzda nižší než 2 500 K .
Pojistné na OSSZ - ANO, pokud je hrubá mzda minimálne 2 500 Kc.
Da - ANO - vždy záloha na da , i když zam stnanec nepodepsal Prohlášení k dani a výdelek je nižší než 5 000 Kc.

#### Odm ny žák SOU:

Pojistné na ZP - NE Pojistné na OSSZ - NE Da - NE - je to nedan ný píjem.

#### Dohoda o provedení práce:

Pojistné na ZP - ANO, pokud je hrubá mzda nad 10 000 K .
Pojistné na OSSZ - ANO, pokud je hrubá mzda nad 10 000 K .
Da - ANO - záloha na da nebo srážková da , podle toho, zda zam stnanec podepsal Prohlášení k dani.

#### Neuvoln ný zastupitel:

Pojistné na ZP - ANO - vždy.
Pojistné na OSSZ - NE.
Da - ANO - záloha na da nebo srážková da , podle toho, zda zam stnanec podepsal Prohlášení k dani.

### Spole ník / jednatel s.r.o. :

Pojistné na ZP - ANO - vždy.
Pojistné na OSSZ - ANO - vždy.
Da - ANO - vždy záloha na da , i když zam stnanec nepodepsal Prohlášení k dani a výd lek je nižší než 5 000 K .

### Statutární orgán (malý rozsah):

Pojistné na ZP - ANO - vždy.
Pojistné na OSSZ - ANO, pokud je hrubá mzda minimáln 2 500 K.
Da - ANO - vždy záloha na da, i když zam stnanec nepodepsal Prohlášení k dani a výd lek je nižší než 5 000 Kc.
Statutární orgán musí být vždy malý rozsah, protože zde nejde uvést pravidelný úvazek.

## 6...3 Prohlášení k dani

Zákon c. 586 / 1992 Sb.

### M sí ní slevy na dani pro rok 2018 (§ 35ba)

na poplatníka 2 070 K na pobírání invalidního d chodu 1. a 2. stupn 210 Kc na pobírání invalidního d chodu 3. stupn 420 Kc na pr kaz ZTP/P 1 345 Kc na studenta 335 Kc

M sí ní da ové zvýhodn ní na dít pro rok 2018 (§ 35c)

jedno vyživované dít 1 267 Kc (2 534 Kc, má-li pr kaz ZTP/P) druhé vyživované dít 1 617 Kc (3 234 Kc, má-li pr kaz ZTP/P) t etí vyživované dít 2 017 Kc (4 034 Kc, má-li pr kaz ZTP/P)

## Uplat uje

Zam stnanec podepsal prohlášení a **uplat uje základní odpo itatelnou položku**, pop. ostatní nezdanitelné ástky. Prohlášení m že podepsat pro dané období **pouze u jednoho zam stnavatele.** Prohlášení m že podepsat také starobní d chodce nebo student. Nezáleží na tom, zda se jedná o pracovní pom r nebo dohodu.

### Neuplat uje

Zam stnanec podepsal prohlášení, ale neuplat uje nárok na základní odpo itatelnou položku. Spl uje však podmínku na uplatn ní nároku na ostatní nezdanitelné ástky. Prohlášení m že podepsat pro dané období pouze u jednoho zam stnavatele.

### **Nepodepsal**

Zam stnanec nepodepsal prohlášení. Nevzniká mu tedy nárok na odpo itatelné položky. Hrubá mzda **do 2 500 Kc se daní 15 % srážkovou daní**, nad 2 500 Kc se da sráží 15 % zálohou na da . Pouze u dohody o provedení práce se srážková da sráží až do 10 000 K . Nad tuto ástku se sráží záloha na da .

Zam stnavatel, u kterého **poplatník podepíše prohlášení k dani**, vypo te 15% zálohu na da ze superhrubé mzdy, od které ode te všechny slevy na dani.

Zam stnavatel, u kterého **poplatník nepodepíše prohlášení k dani**, sráží da srážkou nebo 15% da ovou zálohou.

## 6..4 Doplatky ke mzd (dary, penzijní p ipojištení..)

Položky, které se nacházejí v *doplatcích ke mzd (Kartotéka / Edit / Srážky + doplatky ke mzd )*, mají pro výpo et mzdy r zný charakter. Ne všechny se zahrnují do vym ovacího základu pro odvod pojistného, n které jsou osvobozeny od dan nebo se nezapo ítavají do isté mzdy i pr m ru na dovolenou.

Pro p ehlednost zde nabízíme promítnutí t chto p íjm do mzdy.

## Platné od ledna 2008

## Pen žní dary

| kód | název položky                      | poj. | da  | ístá mzda | prm r |
|-----|------------------------------------|------|-----|-----------|-------|
| 400 | Odm ny k jubileu 50 let            | ano  | ano | ano       | ne    |
| 401 | První odchod do d chodu            | ano  | ano | ano       | ne    |
| 410 | Odm ny k jubileu (55 let)          | ano  | ano | ano       | ne    |
| 411 | Odprac. 20 let a každých 5.let     | ano  | ano | ano       | ne    |
| 412 | Mimorádná aktivita                 | ano  | ano | ano       | ne    |
| 419 | Jiný pnežní dar                    | ano  | ano | ano       | ne    |
| Per | n žní dary po výstupu              |      |     |           |       |
| 430 | Odm nyd chodc po výstupu           | ne   | ano | ano       | ne    |
| Jin | ý p íjem (+)                       |      |     |           |       |
| 600 | Naturální mzda v K                 | ano  | ano | ne        | ne    |
| 601 | Penzijní p ipoj. nad limit         | ano  | ano | ne        | ne    |
| 602 | Soukr. živ. pojištení nad limit    | ano  | ano | ne        | ne    |
| 603 | Služební auto (1% po . ceny)       | ano  | ano | ne        | ne    |
| 610 | Cestovné nad limit                 | ano  | ano | ano       | ne    |
| 611 | Pen žitý pís. na strav.            | ano  | ano | ano       | ne    |
| 612 | P íplatek za pohotovost            | ano  | ano | ano       | ne    |
| 613 | Refundace (školení)                | ano  | ano | ano       | ne    |
| 614 | Náhrada mzdy za nemoc nad          | ano  | ano | ano       | ne    |
| 630 | Podíly na hosp. výsledku           | ano  | ano | ano       | ano   |
| 633 | Odm na na dovolenou                | ano  | ano | ano       | ano   |
| 634 | Váno ní odm na (14. plat)          | ano  | ano | ano       | ano   |
| 649 | Ostatní                            | ano  | ano | ano       | ano   |
| 650 | Náhrada výdaj                      | ano  | ano | ne        | ne    |
| 651 | P echodné ubyt. nad 3500 K         | ano  | ano | ne        | ne    |
| 660 | V rnostní a stabil. odm ny         | ano  | ano | ano       | ne    |
| 661 | Stipendium vyplacené zam.          | ano  | ano | ano       | ne    |
| Jin | ý p íjem (-)                       |      |     |           |       |
| 700 | Naturální požitek (služ. byt)      | ne   | ano | ne        | ne    |
| 701 | Penzijní p ipoj. do limitu         | ne   | A-N | ne        | ne    |
| 702 | Soukr. živ. pojištení do limitu    | ne   | ne  | ne        | ne    |
| 708 | P ísp. na pen. p ip. do limitu v % | ne   | ne  | ne        | ne    |
| 709 | P echodné ubyt. do 3500 K ;        | ne   | ano | ano       | ne    |
| 710 | Odstupné                           | ne   | ano | ano       | ne    |
| 711 | Náhrada za ztrátu na výd Iku       | ne   | ano | ano       | ne    |
| 749 | Ostatní                            | ne   | ano | ano       | ne    |

## 6..5 Oprava údaj

## Kartotéka / Edit / Oprava

**M nit m žete** osobní údaje, bydlišt, mzdové a pracovní podmínky, úvazek, zp sob výplaty a prohlášení k dani.

V programu rozlišujeme zm ny m sí ní a ro ní.

**Ro ní zm ny** nahrazují p vodní zadání. Takže pokud v kv tnu zm níte nap . jméno nebo bydlišt zam stnance, zm na se projeví od ledna do prosince (program si neuchovává od ledna do dubna p vodní jméno a od kv tna do prosince jméno nové).

**M** sí ní zm ny se m sí n "archivují". Takže budete-li m nit stav, zdravotní pojištovnu, kategorii, mzdový tarif, mzdové podmínky i úvazek, nabídne se vám dotaz, zda chcete zm ny provést až do konce roku nebo pouze v daném m síci.

#### Upozorn ní:

Doporu ujeme provád t zm ny v Kartotéce p ed výpo tem mezd.

Pokud zadáte a potvrdíte docházku a teprve potom v Kartotéce opravíte nap. základní mzdu, prémie ap., odstraníte tím zámek na docházce. **Docházku musíte znovu potvrdit**, aby došlo k novému výpo tu s nov zadanými údaji. Nakonec m žete vytisknout výplatní pásku.

### Kartotéka / Edit / Globální zm ny mzdových podmínek za m síc

Tato volba slouží k zadávání (k oprav) základní mzdy, prémií, zálohy, stravenek a srážky za telefon **celé firm najednou**. Zm na m že být provedena pouze v daném m síci, neukládá se do konce roku.

#### **Upozorn** ní:

Pokud již máte uzav enou mzdu u všech zam stnanc a p es globální zm ny opravíte mzdu pouze n kterým zam stnanc m, docházka se odblokuje pouze t m zam stnanc m, u kterých došlo ke zm n .

## 6..6 Zálohy

#### Kartotéka - Edit / Oprava / Mzdové podmínky

**Záloha ádná i mimo ádná** se zadává ve mzdových podmínkách zam stnance. Pokud p edpokládáte, že se tato ástka nebude v pr b hu roku m nit, m žete p i potvrzování tohoto údaje zvolit volbu ...uložit až do konce roku.

#### Kartotéka - Edit / Globální zm ny mzdových podmínek...

V p ípad , že zadáváte jednorázov nap . mimo ádnou zálohu více zam stnanc m nebo vyplácíte ádné zálohy každý m síc v jiné výši, doporu ujeme použít globální zm ny. Tento zp sob zadání je rychlejší, ale je ur en pro m sí ní zm ny mzdových podmínek, takže se ástky ukládají pouze do daného m síce, nikoliv až do konce roku.

#### POZOR !!

Pokud u zam stnance potvrdíte docházku (dojde tedy k výpo tu mzdy) a teprve potom zadáte p es globální zm ny zálohu, docházka se u zam stnanc s novým údajem automaticky odblokuje. Proto je ji t eba op tovn uložit, aby došlo k novému výpo tu mzdy.

## 6..7 Výstup

#### Výstup zadáte volbou Kartotéka / Edit / Výstup - ukon ení pracovního pom ru

**Doporu ujeme zadávat výstup až po vypln ní docházky.** P i ukon ování pracovního pom ru je v n kterých p ípadech docházka d ležitá pro správný výpo et nároku na dovolenou (pokud zam stnanec ješt neodpracoval 60 dn ) i pro správný výpo et z statku dovolené (zam stnanec erpá dovolenou v

m síci výstupu).

**Postup** tedy bude následovný: zadáte docházku, potom výstup a následn docházku znovu potvrdíte. Nic se také nestane, pokud nejd íve zadáte výstup a potom docházku. Tento postup je však správný pouze u zam stnanc , kte í v daném roce odpracovali 60 dn a v m síci výstupu ne erpají dovolenou.

P i zadávání výstupu najdete údaje jak informativní, tak edita ní, které vypl ujete vy.

**Letos odpracováno:** sou et odpracovaných dn v roce (krom odpracovaných dn se zde zapo ítavají také dny erpané dovolené, náhradního volna za p es as, pen žité pomoci v mate ství). Slouží pro informaci, jak po ítat pom rnou ást dovolené p i výstupu. Pokud zam stnanec v daném roce neodpracoval 60 dn , má nárok na 1/12 dovolené za každých 21 odpracovaných dn . Pokud 60 dn odpracoval, má nárok na 1/12 dovolené za každý **celý** odpracovaný m síc.

**Dovolená nárok:** *zákonná dovolená* + *dodatková dovolená* + *dovolená z minulého roku.* U hlavního pracovního pom ru se jako zákonná dovolená uvádí dovolená, na kterou by m I zam stnanec nárok, kdyby pracoval celý kalendá ní rok. Takže i když nastoupil v pr b hu roku, bude tam uvedeno minimáln 20 dn .

U ostatních pracovních pom r se uvádí dovolená, kterou jste si zadali v pracovních podmínkách.

**Vy erpáno:** sou et vy erpané dovolené. Pokud jste v m síci výstupu ješt zam stnanci nezadali docházku a p itom v daném m síci erpal dovolenou, je t eba tak u init. Nemusíte se p epínat do docházky, o kousek níž máte volbu *Zm na docházky*.

**Datum ukon ení pom ru:** zadává se den výstupu. M síc je již nastaven. Abyste mohli zadávat výstup, je nutné mít v programu nastaven m síc, ve kterém zam stnanec kon í pracovní pom r. Nelze tedy nap. v m síci b eznu zadat výstup s jiným datem než b eznovým.

**Pom rná ást dovolené:** u pracovního pom ru se dovolená v programu krátí podle odpracované doby. Krátí se také dodatková dovolená a k tomuto sou tu se p i te dovolená z minulého roku. Takže vždy zadáváte celoro ní nárok na dovolenou, i když zam stnanec nastoupí v polovin roku. U ostatních pracovních pom r k automatickému výpo tu pom rné ásti dovolené nedochází.

**Dovolená erpaná v m síci výstupu:** je to informace o tom, zda jste zam stnanci do jeho poslední docházky zadali dovolenou. To jenom pro p ípad, že byste o tom zapochybovali p i pohledu na z statek dovolené.

**Z** statek dovolené: d ležitá informace o tom, zda ješt máte zam stnanci proplatit nevy erpanou dovolenou nebo naopak, zda zam stnanec p e erpal dovolenou, takže vám ur itou ástku dluží.

**Po et dní dovolené k proplacení:** pokud si zam stnanec nesta il dovolenou vy erpat, zadejte zde z statek dovolené.

Vyrovnat p e erpanou dovolenou: pokud zam stnanec p e erpal dovolenou, m žete zde zadat její vyrovnání. Níže zadanou ástku program ode te od hrubé mzdy. Ale pozor ! Nikdy nezadávejte vyšší ástku za p e erpanou dovolenou než bude hrubá mzda v daném m síci.

*P* **íklad:** zam stnanec kon í pracovní pom r v pracovní neschopnosti (pobírá nemocenskou dávku) a p i zadávání výstupu zjistíte, že p e erpal dovolenou. V tomto p ípad bude hrubá mzda nulová, proto nelze tímto zp sobem vyrovnávat jeho dluh v i zam stnavateli. Je t eba mimo program od dlužné ástky ode íst pojistné a da a požadovanou ástku vybrat od zam stnance p es pokladnu.

**Zm na docházky:** jak už bylo výše uvedeno, tato volba slouží k zadání docházky v p ípad, kdy nezadaná docházka ovliv uje výpo et nároku nebo z statku dovolené. Tato situace m že vzniknout tehdy, když zam stnanec neodpracoval 60 dn a poslední docházka je tedy dost d ležitá pro správný

výpo et pom rné ásti dovolené nebo nesouhlasí z statek dovolené, protože ji zam stnanec erpal v posledním m síci pracovního pom ru.

## 6.2 Docházka

## 6.2.1 P ímé zadání (F4)

v docházce: Edit / Zadání docházky p ímým zp sobem (F4) Bližší vysv tlení k jednotlivým položkám:

Jiný fond pracovní doby - používá se v p ípadech, kdy pracovní úvazek zam stnance neodpovídá pracovnímu kalendá i. Jinými slow, zam stnanec pracuje mén nebo více než 5 dn v týdnu, nebo jeho denní úvazek je prom nlivý. V tom p ípad si zadáte sami po et pracovních dn v m síci a úvazek p epo ítaný na jeden den. Tato volba je ur ena pro pracovní pom r, spole níka a jednatele s.r.o., i dohodu o pracovní innosti nad 14 dn . Netýká se mimopracovních vztah , nap . dohody o provedení práce, protože tam se vyplácí odm na, která s pracovním fondem nesouvisí . Tato volba se vám v zadání docházky F4 zobrazí pouze tehdy, když ji potvdíte volbou Servis / Implicitní hodnoty / Všeobecné nastavení.

**Zp** sob výplaty - zde si m žete zvolit jeden ze tyr zp sob vyplácení výplaty.

### Nep ítomen celý den (dny)

**Dovolená** - dny se zadávají po p I dnech. Jsou to dny erpané dovolené. Pokud budete chtít zam stnanci proplatit nevy erpanou dovolenou (nap . p i výstupu), nezadává se v docházce (F4 nebo F5), ale v kartotéce (Edit / Výstup). Dojde-li následkem výstupu k p e erpání dovolené, vyrovnáte ji rovnež v kartotéce p i zadání výstupu.

**Nemocenské dávky a vyjmutí ze stavu** - zadávání nemoci, mate ské dovolené ap. Zadává se datum **od - do**. Tedy od prvního do posledního dne pracovní neschopnosti. Do této nabídky se dostanete také v knize *Docházka* volbou *Edit / Omluvená absence (F6*).

**Paragraf celodenní** - jde o pracovní volno s náhradou mzdy nap . návšteva léka e, ú ast na poh bu rodinného p íslušníka, vlastní svatba ap.

Zákon již ne eší **možnost poskytnutí neplaceného pracovního volna** z jiných vážných d vodu na žádost zam stnance. Na základ zásady, *"co není zakázáno, je dovoleno"* totiž zam stnavateli nic nebrání takové volno zam stnanci poskytnout.

Náhradní volno za p es as - proplácí se jako odpracovaný den, nikoliv pr m rem na dovolenou. Ve výplatní pásce se tudíž zahrnuje do odpracovaných dn a hodin. V m síci, kdy zam stnanec odpracoval p es as pro náhradní volno, se mzda ani p íplatek za p es as nevyplácí. Evidují se pouze odpracované hodiny p es asu.

Náhradní volno za svátek - ten se proplácí pr m rem na dovolenou. Za odpracovaný svátek zam stnanec obdrží mzdu bez p íplatku.

**Samostudium s náhradou mzdy** - tato náhrada se používá ve školství a proplácí se jako odpracovaná sm na.

### Nep ítomen ást dne (hod)

Paragraf hodinový - pracovní volno s náhradou mzdy (proplacené pr m rem na dovolenou). Náhradní volno za p es as - proplácí se stejným zp sobem jako náhradní volno za p es as [dny]. Náhradní volno za svátek - proplácí se stejným zp sobem jako náhradní volno za svátek [dny].

## Ostatní

**P (platky** - do p íplatku za svátek uvedete po et hodin, které zam stnanec ve svátek odpracoval. Pokud však bude erpat náhradní volno za tento svátek, do p íplatku hodiny nezadávejte. Tento p íplatek se ve výpo tu mzdy po ítá z pr m rného výd lku (pr m r na dovolenou) a procentní sazby, kterou máte zadanou v *Parametrech pro výpo et mezd* (Servis / Implicitní hodnoty). Minimální sazba je 100%.

**Nep ítomen bez náhrady mzdy (dny)** - pokud zam stnanec erpá nap . celý prosinec neplacené volno, do ádku **Celodenní neplacené volno (den)** vypl te **31**, nebot je d ležité odvést zdravotní pojistné za každý kalendá ní den.

To je vše, hodiny se v tomto p ípad nezadávají. Pokud by zam stnanec erpal neplacené volno týden, zadáte 5 dn .

**Nep ítomen bez náhrady mzdy (hod)** - zde vyplníte po et hodin pouze v p ípad , že neplacené volno trvalo ást sm ny, tedy mén než 1 den.

## 6.2.2 Zadání kalendá em (F5)

## v docházce: Edit / Zadání docházky kalendá em (F5)

#### Výhody tohoto zadávání docházky:

- 1. p esná evidence docházky zam stnance v jednotlivých dnech
- 2. možnost tisku docházky s délkou pracovní doby i p estávkou v práci (tzv. "šichtovnice")

#### První kroky:

1. Docházka / F5

2. **Nejd íve nastavíte délku pracovní doby**. Z nabídky si vyberete pot ebný typ sm ny ("sm na, ranní, odpolední" ap.), kliknete na ni a vyplníte za átek a konec pracovní doby v etne p estávky. Data uložíte až do konce roku.

*P íklad:* zam stnanec má úvazek 8 hodin a pracovní sm na mu za íná v 7.00 hodin. Vyplníte mu tedy, že jeho pracovní doba za íná v 07.00 a pracovní doba trvá do 15.30 (uvádí se pracovní doba, ke které je zapo tena i p estávka). Nárok na p estávku bude mít zam stnanec pouze jednu, takže uvedete za átek p estávky nap. v 11.00 hodin a délku 30 minut. Pokud by m I zam stnanec 12-ti hodinový úvazek, vyplníme mu také asový úsek pro druhou p estávku (nárok na p estávku vzniká nejpozd ji po 6-ti hodinách práce).

3. Nyní již m žete zadávat docházku. V dolní ásti okna máte k dispozici až 12 typu sm n. Aktivní však bude pouze ta sm na, u které máte vypln nou délku pracovní doby. V p íslušném dni se zobrazuje symbol pro danou sm nu a po et hodin dané sm ny. Pokud zam stnanec pracoval 4 hodiny a 4 hodiny erpal dovolenou, zadáte mu sm nu, jako by ji odpracoval celou (zobrazí se celý po et hodin) a 1/2 dne dovolené zadáte pomocí volby **"Nep ítomen ást dne"** (v této chvíli se už odpracované hodiny poníží - vidíte je v horní ásti okna erven zobrazené). Podobn postupujete také u hodinového paragrafu, náhradního volna za p es as...

4. P i ukládání docházky (F2) bude dotaz, zda chcete: *uložit docházku bez zámku (bez výpo tu)* nebo **uložit docházku se zámkem (s výpo tem mzdy)**. První volba se používá v p ípad, že zadáváte docházku denn, takže v pr b hu m síce nepotrebujete docházku wypo ítávat, ale data se uloží. Druhou volbu použijete, pokud všechny sm ny zadáváte najednou a chcete provést výpo et mzdy.

5. Tisk docházky najdete v nabídce Tisk / Tisk dokumentu / Docházka.

### Co si v docházce s kalendá em (F5) mužete ješte zadat nebo nastavit:

V horní ásti okna jsou volby:

Docházka......Nep ítomen.....Nep ítomen ást dne.....Zrušit......Nastavení

#### Docházka

Zde najdete sm ny, které m že zam stnanec odpracovat. Vidíte je i v hlavním okn, ale jsou tu i jiné volby, p edevším p es as nebo neplacený p es as, za který si zam stnanec v jiném dni vybere náhradní volno. Pokud kurzorem stojíte v docházce na pracovním dni (pond lí až pátek), zobrazí se vám p es as ve všední den, pokud stojíte na nepracovním dni (sobota, ned le), zobrazí se p es as za sobotu nebo ned li.

Pracovní cesta se ve výpo tu projeví stejn jako odpracovaný den.

**Pohotovost** se nezahrnuje do výpo tu mzdy. Slouží pouze pro p esnou evidenci docházky (tisk docházky). Vypo tenou ástku za pohotovost zadáte v kartotéce nebo docházce volbou Edit / Srážky + doplatky + úpravy mzdy / Nový doplatek - kód 612.

**Den svátku** se v docházce nevypl uje, pokud zam stnanec v tento den nepracoval. U m sícní mzdy se mu svátek ve výplatní pásce p i te k odpracovaným dn m a hodinám a u hodinové a smluvní mzdy dostane zam stnanec za tento den náhradu mzdy.

#### POZOR !!

**P es as** nelze zadávat samostatn, takže v jakémkoliv dni (pond lí ... ned le) m že být zadán **pouze v kombinaci s jinou sm nou**. Nej astejší chyby vznikají p i zadávání **p es asových hodin v sobotu a ned li**, kdy zam stnanec v tyto dny b žn nepracuje. P es as tedy nebudete zadávat klávesou "p es as", ale vyplníte pot ebnou sm nu, jejíž délku si m žete nadefinovat v *"Nastavení"*. Ve dnech pracovního klidu (sobota, ned le) se program dále zeptá, zda se jedná o p es as placený i neplacený.

#### Dále zde m žete zadat i zm nit:

zp sob výplaty

po et hodin za ztížené pracovní podmínky

<sup>·</sup> jiné p íplatky zadané v K

procento pr m rného výd lku pro p ekážky na stran zam stnavatele (nej ast ji 60%), pokud zam stnavatel nemá pro zam stnance práci

#### Nep ítomen

Zde najdete sm ny (d vody), pro které zam stnanec v daný den nepracovat. Jde o nep ítomnost v práci po celý den. Nap . dovolená, neplacené volno, nemoc, absence ap.

*D ležité osobní p ekážky v práci* a *pracovní volno* mají v závorkách napsáno *jako odpracovaný den*, *jako NEodpracovaný den*. Je to myšleno tak, zda tento den v programu posuzujeme jako výkon práce pro ú ely nároku na dovolenou i nikoliv. Jako *duležité osobní prekážky v práci* lze nap. považovat ú ast na svatb rodi e a za *pracovní volno* lze považovat nap íklad dobu, po kterou zam stnanec vykonává ve ejnou funkci.

**Turnusové volno** se používá pouze u hodinové nebo smluvní mzdy. Je ur eno pro svátek v pracovní den (pond lí až pátek), kdy zam stnanec nepracoval, ale zárove mu neušla mzda, takže nemá nárok na náhradu mzdy. Tato možnost m že nastat u zam stnanc v nep etržitém provozu, kdy pracují nerovnom rn (tzv. "koloto ").

#### Nep ítomen ást dne

Jak název napovídá, jedná se o nep ítomnost v práci po ást dne. V tento den zadáte zam stnanci

sm nu, jako by odpracoval celý den, ale když k ní ješt p idáte nap. 4 hodiny náhradního volna za p es as, tyto 4 hodiny budou ode teny od celkového sou tu odpracovaných hodin (sou et vidíte v horní ásti okna a je zobrazen erven ).

#### Zrušit

**Zrušit zadání** - touto volbou m žete zrušit již vypln nou docházku, a to bu v jednom dni nebo t eba celý m síc najednou. Záleží na tom, zda máte v *Nastavení* zatrženo *Denní zadávání* nebo *Dotaz Od / Do.* V prvním p ípad zadáváte docházku (ale také rušíte) po jednom dni, tedy každý den zvláš . V druhém p ípad se kurzorem postavíte na první pracovní den, zvolíte typ sm ny a po potvrzení datumu (nap . od 1.4.2018 do 30.04.2018) se vám vyplní (zruší) docházka v celém m síci najednou.

#### Nastavení

**Definice pracovní doby** - slouží k nastavení délky pracovní doby i s p estávkami v práci. M žete si navolit až 12 typ sm n, tedy 12 r zn dlouhých sm n. Pracovní doba se uvádí i s p estávkou, jejíž za átek, ale hlavn délka p estávky, musí být níže uvedena. Pokud nechystáte zm ny pracovní doby, uložte ji vždy až do konce roku (p i dotazu).

Denní zadávání / Dotaz Od / Do - tyto funkce jsou popsány výše (Zrušit zadání).

**Upozorn ní p episu** - pokud máte tuto volbu zatrhnutou, bude vaše zadaná docházka chrán na p ed p epsáním sm ny jinou sm nou, nap . nedopat ením. Chrán na bude dotazem, zda opravdu požadujete sm nu p epsat.

**Dotaz na zrušení zádání** - obdobné jako *Upozorn ní p episu*. Pokud máte tuto volbu zatrhnutou, bude vaše zadaná docházka chrán na p ed vymazáním.

## 6.2.3 Nemoc (F6)

## v docházce: Edit / Omluvená absence (F6)

Nemoc m žete zadávat v knize "Docházka" bu p ímo klávesou F6 (Edit / Omluvená absence) nebo ji vyplníte sou asn se zadáváním docházky. V p ímém zadání docházky (F4) slouží pro tento ú el ádek "Nemoc. dávky / Vyjmutí ze stavu" a p i zadávání docházky kalendá em (F5) zvolíte "Nep ítomen / Nemoc / PO R".

## Za átek a konec nemoci v jednom m síci

- 1. Máte-li p ed sebou tabulku "Omluvená absence", zvolíte klávesu "Nemocenská dávka". Dále vyberete z nabídky pot ebnou volbu, nap. nemoc, ošet ovné, karanténu, pracovní i nepracovní úraz.
- 2. Vypíšete "Za átek omluvené absence", což je první den nemocenské dávky. Nap . 05.07. daný rok psát nemusíte, automaticky nasko í rok, ve kterém pracujete.
- 3. "První den nemoci" vypisujete pouze v p ípad , že zam stnanec první den nemoci odpracoval ást sm ny. Takže pokud odpracoval 3 hodiny a v ten den m l odpracovat 8 hodin, do prvního ádku uvedete 3 hodiny a do druhého ádku 5 hodin. M že se také stát, že zam stnanec odpracoval celou sm nu a po práci byl hospitalizován v nemocnici. Pracovní neschopnost se v takovém p ípad vystavuje už od daného dne. Vy ešíte to následovn : do prvního ádku uvedete 8 hodin a do druhého ádku 0 hodin.
- 4. "Rozvrh sm n pro náhradu mzdy" do tabulky "Za prvních 14 dn nemoci" dopíšete do jednotlivých dn po et hodin (úvazek), za které dostane zam stnanec náhradu mzdy za nemoc. První 3 SM NY vynecháte. Takže pokud zam stnanec pracuje 5 dn v týdnu a má 8 hodinový úvazek, vyplníte max. 7 sm n. Kone ný výsledek bude 7 dn / 56 hodin.

"Krácení náhrady mzdy" lze použít v p ípad, že v této dob zam stnavatel provede kontrolu zam stnance, nenajde ho doma a má nárok zkrátit mu procentní sazbu za zbylé dny nemoci.

- 5. "Ukon ení omluvené absence" zde dáte ANO (nabídku otev ete myší nebo klávesou Insert) a uvedete datum posledního dne nemoci.
- 6. Potvrdíte klávesou OK (m žete také použít klávesu F2, která slouží k uložení dat).

## Za átek nemoci (nemoc p echází do dalšího m síce)

- 1. Máte-li p ed sebou tabulku "Omluvená absence", zvolíte klávesu "**Nemocenská dávka**". Dále vyberete z nabídky pot ebnou volbu, nap . nemoc, ošet ovné, karanténu, pracovní i nepracovní úraz.
- 2. Vypíšete "Za átek omluvené absence", což je první den nemocenské dávky. Nap . 05.07. daný rok psát nemusíte, automaticky nasko í rok, ve kterém pracujete.
- 3. "První den nemoci" vypisujete pouze v p ípad , že zam stnanec první den nemoci odpracoval ást sm ny. Takže pokud odpracoval 3 hodiny a v ten den m l odpracovat 8 hodin, do prvního ádku uvedete 3 hodiny a do druhého ádku 5 hodin. M že se také stát, že zam stnanec odpracoval celou sm nu a po práci byl hospitalizován v nemocnici. Pracovní neschopnost se v takovém p ípad vystavuje už od daného dne. Vy ešíte to následovn : do prvního ádku uvedete 8 hodin a do druhého ádku 0 hodin.
- 4. "Ukon ení omluvené absence" nevypl ujete.
- 5. Potvrdíte klávesou OK (m žete také použít klávesu F2, která slouží k uložení dat).

## Pokra ování nemoci (po átek nemoci v minulém m síci)

- 1. Pokud nemoc stále trvá, s nemocí v tomto m síci nepracujete (není t eba volit klávesu F6).
- Sta í potvrdit docházku. V p ímém zadání docházky (F4) se v ádku "Nemoc. dávky / Vyjmutí ze stavu" objeví po et dní nemoci. Dále projedete kurzorem až na poslední dva ádky, kde nasko í v odpracovaných dnech a hodinách nuly).
- 3. Potvrdíte klávesou OK (m žete také použít klávesu F2, která slouží k uložení dat).

## Ukon ení nemoci (po átek nemoci v minulém m síci)

- V knice Docházka dáte volbu Edit / Omluvená absence. Máte-li p ed sebou tabulku "Omluvená absence" a kurzorem stojíte na neukon ené nemoci, zvolíte klávesu "Oprava dávky / ukon ení dávky".
- 2. Vypíšete "Ukon ení omluvené absence" zde dáte ANO (nabídku otev ete myší nebo klávesou Insert) a uvedete datum posledního dne nemoci.
- 3. Potvrdíte klávesou OK (m žete také použít klávesu F2, která slouží k uložení dat).

## 6.2.4 Svátky

#### Jak správn v docházce zadat odpracovaný svátek, který p ipadl na sobotu.

#### Vycházíme z toho, že sobota je pro zam stnance dnem pracovního klidu.

Práce ve svátek je pro tohoto zam stnance zárove prací p es as, proto mu náleží mzda za po et hodin

odpracovaných ve svátek, p íplatek za práci ve svátek, ale také p íplatek za p es as.

**V F4 zadáte:** *p íplatek za svátek so/ne [hod]-* po et odpracovaných hodin ve svátek

p es as ve svátek [hod] - po et odpracovaných hodin ve svátek

odpracováno svátk v so/ne [den] - po et odpracovaných dn ve svátek

odpracováno pracovních dn [den] - dny bez odpracovaného svátku odpracováno hodin [hod] - hodiny bez odpracovaného svátku

Mzda za svátek je proplacena zárove s p íplatkem za p es as, proto nem že být zapo tena do odpracovaných hodin.

#### Vycházíme z toho, že sobota je pro zam stnance b žným pracovním dnem.

Práce ve svátek není pro tohoto zam stnance prací p es as, proto mu náleží pouze mzda za po et hodin

odpracovaných ve svátek a p íplatek za práci ve svátek, pop . p íplatek za sobotu i ned li (pokud zam stnavatel

poskytuje zam stnanc m také p íplatky za práci v sobotu i ned li).

V F4 zadáte: p íplatek za svátek so/ne [hod]- po et odpracovaných hodin ve svátek odpracováno svátk v so/ne [den] - po et odpracovaných dn ve svátek

> odpracováno pracovních dn [den] - dny bez odpracovaného svátku odpracováno hodin [hod] - hodiny v etn odpracovaného svátku

Mzda za svátek je proplacena tím, že jste ji zahrnuli do odpracovaných hodin.

## 6.2.5 Zámky uzav ených mezd

## Kdy dochází k uzam ení mezd ...

- v okamžiku, kdy wplníte a potvrdíte zadání docházky (F4 nebo F5). V této chvíli totiž dochází k wýpo tu mzdy, který vidíte ve zjednodušené form v knize *Docházka* dole pod arou (pod posledním zam stnancem).
- To však neznamená, že by se docházka nemohla v daném m síci zadat znovu. M žete se libovoln vracet a m nit zadání docházky. P i každém potvrzení se mzda p epo ítá znovu. Pokud však budete mít uzam ené (potvrzené) docházky nap . za m síce leden, únor a rezen a budete chtít znovu vstoupit do docházky v m síci leden, program vám to nedovolí. Poda í se vám to pouze tím, že v lednu použijete volbu *Kniha Docházka / Edit / Ru ní zásahy do dat / Odstran ní zámku uzav ených mezd* a program vymaže u daného zam stnance všechny uzav ené docházky od m síce, ve kterém tuto volbu použijete.
- Skute nost, že je docházka potvrzena, vidíte v knize *Docházka* vpravo na obrazovce. Pod písmenem "D" je okýnko zaškrtnuto znakem (fajfkou). Písmeno "D" znamená DOCHÁZKA.
- Pokud jste zadali docházku a chcete také vytisknout výplatní pásku, použijete volbu *Tisk / Mzdy* (Alt+T / M). Zde si m žete navolit, co chcete i nechcete v daném m síci tisknout. Jedná se o mincovku, vý etku platidel, ale také tisk výplatní pásky, výplatní listiny i HPP (hromadného p íkazu do banky). Zde je nutno dodat, že i když si zvolíte, že chcete tisknout (nap . výplatní pásku), k samotnému tisku nemusí dojít. Výplatní páska se vám na obrazovce zobrazí, uloží se do tiskového programu Kprint, ale pokud nepotvrdíte tisk (Ctrl+P), k tisku nedojde.
- Zobrazí-li se vám na obrazovce výplatní páska (nebo jiný tiskopis) v takovém provedení, že ho nem žete po ádn p e íst, sta í na klávesnici kliknout na znaménko "+" (vpravo) nebo použít v horní lišt lupu. Tou si m žete nastavit v tší procento zobrazení (nap . 100%).
- Bližší informace o tisku hromadného p íkazu do banky najdete v kapitole "HPP".

## 6.3 Údaje pro výpo et mezd

## 6.3.1 Údaje z minulého roku

# Kniha / Údaje pro výpo et mezd / Po áte ní údaje pro výpo et pr m rného výd lku

Zde program p evádí data zam stnanc z minulého roku, která jsou pot ebná pro n které výpo ty v daném roce.

Tyto údaje vypl ujete pouze u zam stnanc , kte í nastoupili p ed po átkem zpracování mezd. Máte-li v programu tento po átek zpracování mezd nastaven na **leden 2018**, zam stnanec musí mít datum nástupu p ed prvním lednem 2018. Pracovník , kte í nastoupili v roce 2018, se tyto údaje netýkají.

#### Pr m r vypo tený ze IV. tvrtletí p edešlého roku

Zde se uvádí pr m rný hodinový výd lek (pr m r na dovolenou) vypo tený ze IV. tvrtletí minulého roku. Pokud v n m zam stnanec neodpracoval 21 dn , uvede se "Ne" a program bude po ítat pravd podobný pr m r.

Kdo pracoval v p edešlém roce s naším programem MUKwin, nic nevypl uje, pr m r se vyplní p i p evodu dat (Servis / Operace s daty / P evod údaj do následující roku - Na ti data z minulého roku).

#### Úvazky ze IV. tvrtletí p edešlého roku

Zde se uvádí týdenní úvazek za m síc íjen, listopad a prosinec p edešlého roku. Tyto údaje bude program pot ebovat u zam stnanc, kte í v l. tvrtletí daného roku ukon í pracovní pom r. Úvazek je d ležitý pro správný výpo et pr m rného m sí ního hrubého výd lku, který je sou ástí zápo tového listu (výpo et se provádí z údaj z minulého tvrtletí).

#### Odpracované hodiny p edešlého roku

Tyto hodiny se zadávají pouze zam stnanc m, kterým byly vyplaceny odm ny rozpo ítávané do n kolika tvrtletí, nap. 14. plat nebo podíly na hospodá ském výsledku.

Pokud byla odm na vyplacena nap. v listopadu a chcete tuto ástku rozpo ítat do dvou tvrtletí, vyplníte odpracované hodiny za IV. a III. tvrtletí. To proto, že odm na náležela za dobu odpracovanou v t chto tvrtletích. Bližší informace o výpo tu pr m ru najdete v kapitole "Výpo ty".

## 6.4 Zam stnanci po výstupu

## 6.4.1 Zadání údaj

## Kniha / Zam stnanci po výstupu

Kniha je ur ena zam stnanc m, kterým jste zadali v daném roce výstup. Pokud zam stnanec ukon il pracovní pom r nap . v dubnu, v této knize se objeví od následujícího m síce, tedy od m síce kv tna. Prohlášení k dani z stává nastaveno stejn jako p ed výstupem. Pokud chcete zm nit nastavení nap . z UPLAT UJE na NEPODEPSAL, prove te opravu v kartotéce volbou Oprava.

48

### Zam stnanc m na pracovní pom r lze po výstupu proplatit nebo zadat:

- dovolenou
- prémie
- jiný p íjem (+) kód 649, 651
- jiný p íjem (-) kód 749
- nedan né p íjmy kód 801, 803, 848, 849
- pracovní neschopnost
- ošet ovné
- penežitou pomoc v mate ství

#### Jak postupovat p i zadání dovolené a prémií:

- 1. Edit / Proplacení financí po výstupu (P)
- 2. Zadáte pot ebnou položku, pop. íslo ú tu pro bezhotovostní platbu
- 3. Uložíte (F2)

V knize se po pravé stran objeví "fajfka", což znamená, že je zadání potvrzeno a došlo k výpo tu mzdy. Výplatní pásku zam stnance tisknete stejn jako u ostatních pracovník . Rozdíl je pouze v tom, že u jejich jména vidíte poznámku PO VÝSTUPU.

#### Jak postupovat p i zadání jiného p íjmu a nedan ných p íjm :

- 1. Edit / Srážky + doplatky + úprava mzdy (M)
- 2. Nový doplatek
- 3. Vyberete požadovaný kód a zadáte ástku a m síc, kdy má dojít k proplacení
- 4. Uložíte (F2)

5. Edit / Proplacení financí po výstupu (P) - musí být potvrzeno, i když tam nevypl ujete žádnou ástku. Je tam však uložen zp sob výplaty.

V knize se po pravé strane objeví "fajfka", což znamená, že je zadání potvrzeno a m že dojít k výpo tu. Výplatní pásku zam stnance tisknete stejn jako u ostatních pracovník . Rozdíl je pouze v tom, že u jejich jména vidíte poznámku PO VÝSTUPU.

#### Jak postupovat p i zadání nemoci, ošet ovného a pen žité pomoci v mate ství:

1. Edit / Omluvená absence (F6)

- 2. Vyberete požadovanou volbu, bu "Nemocenská dávka" nebo "Vyjmutí ze stavu"
- 3. Uvedete za átek omluvené absence, pop. ukon ení
- 4. Uložíte (F2)

5. Edit / Proplacení financí po výstupu (P) - musí být potvrzeno, i když tam nevypl ujete žádnou ástku. Je tam však uložen zp sob výplaty.

V knize se po pravé stran objeví "fajfka", což znamená, že je zadání potvrzeno a m že dojít k výpo tu. Výplatní pásku zam stnance tisknete stejn jako u ostatních pracovník . Rozdíl je pouze v tom, že u jejich jména vidíte poznámku PO VÝSTUPU.

**Ochranná lh ta** je doba po výstupu, ve které vzniká zam stnanci nárok na výplatu dávek nemocenského pojištení. Maximální délka ochranné lh ty iní **7 kalendá ních dn**. Pokud zam stnanci trval pracovní pom r kratší dobu než 7 dn a p ed tímto pracovním pom rem nebyl zam stnán, pak je délka ochranné lh ty tolik kalendá ních dn, kolik trvalo poslední zam stnání. V n kterých p ípadech se p i ítá newy erpaná ochranná lh ta z titulu p edchozího zam stnání.

#### P íklad:

Zam stnanec ukon il pracovní pom r 31. b ezna a 7. dubna onemocn I.

Zam stnavatel náhradu mzdy za nemoc neproplácí, nebo tento nárok je omezen pouze na dobu pracovního pom ru, ale nárok na nemocenské dávky vzniknou od 15. kalendá ního dne trvání do asné

pracovní neschopnosti, max. však 380 kaledná ních dn .

## 6.4.2 Tiskopisy

U proplácení financí **po výstupu zam stnance** dochází v n kterých tiskopisech k ur itým odlišnostem.

- Výplatní páska neuvád jí se n které údaje, nap. úvazek, mzda, pr m r na dovolenou, dovolená nárok
  M sí ní hlášení na tiskopisy pro finan ní ú ad, OSSZ a zdravotní pojiš ovny jsou zam stnanci uvedeni s poznámkou "po výstupu". Do po tu zam stnanc se nezapo ítavají (P ehled o platb pojistného na zdravotní pojišt ní zam stnavatele).
  Eviden ní list p íjmy a nemoc po výstupu se zadává na další ádek. Evidují se samostatn . U nemoci, ošet ovného a pen žité pomoci v mate ství se uvádí také datum, u p íjmu po výstupu se datum neuvádí. Do "vym ovacího základu celkem" se zahrnuje také p íjem po výstupu.
- P ehled mezd v této rekapitulaci jsou zam stnanci po výstupu ozna eni za jménem symbolem #.
- **Tisk dovolené** do kolonky "Nep ítomen prac. dny" se dny nemoci po výstupu neudávají, nebo neovliv ují nárok na dovolenou.

Mzdový výkaz pro ú etnictví - p íjmy zam stnanc po výstupu jsou zde zahrnuty, po et zam stnanc je však pouze sou tem aktivních zam stnanc .

## 6.5 Rocní zúctování dane

## 6.5.1 Výpo et dan a da ového zvýhodn ní

## Kniha / Ro ní zú tování dan

Edit

**P íjmy od bývalých zam stnavatel** (doplníte podle Potvrzení o zdanitelných p íjmech od bývalého zam stnavatele)

**Zm** ny v prohlášení k dani (m žete doplnit ro ní slevu na manželku, školkovné nebo dary, životní p ipojišt ní ap.)

Výpo et dan a da ového zvýhodn ní - samotný výpo et RZD a jeho tisk

#### Výpo et dan a da ového zvýhodn ní

slouží **k ro nímu výpo tu dan a da ového zvýhodn ní** u jednotlivých zam stnanc. Kompenzuje vzniklé p eplatky na dani nebo doplatky na da ovém bonusu. RZD provádí mzdová ú etní na podklad písemného požádání zam stnance (*Prohlášení k dani*).

#### Kdy nevzniká nárok na ro ní zú tování dan :

- zam stnanec nepodepsal prohlášení k dani a m l p íjmy zdan né zálohou
- má jiné p íjmy wšší než 6 000 Kc (nap . pronájem bytu, pozemku ap.)
- podniká
- v jednom m síci pracoval soucasn u dvou zam stnavatel a u obou mu srazili zálohu na da
- zam stnanec dostal doplatky mzdy z minulého roku podle § 5 odst. 4 (zam stnavatel dlužil výplatu a vyplatil ji až po 31.1. dalšího roku)
- zam stnanec odvád l v daném roce solidární da nad jeho max. hodnotu (v roce 2017 je to ástka 1 355136 K a v roce 2018 ástka 1 438 992 K )

## Pokyny k vypln ní tiskopisu:

- 1. ádek hrubá mzda od všech zam stnavatel údaje ze mzdového listu, pop. ješt p íjmy od bývalých zam stnavatel .
- 2. ádek **úhrn pojistného** od všech zam stnavatel údaje ze mzdového listu, pop . p íjmy od bývalých zam stnavatel . Jedná se o zdravotní a sociální pojistné (9% + 25%).
- ádek díl í základ dan údaje ze mzdového listu, pop. ješt p íjmy od bývalých zam stnavatel . Jde o sou et r. 1 a 2 ádku.
- ádek až 9 ádek nezdanitelné cástky dle §15 odst.1 zákona o daních vyplníte sami podle dokladu, které Vám zam stnanec doložil
- 10. ádek nezdanitelné ástky celkem sou et ádku 4 až 9
- 11. ádek základ dan snížený o nezdanitelné ástky od ádku 3 se ode te ádek 10 a ástka se zaokrouhlí na stovky dol
- 12. ádek vypo tená da ádek 11 se vynásobí 15%
- 13. ádek až ádek 18a.- slevy na dani wplní program krom ádku 18a.
- 19. ádek slevy na dani celkem sou et ádku 13 až 18a
- 20. ádek da po slev na dani od ádku 12 se ode te ádek 19
- 21. ádek úhrn skutecn sražených záloh na dani údaj ze mzdového listu, popr. z P íjm od bývalých zam stnavatel
- 22. ádek p eplatek / nedoplatek od ádku 21 se ode te ádek 20. Pokud zam stnanec neuplat uje da ové zvýhodn ní na dít, na tomto ádku ro ní zú tování dan kon í. Pokud uplat uje, tak se tento ádek nevypl uje.
- 23. ádek da ové zvýhodn ní nárok celkem sou et d tí a m síc, za které vzniká nárok na danové zvýhodn ní
- 24. ádek **sleva na dani za da ové zvýhodn ní** maximáln do výše rádku 20. Je to sleva, o kterou si zam stnanec ponížil zálohu na da
- 25. ádek da ový bonus z da ového zvýhodn ní údaj ze mzdového listu. Jde o ástku, o kterou si zam stnanec již nemohl ponížit zálohu na da , nebo byla nižší než sou et slevy na poplatníka a da ového zvýhodn ní na d ti
- 26. ádek da po slev od ádku 20 ode teme ádek 24
- 27. ádek rozdíl na dani po sleve od ádku 21 ode teme ádek 26
- 28. ádek vyplacené da ové bonusy od všech plátc údaje ze mzdového listu, pop. p íjmy od bývalých zam stnavatel
- 29. ádek rozdíl na da ovém bonusu od ádku 25 ode teme ádek 28
- 30. ádek doplatek ze zú tování (kladná ástka) ádek 27 + ádek 29. Pokud vznikne nedoplatek, zam stnanec si musí podat da ové p iznání, protože nedoplatek nelze zam stnanci ode íst ze mzdy
- 31. ádek a) p eplatek na dani po slev v programu figuruje tento p eplatek na dani pod kódem 801

**b) - doplatek na da ovém bonusu** - v programu figuruje tento p eplatek na dani pod kódem 803. Jde o slevu na deti.

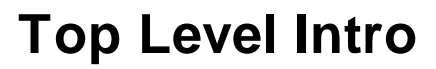

This page is printed before a new top-level chapter starts

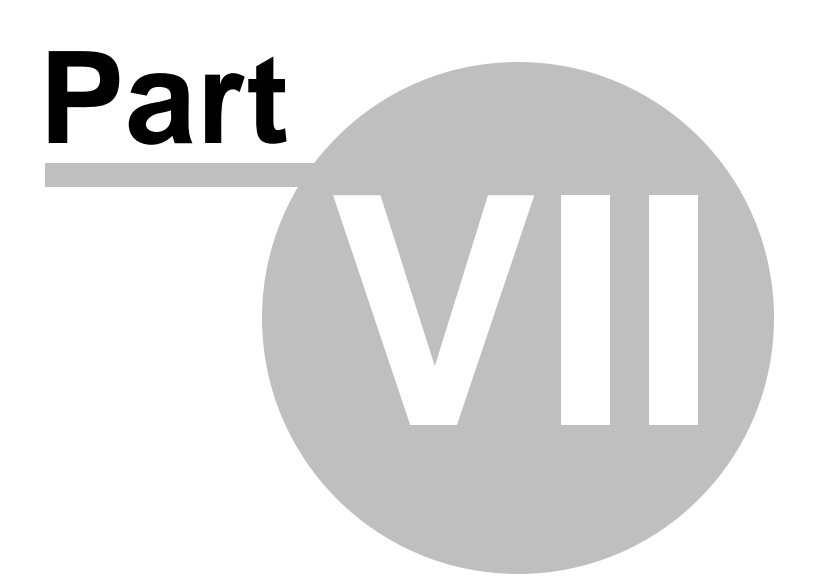

## 7 Zákony a jiné predpisy

7..1 P ekážky v práci

54

## Zákoník práce c. 262/2006 Sb.

| P ekážky v práci na stran zam stnance    | § 191 až 205 |
|------------------------------------------|--------------|
| D ležité osobní p ekážky v práci         | § 191 až 199 |
| P ekážky v práci z d vodu obecního zájmu | § 200 až 205 |
| P ekážky v práci na stran zam stnavatele | § 207 až 210 |

## § 191

#### Zam stnavatel omluví nep ítomnost zam stnance v práci po dobu jeho:

- do asné pracovní neschopnosti
- karantény
- mate ské nebo rodi ovské dovolené
- ošet ování dít te mladšího než 10 let nebo jiného lena domácnosti podle § 115 ob anského zákoníku
- pé e o dít mladší 10 let z d vodu stanovených v § 25 nebo § 39 zákona o nemocenském pojišt ní
- pé e o dít , pokud se fyzická osoba, která se o dít stará, nem že o dít pe ovat (nemoc, vyšet ení..)

## Jiné d ležité osobní p ekážky v práci (NV . 590/2006 Sb.)

#### 1. Vyšetrení nebo ošetrení

- a) Pracovní volno s náhradou mzdy nebo platu se poskytne na nezbytn nutnou dobu, bylo-li vyšet ení nebo ošet ení provedeno ve zdravotnickém za ízení, které je ve smluvním vztahu ke zdravotní pojištovn, kterou si zam stnanec zvolil, a které je nejblíže bydlišti nebo pracovišti zam stnance a je schopné pot ebnou zdravotní pé i poskytnout (dále jen "nejbližší zdravotnické za ízení"), pokud vyšet ení nebo ošet ení nebylo možné provést mimo pracovní dobu.
- b) Bylo-li vyšet ení nebo ošet ení provedeno v jiném než nejbližším zdravotnickém za ízení, poskytne se pracovní volno na nezbytn nutnou dobu; náhrada mzdy nebo platu však prísluší nejvýše za dobu podle písmene a).
- 2. Pracovn léka ská prohlídka, vyšetrení nebo o kování související s výkonem práce Pracovní volno na nezbytn nutnou dobu se poskytne zam stnanci, který se podrobil pracovn léka ské prohlídce, vyšet ení nebo o kování souvisejícím s výkonem práce v rozsahu stanoveném zvláštními právními p edpisy nebo rozhodnutím p íslušného orgánu ochrany verejného zdraví.
- 3. P erušení dopravního provozu nebo zpoždení hromadných dopravních prost edk Pracovní volno bez náhrady mzdy nebo platu se poskytne na nezbytn nutnou dobu pro nep edvídané p erušení dopravního provozu nebo zpožd ní hromadných dopravních prost edk, nemohl-li zam stnanec dosáhnout v as místa pracovišt jiným prim eným zp sobem.

#### 4. Znemožn ní cesty do zam stnání

Pracovní volno s náhradou mzdy nebo platu na nezbytn nutnou dobu, **nejvýše na 1 den** se poskytne zam stnanci t žce zdravotn postiženému pro znemožn ní cesty do zam stnání z pov trnostních d vod nehromadným dopravním prost edkem, který tento zam stnanec používá.

#### 5. Svatba

Pracovní volno se poskytne na 2 dny na vlastní svatbu, z toho 1 den k ú asti na svatebním ob adu; náhrada mzdy nebo platu p ísluší však pouze za 1 den. Pracovní volno s náhradou mzdy nebo

platu se poskytne rodi i na 1 den k ú asti na svatb dít te a ve stejném rozsahu se poskytne pracovní volno bez náhrady mzdy nebo platu dít ti p i svatb rodi e. Náhrada mzdy nebo platu podle tohoto bodu p ísluší rovn ž zam stnanc m uvedeným v § 317 zákoníku práce.

#### 6. Narození dít te

Pracovní volno se poskytne na nezbytn nutnou dobu

- a) s náhradou mzdy nebo platu k p evozu manželky (družky) do zdravotnického za ízení a zp t,
- b) bez náhrady mzdy nebo platu k ú asti p i porodu manželky (družky).

#### 7. Úmrtí

Pracovní volno s náhradou mzdy nebo platu se poskytne na

- a) 2 dny p i úmrtí manžela, druha nebo dít te a na další den k ú asti na poh bu t chto osob,
- b) 1 den k ú asti na poh bu rodi e a sourozence zam stnance, rodi e a sourozence jeho manžela, jakož i manžela dít te nebo manžela sourozence zam stnance a na další den, jestliže zam stnanec obstarává poh eb t chto osob,
- c) nezbytn nutnou dobu, nejvýše na 1 den, k úcasti na poh bu prarodi e nebo vnuka zam stnance nebo prarodi e jeho manžela nebo jiné osoby, která sice nepat í k uvedeným fyzickým osobám, ale žila se zam stnancem v dobe úmrtí v domácnosti, a na další den, jestliže zam stnanec obstarává poh eb t chto osob. Náhrada mzdy nebo platu podle tohoto bodu p ísluší rovn ž zam stnanc m uvedeným v § 317 zákoníku práce.

#### 8. Doprovod

- a) Pracovní volno k doprovodu rodinného p íslušníka do zdravotnického za ízení k vyšet ení nebo ošet ení p i náhlém onemocn ní nebo úrazu a k p edem stanovenému vyšetrení, ošetrení nebo lé ení se poskytne jen jednomu z rodinných príslušník na nezbytn nutnou dobu, nejvýše však na 1 den, byl-li doprovod nezbytný a uvedené úkony nebylo možno provést mimo pracovní dobu
- s náhradou mzdy nebo platu, jde-li o doprovod manžela, druha nebo dít te, jakož i rodi e a prarodi e zam stnance nebo jeho manžela; má-li zam stnanec nárok na ošetrovné z nemocenského pojišt ní, nep ísluší mu náhrada mzdy nebo platu,
- 2. bez náhrady mzdy nebo platu, jde-li o ostatní rodinné p íslušníky.
- b) Pracovní volno k doprovodu zdravotn postiženého dít te do za ízení sociálních služeb nebo do školy nebo školského za ízení samostatn z ízených pro žáky se zdravotním postižením s internátním provozem a zp t se poskytne jen jednomu z rodinných p íslušník, a to s náhradou mzdy nebo platu na nezbytn nutnou dobu, nejvýše však na 6 pracovních dn v kalendá ním roce.
- c) Pracovní volno k doprovodu dít te do školského poradenského za ízení ke zjišt ní speciálních vzd lávacích pot eb dít te se poskytne jen jednomu z rodinných p íslušník na nezbytn nutnou dobu bez náhrady mzdy nebo platu. Pro ú ely tohoto bodu se rodinnými p íslušníky rozumí fyzické osoby uvedené v bod 7.

#### 9. Poh eb spoluzam stnance

Pracovní volno s náhradou mzdy nebo platu se poskytne na nezbytn nutnou dobu zam stnanc m, kte í se zú astní poh bu spoluzam stnance; tyto zam stnance ur í zam stnavatel nebo zam stnavatel v dohod s odborovou organizací.

#### 10. P est hování

Pracovní volno bez náhrady mzdy nebo platu se poskytne na nezbytn nutnou dobu, nejvýše na 2 dny p i p est hování zam stnance, který má vlastní bytové za ízení; jde-li o p est hování v zájmu zam stnavatele, poskytne se pracovní volno s náhradou mzdy nebo platu. Náhrada mzdy nebo platu podle tohoto bodu p ísluší rovn ž zam stnanc m uvedeným v § 317 zákoníku práce.

#### 11. Vyhledání nového zam stnání

Pracovní volno bez náhrady mzdy nebo platu p ed skon ením pracovního pom ru se poskytne na nezbytn nutnou dobu, nejvýše na 1 p lden v týdnu, po dobu odpovídající výpov dní dob v délce dvou

m síc . Ve stejném rozsahu se poskytne pracovní volno s náhradou mzdy nebo platu p ed skon ením pracovního pom ru výpov dí danou zam stnavatelem z d vodu uvedených v § 52 písm. a) až e) zákoníku práce, nebo dohodou z týchž d vodu. Pracovní volno je možné se souhlasem zam stnavatele slu ovat.

#### 1. Vyšet ení nebo ošetrení zam stnance ve zdravotnickém za ízení

Na dobu nezbytn nutnou na ošet ení ve zdravotnickém za ízení, které je ve smluvním vztahu ke zdravotní pojištovn.

Bylo-li vyšet ení nebo ošet ení provedeno v jiném než nejbližším zdravotnickém za ízení, poskytne se sice

pracovní volno po celou nezbytn nutnou dobu, ale náhrada mzdy p ísluší jen za dobu, kterou by zam stnanec pot eboval k návštev nejbližšího takového za ízení.

#### 2. Narození dít te manželce (družce) zam stnance

Doba nezbytn nutná k p evozu manželky (družky) do zdravotnického za ízení a zp t. Ú ast p i porodu je bez náhrady mzdy.

#### 3. Doprovod

- rodinného p íslušníka do zdravotnického za ízení k vyšet ení nebo ošet ení p i náhlém onemocn ní nebo úrazu a k p edem stanovenému vyšetrení. Pracovní volno se poskytuje jen jednomu z rodinných p íslušník na nezbytn nutnou dobu, nejvýše však na jeden den. Náhrada mzdy nep ísluší zam stnanci, který má nárok na ošetrovné

- zdravotn postiženého dít te do za ízení sociálních služeb až na na šest pracovních dn v kalendá ním roce s náhradou mzdy. Doprovod dít te do školského poradenského za ízení (na nezbytn nutnou dobu, bez náhrady mzdy)

#### 4. Úmrtí rodinného p íslušníka

Pracovní volno s náhradou mzdy se poskytuje na

- 2 dny p i úmrtí manžela, druha nebo dít te a na další den k ú asti na poh bu t chto osob,

- 1 den k ú asti na poh bu rodi e a sourozence zam stnance, rodi e a sourozence jeho manžela, jakož i manžela dít te nebo manžela sourozence zam stnance a na další den, jestliže zam stnanec obstarává poh eb t chto osob,

- nezbytn nutnou dobu, nejvýše na 1 den, k ú asti na poh bu prarodi e nebo vnuka zam stnance nebo prarodi e jeho manžela nebo jiné osoby, která sice nepat í k uvedeným fyzickým osobám, ale žila se zam stnancem v dob úmrtí v domácnosti, a na další den, jestliže zam stnanec obstarává poh eb t chto osob.

#### 5. Vlastní svatba, svatba d tí a rodi

Pracovní volno se poskytuje na 2 dny na vlastní svatbu, z toho 1 den k ú asti na svatebním ob adu; **náhrada mzdy** nebo platu p ísluší však pouze na 1 den. Pracovní volno s náhradou mzdy nebo platu se poskytne rodi i na 1 den k ú asti na svatb dít te a ve stejném rozsahu se poskytne pracovní volno bez náhrady mzdy nebo platu dít ti p i svatb rodi e.

#### 6. P est hování zam stnance, který má vlastní bytové za ízení

P ísluší nejvýše **2 dny** a není rozlišováno, zda jde o st hování v obci nebo mimo ni. S náhradou mzdy, pokud jde o p est hování v zájmu zam stnavatele, jinak bez náhrady mzdy.

## 7. Znemožn ní cesty do zam stnání z pov trnostních d vodu nehromadným dopravním prost edkem, kterého používá zam stnanec t žce postižený na zdraví Na nezbytn nutnou dobu, nejvýše na 1 den.

8. Vyhledávání nového místa p ed skon ením pracovního pom ru

Na nezbytn nutnou dobu, **nejvýše na 1 p lden v týdnu** po dobu odpovídající výpov dní dob . Pracovní volno lze se souhlasem zam stnavatele slu ovat. Náhrada mzdy náleží jen p i rozvázání pracovního pom ru dohodou nebo výpov dí ze strany zam stnavatele z d vodu podle § 52 písm. a) až e) ZP.

#### 9. Poh eb spoluzam stnance

S náhradou mzdy na nezbytn nutnou dobu zam stnanc m, kte í se zú astní poh bu spoluzam stnance. Tyto zam stnance ur í zam stnavatel v dohod s p íslušným odborovým orgánem.

## D ležité osobní p ekážky v práci, p i nichž se neposkytuje pracovní volno

- 1. P est hování zam stnance, který má vlastní bytové za ízení
- 1 den p i st hování v téže obci
- 2 den p i st hování do jiné obce
- 2. Svatba rodi
- -1 den k ú asti na svatebním ob adu p i svatb rodi e
- **3. Nep edvídané p erušení provozu nebo zpožd ní hromadných dopravních prost edk** Na nezbytn nutnou dobu, nemohl-li zam stnanec dosáhnout místa pracovišt jiným p im eným zp sobem.
- 4. Vyhledávání nového místa p ed skon ením pracovního pom ru
- **Nejvýše na 1 p Iden v týdnu**, po dobu odpovídající výpov dní dob (§ 45 odst. 1 zákoníku). Pracovní volno lze se souhlasem zam stnavatele slu ovat.

## Odm ování zam stnance p i prostojích (§ 207 ZP)

*Prostoj* - v p ípade, že nem že zam stnanec konat práci pro p echodnou závadu zp sobenou poruchou na strojním za ízení, kterou nezavinil, v dodávce surovin nebo pohonné síly, chybnými pracovními podklady nebo jinými podobnými provozními p í inami, jde o prostoj. Pokud zam stnanec nebyl p eveden na jinou práci, p ísluší mu náhrada mzdy nebo platu ve výši nejméne **80 % pr m rného výd lku**.

**Nep íznivé pov trnostní vlivy** - v p ípad , že nem že zam stnanec konat práci v d sledku p erušení práce zp sobené nep íznivými pov trnostními vlivy nebo živelní událostí, a nebyl-li p eveden na jinou práci, p ísluší mu náhrada mzdy nebo platu ve výši nejmén **60 % pr m rného výd lku**. § 207 ZP zvýšení náhrady mzdy neomezuje. Zam stnavatel si m že vnit ním p edpisem stanovit i vyšší procento pro náhradu mzdy.

## 7.2 Zdravotní pojištení

## 7.2.1 Hromadné oznámení zam stnavatele

### Pou ení k formulá i "Hromadné oznámení zam stnavatele".

P ihlášení se k platb pojistného za zam stnance, odhlášení se od platby pojistného za zam stnance:

- P nástup do zam stnání zam stnance s trvalým pobytem na území R, nebo s dlouhodobým pobytem, který má již p id leno íslo pojišt nce. Použije se v p ípad vzniku ú asti na nemocenském pojišt ní a p estupu od jiné zdravotní pojiš ovny.
- A nástup do zam stnání ob ana EU pojišt ného v R, který má již p id leno íslo pojišt nce. Použije se také v p ípad, kdy nebylo up esn no, že jde o ob ana EU.
- E první p ihlášení zam stnace ob ana EU pojišt ného v R (nap . zam stnanec ze Slovenska nebo N mecka)
- C první p ihlášení zam stnance cizince ze zemí mimo EU (nap . z USA nebo Ukrajiny), který nemá trvalý pobyt na území R
- ukon ení zam stnání zam stnance p ihlášeného kódy P, A, E nebo C. Použije se v p ípadech zániku ú asti na nemocenském pojišt ní, p estupu od VZP k jiné zdravotní pojiš ovn i ukon ení pojišt ní v R

#### Skute nosti rozhodné pro platbu pojistného státem:

- M nástup zam stnankyn na mate skou dovolenou nebo rodi ovskou dovolenou
  - za átek nep ítomnosti muže v práci, po kterou se mu poskytuje pen žitá pomoc
  - za átek pobírání rodi ovského p ísp vku
- U ukon ení mate ské nebo rodi ovské dovolené
  - ukon ení nep ítomnosti muže v práci, po kterou se mu poskytuje pen žitá pomoc
  - ukon ení pobírání rodi ovského písp vku
- p iznání d chodu (starobního, plného invalidního, áste ného invalidního, vdovského)
   nástup d chodce do zam stnání (spole n s kódem P)
- H odejmutí d chodu
   ukon ení výplaty vdovského i vdoveckého d chodu
- I nástup uchaze e o zam stnání do zam stnání (spole n s kódem P). Je evidován na ú adu práce.
- J ukon ení evidence uchaze e o zam stnání
- G nástup nezaopat eného dít te, tj. studenta st ední (i u n) nebo vysoké školy do zam stnání v pr b hu studia (spole n s kódem P)
   p iznání nezaopat eného dít te v pr b hu zam stnání, po átek studia na st ední nebo vysoké škole atd.
- F ukon ení nezaopat enosti dít te
- L za átek nároku na za azení do kategorie L osoba bez p íjmu ze zam stnání nebo samostatné výd le né innosti, pe ující osobn, celodenn a ádn alespo o 1 dít do 7 let v ku nebo nejmén o 2 d ti do 15 let v ku
- T ztráta nároku na za azení do kategorie L
- N výplata dávek nemocenského pojišt ní po ukon ení zam stnání
- K ukon ení výplaty dávek nemocenského pojišt ní u zam stnance, kterému byly dávky vypláceny po ukon ení zam stnání
- V nástup na vojenské cvi ení
- Q jednodenní zam stnání
- W ukon ení vojenského cvi ení

#### **Opravy:**

- X oprava v položce íslo pojišt nce: zam stnavatel uvede na jednom ádku zam stnance s kódem X a chybným íslem pojišt nce, na dalším ádku s kódem P a opraveným íslem
- Y oprava v položce datum p ihlášení
- Z oprava v položce datum odhlášení

## 7.3 Da z p íjmu

### 7.3.1 Zp sob zdan ní - zálohová a srážková da

#### Platné pro rok 2015

Zálohová da platná pro rok 2018 (poplatník podepsal Prohlášení k dani)

spole ná sazba dan 15%
Superhrubá mzda vznikne sou tem hrubé mzdy + pojistné za zam stnavatele (34%).
Zaokrouhlování je na stokoruny nahoru.
Ze superhrubé mzdy se vypo te záloha na da 15%.
Od vypo tené zálohy na da se ode tou da ové slevy a vznikne da ke sražení, která se odvede F.Ú.

### Srážková da platná pro rok 2018 (poplatník nepodepsal Prohlášení k dani)

#### Dohody o provedení práce a autorské honorá e do 10 000 K .

do 10 000 K ..... srážková da 15% (zaokrouhlení na koruny dol ) DDP od 10 001 K ..... **záloha na da 15%** (zaokrouhlení na stokoruny nahoru)

#### Ostatní pracovní vztahy

do 2 500 K ..... srážková da 15% (zaokrouhlení na koruny dol )

### 7.3.2 Slevy a nezdanitelné ástky

| Mesí ní slevy na dani pro rok 2018 (§ 35ba) |   |     |   |  |
|---------------------------------------------|---|-----|---|--|
| na poplatníka (základní sleva)              | 2 | 070 | Κ |  |
| na invaliditu 1. a 2. stupn                 |   | 210 | Κ |  |
| na invaliditu 3. stupn                      |   | 420 | Κ |  |
| na pr kaz ZTP/P                             | 1 | 345 | Κ |  |
| na studenta                                 |   | 335 | Κ |  |

#### M sí ní danové zvýhodn ní na dít pro rok 2018 (§ 35c)

| jedno vyživované dít         | 1 | 267 | Kc | (2 | 534 | Kc, | má-li | dít | pr | kaz | ZTP/P) |
|------------------------------|---|-----|----|----|-----|-----|-------|-----|----|-----|--------|
| druhé vyživované dít         | 1 | 617 | Kc | (3 | 234 | Kc, | má-li | dít | pr | kaz | ZTP/P) |
| t etí vyživované dít a další | 2 | 017 | Kc | (4 | 034 | Kc, | má-li | dít | pr | kaz | ZTP/P) |

Ro ní sleva dan pro rok 2018 (§ 35ba) - lze uplatnit pouze p i ro ním zú tování
dan
na manželku (manžela) 24 840 Kc (49 680 Kc, má-li manžel(ka) pr kaz ZTP/

P)

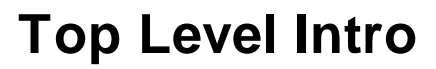

This page is printed before a new top-level chapter starts

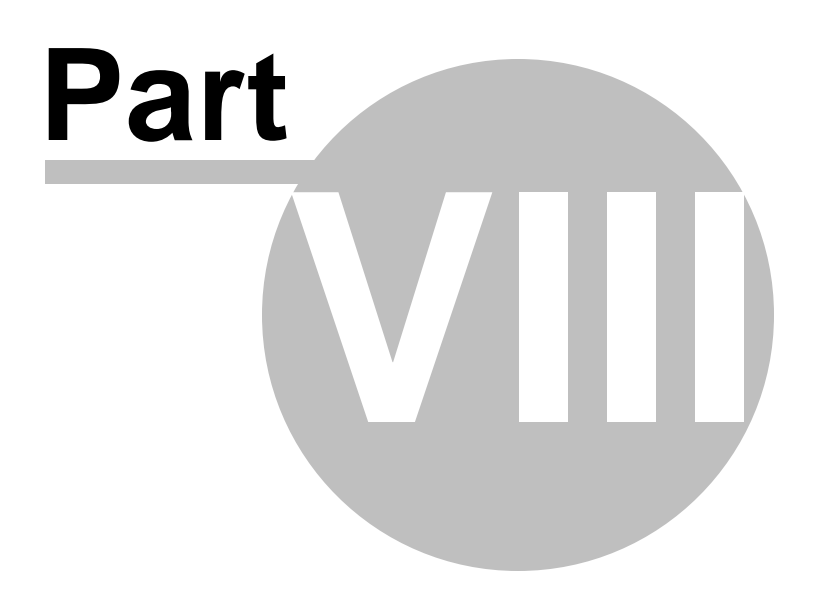

## 8 Výpo ty

## 8.1 Tarifní rozp tí mzdových t íd

Tarifní rozp tí mzdových t íd od 1. 1. 2018 dle NV . 567 / 2006 Sb. o minimální mzd ...

| Nejnižší úrove | zaru ené mzdy p i stanovené týdenní pracovní dob | <b>40</b> h. |
|----------------|--------------------------------------------------|--------------|
|                |                                                  |              |

| Skupina prací | vK /hod | vK/m sío |
|---------------|---------|----------|
| 1             | 73,20   | 12 200   |
| 2             | 80,80   | 13 500   |
| 3             | 89,20   | 14 900   |
| 4             | 98,50   | 16 400   |
| 5             | 108,50  | 18 100   |
| 6             | 120,10  | 20 000   |
| 7             | 132,60  | 22 100   |
| 8             | 146,40  | 24 400   |

Nejnižší hodinová úrove zaru ené mzdy p i stanovené týdenní pracovní dob 37.5 h a 38.75 h.

| Skupina prací | vK /hod   | vK/m síc   |                              |
|---------------|-----------|------------|------------------------------|
|               | 37.5 hod. | 38.75 hod. |                              |
| 1             | 78,08     | 75,56      | (40 / 38,75 x 73,20 = 75,56) |
| 2             | 86,19     | 83,41      | (40 / 38.75 x 80.80 = 83.41) |
| 3             | 95,15     | 92,08      |                              |
| 4             | 105,07    | 101,68     |                              |
| 5             | 116,05    | 112,31     |                              |
| 6             | 128,11    | 123,97     |                              |
| 7             | 141,44    | 136,88     |                              |
| 8             | 156,16    | 151,12     |                              |
|               |           |            |                              |

Nejnižší úrove zaru ené mzdy p i stanovené týdenní pracovní dob 40 h. u poživatel invalidních d chod .

V roce 2017 je tato tabulka zrušena a invalidní ob ané musí být odm nování na úrovni tabulky o nejnižší úrovni zaru ené minimální mzdy podle § 3 NV.

Tarifní rozp tí mzdových t íd od 1. 1. 2017 dle NV . 567 / 2006 Sb. o minimální mzd ...

| Nejnižší úrove | zaru ené | mzdy p i stanovené týdenní pracovní dob | <b>40 h</b> . |
|----------------|----------|-----------------------------------------|---------------|
| Skupina prací  | vK /hod  | vK /m síc                               |               |
| 1              | 66,00    | 11 000                                  |               |
| 2              | 72,90    | 12 200                                  |               |
| 3              | 80,50    | 13 400                                  |               |
| 4              | 88,80    | 14 800                                  |               |
| 5              | 98,10    | 16 400                                  |               |
| 6              | 108,30   | 18 100                                  |               |
| 7              | 119,60   | 19 900                                  |               |
|                |          |                                         |               |

|                | ,          |                                                  |                  |
|----------------|------------|--------------------------------------------------|------------------|
| Nejnižší hodir | nová úrove | zaru ené mzdy p i stanovené týdenní pracovní dob | 37.5 h a 38.75 h |
| Skupina prací  | vK /hod    | vK /m síc                                        |                  |
|                | 37.5 hod.  | 38.75 hod.                                       |                  |
| 1              | 70,40      | 68,13 (40 / 38,75 x 66,00 = 68,13)               |                  |
| 2              | 77,76      | 75,26 (40 / 38.75 x 72.90 = 75.26)               |                  |
| 3              | 85,87      | 83,10                                            |                  |
| 4              | 94,72      | 91,67                                            |                  |
| 5              | 104,64     | 101,27                                           |                  |
| 6              | 115,52     | 111,80                                           |                  |
| 7              | 127,58     | 123,46                                           |                  |
| 8              | 140,80     | 136,26                                           |                  |
|                |            |                                                  |                  |

## 8.2 Uchaze i o zam stnání

8

## Minimální mzda a nekolidující zam stnání.

Zákon o zam stnanosti § 25 odst. 3

132.00

22 000

Pod pojmem nekolidující zam stnání se skrývá takový pracovní nebo služební pom r, který lze vykonávat i v dob evidence na Ú adu práce.

Práce nesmí být stanovena na více než polovinu b žné týdenní pracovní doby (**20 hodin na týden**) a zárove m sí ní odm na nesmí p ekro it **polovinu minimální mzdy**.

**V roce 2018** m že mít uchaze o zam stnání p íjem do ástky vym ovacího základu **6 100 Kc** (12 200: 2 = 6 100 K).

Pokud je Váš zam stnanec evidován na Ú adu práce, nem že pobírat mzdu i podporu v nezam stnanosti zárove .

Výhodou soub žné práce a evidence na ÚP je zejména to, zam stnavatel zam stnanci nestrhává zdravotní pojištení do jeho minimální výše. Za uchaze e o zam stnání platí zdravotní pojištení stát. Znamená to, že zam stnavatel odvede zdravotní pojištení pouze z hrubé mzdy zam stnance a doplatek do minimální mzdy neplatí. Pokud se jedná o dohodu o provedení práce, pojistné se neodvádí v bec.

Pokud by však ástku do poloviny vym ovacího základu (6 100 K) zam stnanec p ekro il, m že p íslušný ÚP uchaze e o zam stnání vy adit z evidence uchaze e o zam stnání a zam stnavatel by mu musel za tohoto zam stnance odvést zdravotní pojištení v plné výši 1 647 Kc (9% z výd lku zaplatí zam stnavatel, zbytek uhradí zam stnanec).

Tento dopo et provede program MUKwin automaticky, máte-li v programu správn nastavenou *"kategorii"*. V tomto p ípad kategorii "žádná".

## 8.3 13. a 14. plat

### Zákon . 262/2006 Sb., zákoník práce § 358

P ísp vky na dovolenou i na vánoce (13. a 14. plat) lze považovat za mzdu **jen tehdy, je-li výše** odm ny závislá na výsledcích práce zam stnanc nap. tím, že se odvozuje od dosažené mzdy v p íslušném odbobí. Jsou-li stanoveny pevnými ástkami pro každého zam stnance bez této závislosti, nelze hovo it o mzd a do výpo tu pr m rného výd lku se nezahrnují.

#### P íklad:

Zam stnanci byl v ervnu vyplacen p ísp vek na dovolenou (13. plat) v ástce **7 000 Kc**. Tento p ísp vek byl poskytnut za práci v prvním pololetí (leden až erven), kdy zam stnanec odpracoval v l. tvrtletí 512

hodin (odpracoval všechny pracovní dny) a v II. tvrtletí 352 hodin (20 prac. dn byl nemocen). Celkem odpracoval v prvním pololetí **864 hodin**.

Odm na 7 000 K bude pro výpo et pr m rného výd lku (pr m ru na dovolenou) rozpo ítána do dvou tvrtletí - druhého a t etího, které budou platné pro III. a IV. tvrtletí. zam stnanec odpracoval v :

- I. tvrtletí 512 hodin (odpracoval všechny pracovní dny)
- II. tvrtletí 352 hodin (20 pracovních dn byl nemocen) Celkem: 864 hodin
- III. tvrtletí 488 hodin

#### Výpo et:

V ervenci p i výpo tu pr m rného výd lku zapo ítáme k dosažené mzd za druhé tvrtletí také pom rnou ást p ísp vku na dovolenou ve výši 2 852 K.

7 000 : 864 x 352 = 2 852 K

V *íjnu* p i výpo tu pr m rného výd lku zapo ítáme k dosažené mzd za t etí tvrtletí pom rnou ást p ísp vku na dovolenou ve výši **3 954 K**.

#### 7 000 : 864 x 488 = 3 954 K

#### Závr:

2 852 + 3 954 = 6 806 Kc

Z ástky 7 000 K se pro ú ely výpo tu pr m rného výd lku zapo ítá celková ástka 6 806 K . V každém p ípad sou et obou ástek nesmí p ekro it výši p ísp vku, v našem p ípad 7 000 K .

## 8.4 Odstupné

Nárok na odstupné vzniká zam stnanc m, se kterými organizace rozvazuje pracovní vztah z organiza ních d vod (§ 52 ZP).

#### Kde odstupné zadat?

Kartotéka - Edit / Srážky + doplatky + úprava mzdy. Dále Nový doplatek a kód 710.

#### Jak odstupné vypo ítat ?

Pr m rný hodinový výd lek x týdenní úvazek x 4.348 x 3 (t i pr m rné výd lky v p ípad , že byl u zam stnavatele zam stnán déle než 2 roky )

**Pr m rný hodinový výd lek** musí být platný pro dané tvrtletí. Najdete ho nap . na výplatní pásce za m síc, kdy má zam stnanec výstup nebo na tiskopise *P ehled pr m rných hodinových výd lk*.

Koeficient 4.348 vyjad uje pr m rný po et týdn v m síci.

Tento postup je platný od ledna 2007 a souvisí s novým zákoníkem práce.

## 8.5 P íplatky

zákoník práce . 262 / 2006 Sb.

### **MZDA**

Zákoník práce stanovuje tyto druhy p íplatk (§ 114 - 118 ZP) za práci p es as za práci ve svátek za práci v noci za práci ve ztíženém a zdraví škodlivém prost edí za práci v sobotu a ned li (od ledna 2007)

P íplatek za práci v noci nebo p íplatek za práci v sobotu nebo ned li m že zam stnavatel snížit jen smlouvou, a to **kolektivní nebo individuální**.

## Výpo ty p íplatku

#### P íplatek za práci p es as

Náleží p íplatek nejmén ve výši **25 % pr merného výd lku**. ...... pr m rný výd lek x po et p es asových hodin x 25% (50%..)

#### P íplatek za práci ve svátek

Náleží p íplatek nejmén ve výši **100% pr m rného výd lku**. ...... pr m rný výd lek x po et odpracovaných hodin ve svátek

#### P íplatek za no ní práci

Náleží p íplatek nejmén ve výši **10 % pr m rného výd lku**. ...... pr m rný výd lek x po et odpracovaných hodin v noci x 10%

*P íplatek za práci ve ztíženém pracovním prost edí* P íplatek za práci ve ztíženém pracovním prost edí iní nejmén 10% základní sazby minimální mzdy.

#### P íplatek za práci v sobotu a v ned li

Právní nárok na p íplatek od ledna 2007. Náleží príplatek nejméne ve výši **10 % pr m rného výd lku**. ...... pr m rný výd lek x po et odpracovaných hodin v sobotu nebo v ned li x 10%

## PLAT

Zákoník práce stanovuje tyto druhy p íplatk (§ 124 - 134 ZP)

## Výpo ty p íplatk

#### Príplatek za vedení

Náleží príplatek podle stupne rízení a nárocnosti rídící práce.

#### P íplatek za no ní práci

Náleží p íplatek ve výši 20 % pr m rného výd lku. ...... pr m rný výd lek x po et odpracovaných hodin v noci x 20%

#### P íplatek za práci v sobotu a v ned li

Právní nárok na p íplatek od ledna 2007. Náleží p íplatek ve výši **25 % pr m rného výd lku**. ...... pr m rný výd lek x po et odpracovaných hodin v sobotu nebo v ned li x 25%

#### P íplatek za práci p es as

Náleží p íplatek ve výši 25 % pr m rného výd lku, ve dnech nep etržitého odpo inku ve výši 50 % pr m rného výd lku.

..... pr m rný výd lek x po et p es asových hodin x 25% (50%..)

P íplatek za práci ve ztíženém pracovním prost edí

P íplatek za práci ve ztíženém pracovním prost edí iní nejmén 5% základní sazby minimální mzdy.

#### P íplatek za práci ve svátek

Náleží p íplatek ve výši **100% pr m rného výd lku**. ...... pr m rný výd lek x po et odpracovaných hodin ve svátek

#### Zvláštní p íplatek

Zam stnavatel ur í výši p íplatku v rámci rozp tí stanoveného pro skupinu s pracovními podmínkami, ve kterých zam stnanec soustavn vykonává práci.

#### P íplatek za rozd lenou sm nu

Náleží p íplatek ve výši **30 % pr m rného výd lku**. ...... pr m rný výd lek x po et odpracovaných hodin v noci x 30%

#### Osobní p íplatek

Dle pracovních výsledk m že osobní p íplatek dosáhnout **až do výše 100% platového tarifu** nejvyššího platového stupn v platové t íd, do které je zam stnanec za azen.

#### P íplatek za p ímou pedagogickou innost nad stanovený rozsah

Náleží p íplatek ve výši **200 % pr m rného výd lku**. ...... pr m rný výd lek x po et odpracovaných hodin v noci x 200%

### Specializa ní p íplatek pedagogického pracovníka

Náleží p íplatek ve výši 1 000 až 2 000 Kc m sí n

#### Odm na

Zam stnavatel m že zam stnanci poskytnout odm nu za spln ní mimo ádného pracovního úkolu.

#### Cílová odm na

P ísluší zam stnanci ve výši ur ené zam stnavetelem v závislosti na pln ní ukazatel, neskon í-li jeho pracovní pom r p ed spln ním stanoveného úkolu.

Výši odm ny oznámí zam stnavatel spole n s hodnotitelnými nebo m itelnými ukazateli p ed zapo etím pln ní úkolu.

## 8.6 Pesas

### Zákon . 262/2006 Sb., § 114

Za práci p es as má zam stnanec nárok na mzdu a p íplatek nejmén 25% pr m rného výd lku.

**Dosaženou mzdou** se rozumí celková mzda za práci, kterou zam stnanec konal p es as, <u>v etn</u> <u>všech položek</u>, na které by m I zam stnanec nárok, kdyby konal práci v ádné pracovní dob (osobní ohodnocení, procento ze základní mzdy, prémie).

#### P íklad pro hodinovou mzdu:

Zam stnanec odpracoval v ervnu plný fond pracovní doby (176 hodin) a ješt navíc **7 hodin p es asu**. Jeho mzdové podmínky jsou: **základní mzda** 100 K /hod. a 3 000 K **osobní ohodnocení**. Pr m rný hodinový výd lek iní 125.40 K .

#### Výpo et p es asu:

| základní mzda     | 7 x 100 = 700 K         |
|-------------------|-------------------------|
| osobní ohodnocení | 3 000 : 176 x 7 = 120 K |

mzda za p es as 700 + 120 = 820 K

**p íplatek za p es as** 7 x 125.40 x 25% = 220 K

celkem za p es as 820 + 220 = 1 040 K

#### Závr:

Zam stnanec dostane za práci p es as celkem 1 040 K .

#### P íklad pro m sí ní mzdu:

Zam stnanec odpracoval v ervnu plný fond pracovní doby (176 hodin) a ješt navíc **7 hodin p es asu**. Jeho mzdové podmínky jsou: **základní mzda 25 000** K /m s. a 3 000 K **osobní ohodnocení**. Pr m rný hodinový výd lek iní 125.40 K .

| <i>Výpo et p es asu:</i><br>základní mzda<br>osobní ohodnocení | 25 000 : 176 x 7 = 995 K<br>3 000 : 176 x 7 = 120 K |
|----------------------------------------------------------------|-----------------------------------------------------|
| mzda za p es as                                                | 995 + 120 = 1 115 K                                 |
| p íplatek za p es as                                           | 7 x 125.40 x 25% = 220 K                            |

celkem za p es as 1 115 + 220 = 1 335 K

Závr:

Zam stnanec dostane za práci p es as celkem 1 335 K .

## 8.7 Dopo et zdravotního pojistného

### zákon . 592 / 1992 Sb., § 3 odst. 10

Pokud je vym ovací základ zam stnance nižší než minimální vym rovací základ (v roce 2018 to je 12 200 K ), je zam stnanec povinen doplatit zdravotní pojiš ovn prost ednictvím svého zam stnavatele pojistné ve výši 13.5 % z rozdílu t chto základ .

Má-li zam stnanec více zam stnavatel, je povinen doplatit pojistné podle p edchozí v ty prost ednictvím toho zam stnavatele, kterého si zvolí, a to vždy sou asn s odvodem pojistného v následujícím kalendá ním m síci.

Pokud je vym ovací základ nižší z d vod p ekážek na stran organizace, je tento rozdíl povinen doplatit zam stnavatel.

#### P íklad:

Zam stnanec je zam stnán pouze u jednoho zam stnavatele, a to na dohodu o pracovní innosti nad 7 dn . Jeho denní úvazek iní 4 hodiny a základní mzda **10 000 K**.

Nepat í do kategorie, za kterou je plátcem pojistného stát (student, d chodce), ani do kategorie, pro kterou neplatí minimální vym ovací základ (osoba, která celodenn osobn a ádn pe uje alespo o jedno dít do 7 let nebo nejmén o dv d ti do 15 let).

*Výpo et zdravotního pojišt ní:* 10 000 x 4.5% = 450 K 12 200 - 10 000 = 2 200 K .....minimální mzda - dosažená mzda = rozdíl základ 2 200 x 13.5 % = 297 K 450 + 297 = **747 K** 

### Závr:

Zam stnanci bude sraženo na zdravotní pojišt ní **747 K**. Zam stnavatel odvede za tohoto zam stnance **900 K** (10 000 x 9% = 900 K).

**Celkem tedy 1 649 K**, což znamená, že zam stnavatel splnil minimální odvod pojistného (747 + 900 = 1 649 K).

Minimální odvod pro zdravotní pojistné je **1 647 K** (12 200 x 13,5% = 1 647 K). V našem p ípad uhradíme o 2 koruny více. Je to d sledek zaokrouhlování, protože vycházíme p i dopo tu pojistného z více vym ovacích základ.

#### Poznámka :

asto se stává, že zam stnáváte vdanou ženu, která má snížený úvazek na polovinu a vychovává bu jedno dít do 7 let nebo dv d ti do 15 let. V tom p ípad ji m žete na zdravotní pojiš ovnu p ihlásit pod kódem "L" a dopo et do zdravotního pojišt ní nebudete provád t.

M síc, kdy dít dovrší 7 pop . 15 let, se zapo ítává pro p iznání kategorie "L", ale jen její pom rná ást (do data narození dít te).

## 8.8 Náhrada mzdy za nemoc

Pokud zam stnanec onemocní, jeho zam stnavatel mu proplácí prvních 14 dn nemoci. P esn ji e eno, z prvních 14 dn mu proplácí pouze dny, kdy m l naplánovanou sm nu a z toho první 3 sm ny (max. 24 hodin) neproplácí v bec. T mto t em dn m se íká karen ní doba.

**Reduk ní hranice** pro výpo et náhrady mzdy za nemoc **pro rok 2018** (prvních 14 dn pracovní neschopnosti, které hradí zam stnavatel).

takto vypo tený redukovaný pr m rný výd lek dále redukujeme na 60%

#### P íklad íslo 1:

Pracovní neschopnost: od soboty 6. 1. 2018 do 29. 1. 2018 (hospitalizace) Rozhodné období: p edešlé tvrtletí (použije se pr m r na dovolenou platný pro l. tvrtletí) Pr m rný výd lek 154,00 K Úvazek 8 hodin / den

6.1.2018 je sobota, proto za neme vyplácet náhradu mzdy až od tvrtku 11. 1. 2018, nebo za první 3 sm ny (max. 24 hodin) se náhrada za nemoc neproplácí. Proplatíme 7 dn a 56 hodin.
Od 20. 1. do 29 .1.2018 proplácí nemocenskou OSSZ, která na rozdíl od zam stnavatele proplácí také soboty a ned le.

Zam stnavatel je povinen odeslat na OSSZ *P ílohu k žádosti o nemocenské* a lístek o pracocní neschopnosti.

#### Výpo et:

rekukce pr m rného výd lku dle reduk ních hranic: do 175,00 K ...... redukce na **90 %** ... tj. na **138, 600 K** (154,00 x 90% = 138,6) nad 175,00 Kc do 262,33 K ..... redukce na 60 % ... tj. na 000, 000 K nad 262,33 Kc do 524,65 K ..... redukce na 30 % ... tj. na 000, 000 K nad 524,65 Kc nezohled uje se

redukovaný PHV ..... 138,60 K

154 K x 90% = 138,60 K 138,60 K x 56 hodin x 60% x = 4 657 K

Celková ástka náhrady mzdy za 7 dn nemoci iní 4 657 Kc.

#### P íklad íslo 2:

Pracovní neschopnost: od pond lí 29. 1. 2018 do 13. 2. 2018 Rozhodné období: p edešlé tvrtletí (použije se pr m r na dovolenou platný pro l. tvrtletí) Pr m rný výd lek 210,00 Kc Úvazek 8 hodin / den

29. 1 .2018 je pond lí, proto za neme vyplácet náhradu mzdy od tvrtku 1. 2. 2018, nebo za první 3 sm ny (max. 24 hodin) se náhrada za nemoc neproplácí. Proplatíme 7 dn a 56 hodin.
Od 12.2. do 13 .2.2018 proplácí nemocenskou OSSZ na základ námi poslaných dokument, a to *P ílohy k žádosti o nemocenské* a lístku o pracovní neschopnosti.

#### Výpo et:

rekukce pr m rného výd Iku dle reduk ních hranic: do 175,00 K ..... redukce na **90 %**... tj. na **157, 500 K** nad 175,00 K do 262,33 K ..... redukce na **60 %**... tj. na **21, 000 K** nad 232,93 K do 524,65 K ..... redukce na 30 % ... tj. na 000, 000 K nad 524,65 K nezohled uje se

redukovaný PHV ..... 178,500 K

175,00 K x 90% = 157,50 K **210 K** - 175,00 K x 60% = 21.00 K 157,50 + 21,00 = 178,50 K 178,50 K x 56 hodin x 60% x = 5 998 K

Celková ástka náhrady mzdy za 7 dn nemoci iní 5 998 K.

#### P íklad íslo 3:

Pracovní neschopnost: od pond lí 29. 1. 2018 do 6. 2. 2018 Rozhodné období: p edešlé tvrtletí (použije se pr m r na dovolenou platný pro l. tvrtletí)

#### Pr m rný výd lek 470,00 Kc Úvazek 12 hodin / den

29. 1 .2018 je pond lí, proto za neme vyplácet náhradu mzdy již od st edy 31. 1. 2018, nebo za první 2 sm ny (celkem 24 hodin) se náhrada za nemoc tomuto zam stnanci neproplácí. Proplatíme 5 dn a 60 hodin.

Na OSSZ nic neposíláme, nemocenské lístky uložíme do spisu zam stnance. *P ílohu k žádosti o nemocenské* v bec netiskneme.

Výpo et:

rekukce pr m rného výd Iku dle reduk ních hranic: do 175,00 K ...... redukce na **90 %**... tj. na **157, 5000 K** nad 175,00 K do 262,33 K ..... redukce na **60 %**... tj. na **52, 3980 K** nad 232,93 K do 524,65 K ..... redukce na **30 %**... tj. na **62,,3010 K** nad 524,65 K nezohled uje se redukovaný PHV ...... **272,1990 K** 

175,00 K x 90% = 157,50 K 262,33 K - 175,00 K x 60% = 52,398 K **470 K** - 262,33 K x 30% = 62,301 K 157,50 K + 52,398 K + 62,301 K = 272,199 K 272,199 K x 60 hodin x 60% x = 9 800 K

Celková ástka náhrady mzdy za 7 dn nemoci iní 9 800 K .

## 8.9 Životní minimum a srážky ze mzdy (rok 2018)

## SRÁŽKY ZE MZDY PRO ROK 2018

na ízení vlády . 595/2006 Sb., o zp sobu výpo tu základní ástky na ízení vlády . 407/2017 Sb.... náklady na bydlení... ust. § 278 zákona . 99/1963 Sb., ob anského soudního ádu ur uje vzorec výpo tu základní ástky, která nesmí být sražena povinnému z m sí ní mzdy zákon . 117/1995 Sb., o státní sociální podpo e (§26 odst. 1 písm. a)

## ŽIVOTNÍ A EXISTEN NÍ MINIMUM

Sou et ástek v bod 1 a 2. pro rok 2018 iní ...... 9 338 K .

ástka 9 338 K je výpo tová základna, nad kterou je mzda postižitelná srážkami bez omezení.

Na ízením vlády o nezabavitelných ástkách jsou stanoveny:

A. dv složky základní nezabavitelné ástky, a to:

a) na osobu povinného (nezabavitelná ástka)

b) na každou osobu, které je povinen poskytovat výživné, p i emž základní nezabavitelná ástka je

rovna jejich úhrnu.

B. ástka, nad kterou se zbytek isté mzdy srazí bez omezení.

NEZABAVITELNÉ ÁSTKY INÍ (po zaokrouhlení na halé e):

A a) nezabavitelná (základní) ástka na povinného 6 225,33 Kc (2/3 z uvedené výpo tové základny, tj. z 9 338 K )

- A b) nezabavitelná ástka na vyživované osoby (d ti, manžel/ka) 1 556,33 Kc
- B 100% výpo tové základny, nad kterou se sráží bez omezení 9 338,00 Kc z toho wpo tená max. výše 1/3 zbytku isté mzdy 3 112,00 Kc

### P íklad . 1:

• Ženatý muž žijící s manželkou a dv mi d tmi, který má istý p íjem 20 520 K, musí splácet exekuci pro p ednostní i nep ednostní pohledávku.

Nezabavitelná ástka na osobu povinného, která nem že být postižena (sražena), iní 6 225,33 K a na vyživované osoby 3x 1 556,33 K, což je 4 668, 99 K. Celkem 10 895 K.
istá mzda 20 520 K - 10 895 K = 9 625 K
9 625 K - 9 338 K = 287 K (ástka p esahující hranici 9 338 K se srazí bez omezení)

#### Tomuto zam stnanci nesmí být sraženo 14 009 K .

Což je nezabavitelná ástka na povinného a vyživované d ti + t etí t etina základny + 2 K, které zbydou p i d lení základny. 10 895 K + 3 112 K (1/3 z 9 338 K) + 2 K = 14 009 K).

#### Tomuto zam stnanci srazíme 6 511 K .

Což je ástka p esahující výpo tovou základnu 9 338 K a 2/3 z této základny. Z první t etiny (3 112 K) bude uspokojována nep ednostní pohledávka a ze druhé t etiny (3 112 K) a 287 K bude uspokojována p ednostní pohledávka. 287 K + 3 112 K + 3 112 K = **6 511 K** 

#### Srážka ze mzdy bude init 6 511 K .

#### P íklad . 2:

• Svobodný muž, který má istý p íjem 19 634 Kc, musí splácet exekuci pro nep ednostní pohledávku.

Nezabavitelná ástka na osobu povinného, která nem že být postižena (sražena), iní 6 225,33 K. istá mzda 19 634 K. - 6 226 K. = 13 408 K. 13 408 K. - 9 338 K. = 4 070 K. (ástka pesahující hranici 9 338 K. se srazí bez omezení)

**Tomuto zam stnanci nesmí být sraženo 12 452 K**. Což je nezabavitelná ástka na povinného + 2/3 základny + 2 K, které zbydou p i d lení základny. 6 226 K + 3 112 K + 3 112 K + 2 K = 12 452 K).

#### Tomuto zam stnanci srazíme 7 182 K .

Což je ástka p esahující výpo tovou základnu 9 338 K a 1/3 z této základny. 4 070 K + 3 112 K (1/3 z 9 338 K) = 7 182 K

#### Srážka ze mzdy bude init 7 182 K .

#### P íklad . 3: uspokojení soub žn exekuovaných pohledávek podle jejich po adí

Podruhé ženatý muž platí na dít z prvního manželství výživné ve výši 5 500 K. V druhém manželství dít nemá. Jeho istý p íjem iní 20 520 Kc. Nadto druhý kalendá ní den v m síci byl zam stnavateli nov doru en exeku ní p íkaz (finan ní ú ad - p ednostní pohledávka) a desátý kalendá ní den v m síci byla doru ena nep ednostní pohledávka (soudní exekutor).

Nezabavitelná ástka na osobu povinného, která nem že být postižena (sražena), iní 6 225,33 K a na vyživované osoby 1x 1 556,33 K, což je 4 668, 99 K. Celkem 7 782 K.
istá mzda 20 520 K - 7 782 K = 12 738 K
12 738 K - 9 338 K = 3 400 K (ástka p esahující hranici 9 338 K se srazí bez omezení)

#### Tomuto zam stnanci nesmí být sraženo 10 896 K .

Což je nezabavitelná ástka na povinného a manželku + t etí t etina základny + 2 K , které zbydou p i d lení základny.

7782 K + 3112 K (1/3 z 9338 K) + 2 K = 10896 K).

#### Tomuto zam stnanci srazíme 9 624 K .

Což je ástka p esahující výpo tovou základnu 9 338 K a 2/3 z této základny. 3 400 K + 3 112 K + 3 112 K (2/3 z 9 338 K) = **9 624 K** 

Druhá t etina základny **3 112 K** se použije (bez z etele na to, jaké má po adí) na uspokojení p ednostní pohledávky výživného, které má v rámci p ednostních pohledávek absolutní p ednost, proto na další p ednostní pohledávku z této t etiny ni eho nezbude. Výživné iní 5 500 K, pot ebný zbytek do této ástky je **2 388 K** a ten se použije (doplní) z ástky, kterou lze srazit bez omezení (z ástky 3 400 K). A z té zbude ješt 1 012 K.

<u>První t etinu základny</u> **3 112 K** a další zbytek **1 012 K** z ástky, kterou lze srazit bez omezení, se použije na úhradu p ednostní da ové pohledávky, která získala d ív jší po adí.

Na výživné bude sraženo 5 500 K (3 112 K + 2 388 K) Na p ednostní da ovou pohledávku bude sraženo 4 124 K (3 112 K + 1 012 K) Uspokojení nep ednostní pohledávky musí po kat do doby, než bude realizována exekuce pro pohledávku p ednostní.

Srážka ze mzdy bude init 9 624 K .

#### P íklad . 4: pom rné uspokojení pohledávek

• Podruhé ženatý muž platí na dít z prvního manželství výživné ve výši 5 500 K . V druhém manželství dít nemá. Jeho istý p íjem iní **20 520 Kc**.

Shodou okolností byli zam stnavateli doru eny dva exeku ní p íkazy v jeden den. P ednostní pohledávka (da ová ve výši 90 000 K) a nep ednostní pohledávka (soukromoprávní ve výši 70 000 K).

Nezabavitelná ástka na osobu povinného, která nem že být postižena (sražena), iní 6 225,33 K a na vyživované osoby 1x 1 556,33 K, což je 4 668, 99 K. Celkem 7 782 K.
istá mzda 20 520 K - 7 782 K = 12 738 K
12 738 K - 9 338 K = 3 400 K (ástka p esahující hranici 9 338 K se srazí bez omezení)

Tomuto zam stnanci nesmí být sraženo 10 896 K .

Což je nezabavitelná ástka na povinného a manželku + t etí t etina základny + 2 K , které zbydou p i
d lení základny. 7 782 K + 3 112 K (1/3 z 9 338 K ) + 2 K = 10 896 K ).

#### Tomuto zam stnanci srazíme 9 624 K .

Což je ástka p esahující výpo tovou základnu 9 338 K a 2/3 z této základny. 3 400 K + 3 112 K + 3 112 K (2/3 z 9 338 K ) = 9 624 K

Druhá t etina základny **3 112 K** se použije (bez z etele na to, jaké má po adí) na uspokojení p ednostní pohledávky výživného, které má v rámci p ednostních pohledávka absolutní p ednost, proto na další p ednostní pohledávku z této t etiny ni eho nezbude. Výživné iní 5 500 K, pot ebný zbytek do této ástky je **2 388 K** a ten se použije (doplní) z ástky, kterou lze srazit bez omezení (z ástky 3 400 K). A z té zbude ješt 1 012 K.

První t etina základny **3 112 K bude pom rnou ástí rozd lena** na uhrazení **obou pohledávek** (p ednostní 90 000 K a nep ednostní 70 000 K). Celkem 16 000 K. Musíme pro tento ú el stanovit **pom rné íslo**. A to podílem ástky 3 112 K a ástky 16 000 K. 3 112 : 16 000 K = 0,1945 K Pom rným íslem vynásobíme ástky obou pohledávek. **Na nep ednostní pohledávku p ipadne** 0,1945 K x 70 000 K = **1 361,50 K** (zaokrouhlíme na 1 362 K) **Na p ednostní pohledávku p ipadne** 0,1945 K x 90 000 K = 1 750,50 K + 1 012 K = **2 762 K** (zbytek z ástky, nad kterou lze srážet bez omezení)

Výše srážek:

Na výživné bude sraženo 5 500 K (3 112 K + 2 388 K ) Na nep ednostní pohledávku bude sraženo 1 362 K (pom rná ást z átky 3 112 K ) Na p ednostní da ovou pohledávku bude sraženo 2 762 K (1 750 K + 1 012 K )

Srážka ze mzdy bude init 9 624 K .

Jak postupovat v lednu ohledn nov vypo tené nezabavitelné ástky?

Nové nezabavitelné ástky ovliv ují (až) mzdu za m síc leden 2018, zú tovanou a vyplácenou v únoru 2018, zatímco mzda za m síc prosinec 2017 vyplácená v lednu 2018 bude (ješt) zú tována podle dasavadních nezabavitelných ástek.

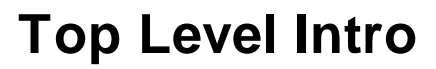

This page is printed before a new top-level chapter starts

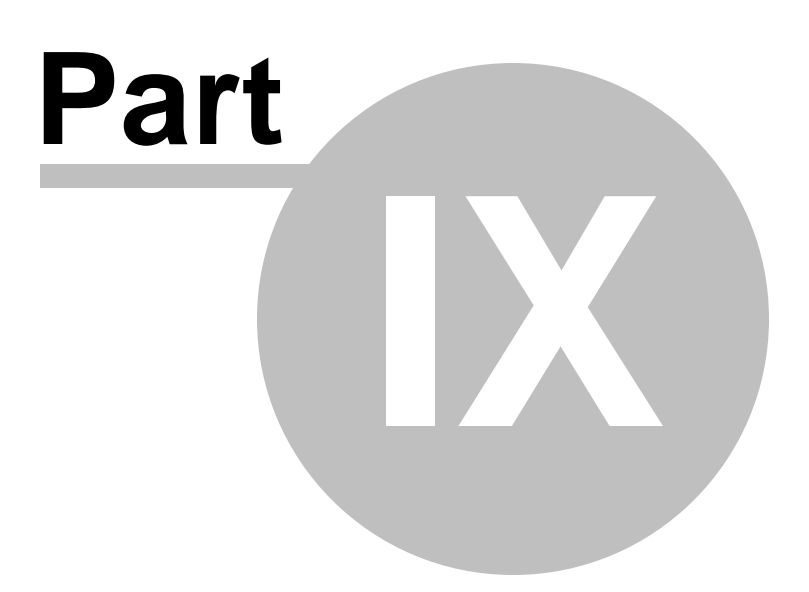

# 9 HPP - p íkazy do banky

# 9.1 Nastavení

## HPP - hromadný p evodní p íkaz ... Ctrl+3

Jestliže budete wyužívat platby p evodním p íkazem, je t eba v nabídce **Servis / Implicitní hodnoty /** Všeobecné nastavení... / HPP wyplnit základní nastavení pro práci s HPP. Data lze tisknout nebo p evést elektronickou cestou (formát KPC nebo CFD) do banky.

Z d vodu požadavku jednotlivých bank je t eba nastavit max. po et ádk na tišt ném HPP.

## Zp sob archivace tišt ných HPP

Nearchivovat tišt né HPP se nebudou archivovat

Ukládat do denních soubor (rrrr-mm-dd) data tišt ných HPP se budou postupn na ítat do textového souboru, jehož název je složen z data, které je uvedeno v datu úhrady. Nap íklad, je-li datum úhrady 10. února 2018, data HPP se budou tento den ukládat do souboru 2018-02-10.KOS.

Ukládat do m sí ních soubor (rrrr-mm) obdobn jsou data postupn ukládána m sí n Ukládat do ro ního souboru (rrrr) - obdobn jsou data postupn ukládána ro n

Ukládat do jednotlivých soubor (rrrr-mm-dd(xx)) každý p íkaz bude uložen zvláš do samostatného souboru, nap . 2018-02-10(01). V závorce je po adové íslo souboru uložených pro daný den. Jestliže n které po adové íslo bude chyb t, bude op tovn použito.

#### Poznámka:

Pro je použita u soubor p ípona KOS? Protože se m že stát, že budete pot ebovat op tovný tisk daného tiskopisu a pomocí programu Kprint budete moci tento tiskopis vytisknout.

V programu MUK win jsou **dva hromadné p evodní p íkazy.** *Tisk / Mzdy / Výplata mezd*. - je ur en pro odvody z mezd zam stnanc , tedy bezhotovostní platby a srážky ze mzdy

*Kniha / Seznam HPP - p íkazy do banky*. - je ur en pro odvody zam stnavatele (FÚ, OSSZ, ZP, Kooperativa)

# 9.2 1. zadání: mzdy

## Zadání HPP v tisku mezd

První možnost, jak naplnit seznam HPP, je v nabídce Tisk / Mzdy / Výplata mezd.

Jestliže zatrhnete volbu HPP (bezhotovostn / složenkou) a ve mzdách bude nalezena bezhotovostní výplata mezd nebo bezhotovostní srážka ze mzdy (nap . platba výživného apod.), potom po stisku

tla ítka Výplata mezd se bezhotovostní platby p evedou do seznamu HPP.

# 9.3 2. zadání: m sí ní hlášení

### Zadání p ímo v HPP: m sí ní hlášení

Druhá možnost, jak doplnit seznam HPP, je p ímo v nabídce Kniha / Seznam HPP - p íkazy do banky.

Volbou Edit / Vytvo it HPP prom sí ní hlášení (nebo p ímo klávesou V) se vyvolá zadávací okno, kde vyberete pro daný m síc odvody z mezd. Dále vyplníte datum úhrady a váš bankovní ú et. Po výpo tu se do seznamu HPP doplní další p íkaz.

Jestliže pot ebujete zm nit datum úhrady nebo bankovní ú et, m žete použít volbu Edit / Oprava (nebo p ímo klávesu O) k oprav t chto údaj .

Volbou Edit / Ozna it ke zrušní (klávesa Z) daný zápis ozna íte a následn klávesami Shift+Ctrl+Z m žete takto ozna ené zápisy uklidit (trvale vymazat) z vašeho po íta e.

# 9.4 Tisk HPP

# Tisk HPP:

Jestliže máte nastaven ur itý po et ádk na tišt ném HPP, a vy jste si vybrali pro tisk více p íkaz , program vás na toto upozorní a vytvo í vám více tiskopis . Každý p íkaz potom bude mít celkové sou ty na jednotlivých HPP.

V nabídce Kniha / Seznam HPP - p íkazy do banky zvolíte Tisk / Tisk HPP - elektronický p enos dat (nebo p ímo Ctrl+P). V menu si vyberete zp sob platby, a to bu klasický tisk HPP nebo pomocí elektronického p enosu dat (ve formátu KPC nebo CFD).

Pokud máte více bezhotovostních položek a nevejdou se vám na jeden p íkaz, máte 2 možnosti:

1. bu si nastavíte více ádk (max. 30) pro HPP (Servis / Implicitní hodnoty / Všeobecné nastavení / HPP)

 nebo budete tisknout dva a více HPP. P i tisku (Ctrl+P) uvidíte na obrazovce vždy jednu (poslední) stránku hromadného p íkazu. Ostatní stránky se vám v programu VPrint zobrazí použitím klávesy J (Soubor / Jiná tisková sestava)

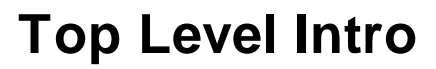

This page is printed before a new top-level chapter starts

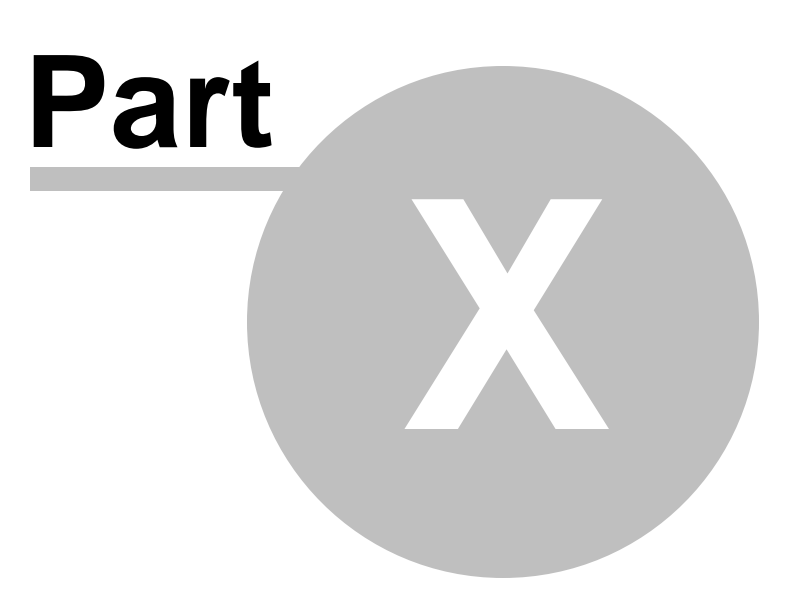

# 10 Tisk

# 10.1 Tiskárny

## Jakou tiskárnu zvolit:

Tisk je zajišt n programem **KPrint**, který pln využívá služeb Windows. Kvalitn tisknout lze pouze na kvalitní tiskárn . I když n které jehli kové tiskárny jsou kvalitní, bohužel rychlost jehli kových tiskáren je nejv tším nep ítelem tisku ve Windows.

Tisky jsme testovali na vybraných tiskárnách, které jsou b žn dostupné na našem trhu. Nejvíce se osv d ily laserové tiskárny HP. Všeobecn veškeré laserové a inkoustové tiskárny na 100% splnily požadavek na kvalitní tisk. Rozdíly v kvalit byly pouze v rychlosti a cen tisku. Tisk na jehli kové tiskárny je možný, ale omezení je v rychlosti tisku a jeho kvalit .

# 10.2 Program KPrint

Program **KPrint** je tiskový manažer, který umožnnuje tisk p ímo na tiskárnu a dále tisk do souboru ve formátu PDF, TXT, CSV a HTML.

Instalaci tohoto programu m žete ud lat z našich webových stránek nebo p ímo v programu volbou Servis / Internet / Instalace dopl kových program

# 10.3 Rekapitulace

## Mzdový výkaz pro ú etnictví

Pro p ehlednost a p esn jší orientaci p i p evád ní dat do ú etnictví zde uvádíme jednotlivé položky, které jsou na teny do ádk tohoto tiskopisu. Uvedené kódy se zadávají v kartotéce nebo docházce volbou *Srážky* + *doplatky* + *úprava mzdy*.

#### Mzdové náklady (sou et v K )

| základní mzda                                       | základní mzda + náhradní volno za p es as                            |
|-----------------------------------------------------|----------------------------------------------------------------------|
| <sup>·</sup> paragraf                               | paragraf hodinový i denní                                            |
| <sup>·</sup> svátky                                 | u hodinové mzdy, m sí ní + svátek a smluvní mzdy - náhrada za        |
| neodpracovaný                                       | svátek + náhradní volno za svátek                                    |
| <sup>·</sup> dovolená                               | dovolená erpaná i proplacená (nap . p i výstupu)                     |
| ˈpes asy                                            | všechny p es asy (ve všední den, v so / ne, ve svátek)               |
| <sup>·</sup> prémie                                 | prémie pevné i pohyblivé + % ze základní mzdy                        |
| <sup>·</sup> p íplatky                              | p íplatky za svátek, práci v so / ne, noc, ztížené pracovní podmínky |
| osobní ohodnocení                                   | osobní ohodnocení                                                    |
| naturální mzda                                      | kód 600                                                              |
| <sup>·</sup> odm ny                                 | kódy 630, 633, 634                                                   |
| <sup>·</sup> náhrada mzdy za nemoc                  | náhrada mzdy za nemoc                                                |
| <b>i jiné mzdové náklady</b><br>v práci (nap . 60%) | kódy 612, 649, 660, 661, 710, 711, 749 + náhrada mzdy pro p ekážky   |
|                                                     |                                                                      |

#### Nemzdové náklady

| • | dary pen žní | kódy 400, 401, 410, 411, 412, 419 |
|---|--------------|-----------------------------------|
| • | refundace    | kód 613                           |

| <sup>·</sup> jiné nemzdové náklady                  | kódy 610, 611, 614                |
|-----------------------------------------------------|-----------------------------------|
| Naturální požitek<br><sup>·</sup> naturální požitek | kódy 603, 650, 700                |
| Penzijní p ipojišt ní<br>Soukromé životní pojišt ní | kód 601, 701, 708<br>kód 602, 702 |
| P echodné ubytování<br>do limitu 3 500 K            | kód 709                           |
| nad limit 3 500 K                                   | KOO 651                           |

#### Hrubá mzda

do hrubé mzdy nejsou zapo ítány tyto položky: nemzdové náklady, naturální požitek, penzijní p ipojišt ní a soukromé životní pojišt ní

#### Záloha po da ové slev

od této zálohy na da nejsou ode teny p eplatky z RZD a da ové bonusy. Tato ástka tedy nemusí být shodná s ástkou opravdu odvedenou finan nímu ú adu.

#### istá mzda

| <sup>·</sup> da ový bonus                   | da ové bonusy zam stnanc   |
|---------------------------------------------|----------------------------|
| <sup>·</sup> p eplatky z RZD                | kód 801                    |
| doplatky da ových bonus                     | kód 803                    |
| <ul> <li>ostatní nedan né p íjmy</li> </ul> | kódy 800 - 849             |
| <sup>·</sup> srážky                         | kódy 200 - 210 a 500 - 549 |
| ' sankce                                    | kódy 900 - 949             |
| <sup>·</sup> zálohy                         | zálohy ádné i momo ádné    |

#### Po et pracovník

do tohoto po tu nejsou zahrnuti pracovníci, kte í sice nemají zadaný výstup, ale v daném m síci nepracovali (nap . dohoda o provedení práce, dohoda o pracovní innosti...). Zam stnanec, který pracuje na pracovní pom r a celý m síc nepracoval pro nemoc, do tohoto po tu zam stnanc zahrnutý je.

## Kódy

#### Srážky zam stnavatele

- 200 srážka za stravenky
- 201 srážka za stravenky (hromadné zadání)
- 202 srážka za telefon
- 203 srážka za telefon (hromandné zadání)
- 209 jiná srážka zam stnavatele
- 210 odborové písp vky

#### Srážky na ú et

- 500 výživné
- 510 exekuce
- 511 insolvence
- 515 splátla p j ky zam stnavateli
- 516 splátka p j ky ostatní
- 520 pojišt ní úrazové

- 521 pojišt ní životní
- 522 pojišt ní d chodové
- 530 spo ení
- 549 jiná srážka

#### Pen žní dary

- 400 odm ny k životnímu jubileu 50 let
- 401 první odchod do d chodu
- 410 odm ny k životnímu jubileu 55, 60 ... let
- 411 odpracováno 20 let a každých 5 let
- 412 mimo ádná aktivita ve prosp ch zam stnavatele
- 419 jiný pen žní dar

#### Jiný p íjem (+)

- 600 naturální mzda (finan ní hodnota K)
- 601 p ísp vek na penzijní p ipojišt ní nad limit
- 602 soukromé životní pojišt ní nad limit
- 603 služební auto (1% po izovací ceny)
- 610 cestovné nad limit
- 611 pen žní písp vek na stravování
- 612 p ísp vek za pohotovost
- 613 refundace (školení)
- 614 náhrada mzdy za nemoc nad limit (od roku 2009)
- 630 podíly na hospodá ském výsledku
- 633 odm na na dovolenou (13. plat)
- 634 váno ní odm na (14. plat)
- 649 ostatní
- 650 náhrada výdaj souvisejících s výkonem zam stnání (naturální forma, nap . služební byt)
- 651 p echodné ubytování v nepen žní form (nad 3 500 K /m síc)
- 660 v rnostní a jiné stabiliza ní odm ny
- 661 stipendium vyplacené zam stnavatelem

#### Jiný píjem (-)

- 700 naturální požitek (služební byt, auto)
- 701 p ísp vek na penzijní p ipojišt ní
- 702 soukromé životní pojišt ní do limitu (12 000 K /rok)
- 708 p ísp vek na penzijní p ipojišt ní do limitu... v % z hrubé mzdy
- 709 p echodné ubytování v nepen žité form (do 3 500 K /m síc)
- 710 odstupné
- 711 náhrada za ztrátu na výd lku
- 749 ostatní

#### Nedan né píjmy

- 800 cestovné do limitu dle zákona
- 801 p eplatek na dani z RZD
- 802 p ísp vek za používání vlastního ná adí
- 803 doplatek na da ovém bonusu
- 848 ostatní
- 849 ostatní

# 10.4 Statistika

# tvrtletní šet ení o cen práce v rámci Informa ního systému o pr m rném výd Iku (ISPV)

#### Veškeré p ílohy s klasifika ními kódy najdete na www.czso.cz

#### Tisk / Rekapitulace mezd / Statistika

Zde vyplníte údaje:

#### Dopl ující údaje o ekonomickém subjektu

- **Identifikace lokální jednotky** vypl uje se, pokud má ekonomický subjekt lokální jednotky (divize, útvary, závody, dílny, provozovny, st ediska...) v jiném okrese než je jeho sídlo.
- Území podle NUTS4 (dle íselníku NUTS) kód územní jednotky (okresu), v n mž má ekonomický subjekt (lokální jednotka) sídlo, podle íselníku NUTS uvedeného na www.czso.cz sekce Klasifikace. Nap. Praha 1 má kód CZ0101, Hradec Králové CZ0521, Ostrava-m sto CZ0806, Liberec CZ 0513 ap.
- Odv tvová klasifikace ekonomických inností (dle íselníku OKE) kód podle íselníku SÚ charakterizuje p evažující innost ekonomického subjektu. Jedná se o p timístné íslo uvedené na www.czso.cz sekce Klasifikace.
- Finan ní kontrola kód pro rozlišení finan ní kontroly ekonomického objektu z hlediska vlastníka. Klávesou "Insert" si otev ete nabídku tohoto íselníku a zvolíte jednu ze ty možností.
- **Typ kolektivní smlouvy** klávesou "Insert" si otev ete nabídku a v p ípad existence kolektivních smluv více stup uvedete nejnižší typ kolektivní smlouvy. Uvede se 3, pokud existuje podniková kolektivní smlouva, 2 pokud existuje odv tvová, ale neexistuje podniková kolektivní smlouva, 1 pokud existuje kolektivní smlouva pouze pro národní úrove . Pokud existuje speciální kolektivní smlouva pro lokální jednotku, uvede se 4 u p íslušné lokální jednotky. V p ípad existence jiného typu kolektivní smlouvy, nap. r zné kolektivní smlouvy pro r zná zam stnání, se uvede 5.

### Typ výstupu

- Kontrolní tiskový výstup (celkový p ehled) pokud zvolíte "ANO", m žete si vytisknout zpracované statistické údaje pro svou kontrolu. Tento tiskopis se nikam neodevzdává.
- Textový soubor pro odeslání eskému statistiskému ú adu volbou "ANO" se vytvo í textové soubory (MI.TXT a MP.TXT), které odešlete k dalšímu zpracování eskému statistickému ú adu. Tyto soubory naleznete v podadresá i "Statistika", kde je nainstalovaný MUKwin (nap .: C: \KOPR\statistika).

### Statistické údaje za období

**Od ledna do m sící** - zde vyberete jeden ze ty m síc podle toho, za které období statistiku provádíte. Údaje se zpracovávají vždy od ledna do konce zvoleného tvrtletí.

# Kniha / Údaje pro výpo et mezd, po áte ní údaje, statistika / Edit / Dopl ující údaje pro statistiku

Zde vyplníte údaje všem zam stnanc m:

- · Identifika ní íslo ekonomického subjektu wplníte l organizace.
- Identifikace lokální jednotky vyplníte v p ípad d lení na lokální jednotky (divize, útvary, závody, dílny, provozovny, st ediska...), které se nacházejí v jiném okrese než ekonomický subjekt.
- Státní ob anství uvedete podle klasifikace zemí SÚ. eská republika má kód CZ, Slovensko SK, Ukrajina UA ap.
- Stupe nejvyššího dosaženého vzd lání klávesou "Insert" si otev ete nabídku íselníku vzd lání SÚ a zvolíte podle vzd lání daného zam stnance.
- Postavení v zam stnání klávesou "Insert" si otev ete nabídku a zvolíte kód pro rozlišení pracovn právního vztahu.
- Stanovený (nezkrácený) úvazek [hod/den] zde napíšete plný úvazek, který je stanoven pro danou

funkci, kterou zam stnanec vykonává. Pokud si zam stnanec požádal o zkrácený úvazek a místo 8 hodin denn pracuje pouze 6 hodin, napíšete zde 8 hodin.

- Místo obvyklého výkonu práce (dle klasifikace NUTS4) wpl te v p ípad , že ekonomický subjekt má lokální jednotky (divize, útvary, závody, dílny, provozovny, st ediska..) v jiném okrese než je jeho sídlo.
- Zam stnání, které zam stnanec vykonává ve zpravodajské jednotce kód se zam stnanci po izuje podle p evážn vykonávaného zam stnání ve sledovaném období. Klasifikaci KZAM-R naleznete na výše uvedené webové stránce.
- Vedení nebo ízení dalších zam stnanc napíšete A, jestliže zam stnanec vede nebo ídí další zam stnance, v opa ném p ípad vyplníte N.

#### Dopl ující údaje o délce pracovního pom ru

- Doba zam stnání u sou asné organizace p ed datem nástupu po et odpracovaných rok wplníte pouze v p ípad , že datum nástupu zam stnance nesouhlasí s dobou, kterou v organizaci opravdu odpracoval. Týká se to p edevším starobních d chodc , kte í mohou uzavírat pracovní smlouvu pouze na 1 rok. V programu máte nap . datum nástupu 1. ledna 2006, ale zam stnanec obnovil smlouvu již pot etí, takže první smlouva byla uzav ena již 1. ledna 2004. Pracovní pom ry na sebe navazovaly bez p erušení, takže do kolonky uvedete 2 roky. Stejný postup bude i u zam stnanc pracujících v organizaci, která zm nila právní subjekt a vytvá ely se nové pracovní smlouvy.
- Nep ítomnost delší než 1 rok (mate ská dovolená..) nep erušovaná nep ítomnost delší než 1 rok se ode ítá od doby zam stnání. M že to být pracovní neschopnost, rodi ovská dovolená, odn tí svobody, uvoln ní pro výkon ve ejné funkce ap. Krátkodová nep ítomnost se nes ítá. Pokud zam stnance v programu vedete nap . ve vyjmutí ze stavu od poloviny roku 2015, napíšete zde 1 rok (rok 2016), nebo rok 2017 si program vyhodnotí podle údaj ze mzdového listu.

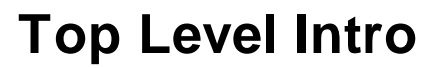

This page is printed before a new top-level chapter starts

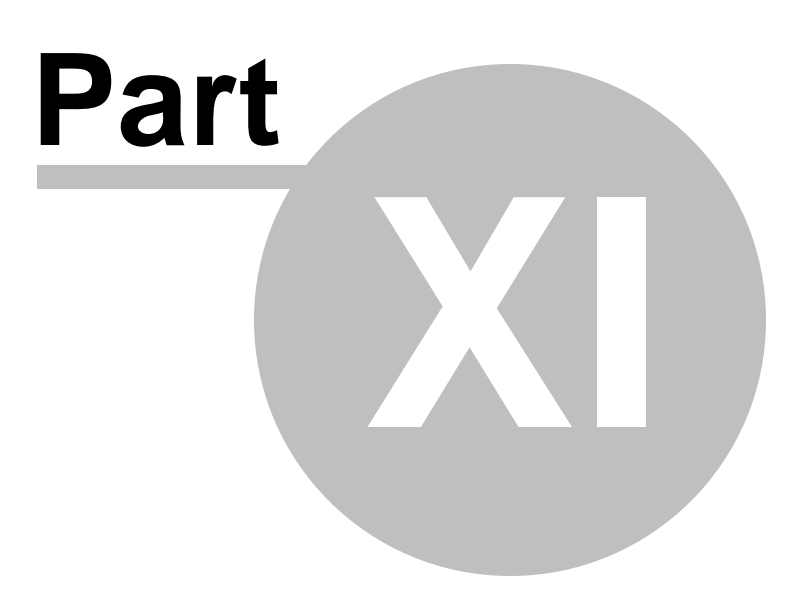

# 11 Tisk dokument

# 11.1 M sí ní hlášení

## Tisk / Tisk dokument / M sí ní hlášení

# Výkaz zálohy na da z p íjmu

- 1. Tisknete pro svou pot ebu nebo p ípadnou kontrolu finan ním ú adem.
- 2. Jsou zde uvedeni zam stnanci, kte í podepsali prohlášení k dani, anebo nepodepsali, ale odvád jí zálohu na da . Uvád jí se zde také zam stnanci po výstupu, kterým je vrácen p eplatek na dani.
- 3. V m síci, ve kterém jste odvedli finan nímu ú adu jinou ástku, než je zde uvedena jako celkový sou et, si na tento tiskopis pozna íte skute n odvedenou ástku, pop. d vod. Stává se to nej ast ji za átkem roku, kdy máte velké p eplatky z RZD a zálohy na da je nesta í pokrýt. Trvá tedy i n kolik m síc, kdy si zálohu na da ponižujete o tyto p eplatky. Program dokáže ode íst p eplatky a doplatky pouze v m síci, kdy došlo k jeho vyplacení.
- 4. Podle tohoto tiskopisu lze dob e zpracovávat ro ní vyú tování dan z p íjm fyzických osob... Jde o tiskopis, který najdete volbou *Tisk / Tisk ro ního vyú tování dan za rok 200x* (pouze v m síci prosinec).

## P ehled o srážkové dani

- 1. Tisknete pro svou pot ebu nebo p ípadnou kontrolu finan ním ú adem.
- 2. Jsou zde uvedeni zam stnanci, kte í nepodepsali prohlášení k dani a jejich hrubá mzda je maximáln 2 500 K . U dohody o provedení práce je hrubá mzda do 10 000 K .

## Výkaz pojistného pro zdravotní pojiš ovnu

- 1. Tisknete pro svou pot ebu nebo p ípadnou kontrolu ze zdravotní pojiš ovny.
- 2. U jednotlivých zam stnanc vidíte vym ovací základ i pojistné (4.5%). Má-li n kdo vyšší vym ovací základ než je jeho hrubá mzda (doplatek do minimální mzdy), je to uvedeno pod mezisou tem.
- 3. V seznamu jsou také zam stnanci, kte í mají po výstupu proplacenou dovolenou nebo prémie.

## P ehled o platb pojistného na zdravotní pojišt ní

- 1. Tento tiskopis posíláte p íslušné zdravotní pojiš ovn .
- 2. Zam stnanci po výstupu nejsou zahrnuti do po tu zam stnanc . Úhrn vym ovacích základ je však v etn jejich p íjm .

# P ehled o výši pojistného (pro OSSZ)

- 1. Tento tiskopis posíláte p íslušné OSSZ.
- 2. Do úhrnu vym ovacích základ a pojistného jsou zahrnuti i zam stnanci po výstupu.

### Pojistné ze zákonné odpov dnosti

- 1. Tisknete pro svou pot ebu nebo p ípadnou kontrolu.
- 2. V nabídce se zobrazuje pouze tvrtletn (b ezen, erven, zá í, prosinec). Jde o výpo et ástky, kterou firma platí za své zam stnance pro p ípadný pracovní úraz i nemoc z povolání. Jde o povinné pojišt ní a vzniká sou asn se vznikem prvního pracovního pom ru ve firm.
- 3. Promile se zadává volbou Servis / Implicitní hodnoty / Parametry pro výpo et mezd a stanovuje se podle druhu innosti dané firmy. Uvedete pro všechna tvrtletí nap . 5.6 (zadává se v promile, ne v procentech).

# Vyplacené dávky náhrady mzdy (m sí n za firmu)

- 1. Tento tiskopis tisknete pro svou pot ebu nebo p ípadnou kontrolu OSSZ.
- 2. Je zde seznam zam stnanc , kte í mají v daném m síci pracovní neschopnost.
- Krom datumu nemoci je zde uveden pr m rný výd lek (pr m r na dovolenou), ze kterého byla wpo tena náhrada mzdy, dále dny, hodiny a ástka, kterou zam stnanec za prvních 14 dn nemoci dostal.

# Píloha k žádosti o nemocenské

- 1. Tento tiskopis posíláte p íslušné OSSZ po 14 dnech nemoci zam stnance, na jehož základ OSSZ vypo te nemocenské dávky a také je od 15-tého dne nemoci proplácí.
- 2. Doplníte íslo rozhodnutí o vzniku DPN. Je uvedeno naho e na nemocenském lístku.
- 3. Pravd podobnou výši p íjmu vypl ujete pouze v p ípad , že nemoc vznikla v m síci nástupu do zam stnání.
- 4. Rozhodné období je 12 m síc p ed vznikem nemoci nebo od data nástupu, pokud zam stnanec pracuje u zam stnavatele mén než rok.
- 5. Uvádí se zde zapo itatelný p íjem v K a vylou ené dny podle § 18 odst. 7 zákona . 187/2006 Sb.

# Vytvo it HPP pro m sí ní hlášení

- Na tomto p íkazu do banky najdete odvody pro instituce (finan ní ú ad, OSSZ, zdravotní pojiš ovny, Kooperativa). Bezhotovostní platby (srážky ze mzdy, spo ení, bezhotovostní zp sob výplaty..) se tiskne zvláš. Vytvo í se spole n s výplatními páskami a tiskne se volbou *Kniha / Seznam HPP*.
- 2. Pokud nechcete n kterou položku platit, m žete si nastavit na p íslušném ádku volbu "Ne". Využít to lze nap. u zálohy na da z p íjmu v m síci, kdy p eplatky z ro ního zú tování dan p evyšují zálohu na da i v následujících m sích po jejich vyplacení.
- 3. Uhradit bankovním ú tem tuto volbu vyvoláte stiskem tla ítka (vpravo), kde si m žete vybrat z nabídky vašich ú t , které jste si již zadali volbou Servis / Zák ladní údaje / Seznam ú t P.Ú.
- 4. Tento p íkaz do banky m žete v programu vytisknout na dvou místech. Jednak zde, v *M sí ním hlášení*, ale také volbou *Kniha / Seznam HPP*.

# 11.2 Hlášení pinástupu / výstupu

## *Tisk / Tisk dokument / Hlášení p i nástupu /výstupu* Hromadné oznámení na ZP:

Tiskopis použijete pro p ihlášení nebo odhlášení zam stnance na zdravotní pojiš ovnu, ale také p i

zm n nekterých skute ností, nap . nástup na mate skou dovolenou. Zam stnanec musí mít v kartotéce ve svých osobních údajích zadanou zdravotní pojiš ovnu (*Kartotéka / Edit / Oprava / Osobní údaje*) a pokud chcete zam stnance **odhlásit pro ukon ení pracovního pom ru**, je nutné zadat nejd íve v kartotéce **výstup**.

#### Další postup:

- 1. Zvolíte výše uvedenou cestu a dále Hromadné oznámení na ZP.
- 2. V seznamu zam stnanc si šipkou najedete na daného zam stnance a volbu potvrdíte klávesou *Enter*.
- Vpravo od jmenného seznamu zam stnanc se objeví kódy, na které se dostanete bu myší nebo klávesou *Tab*. Zde se m žete pohybovat šipkou nahoru nebo dol a vybrat si pot ebný kód. Ten potvrdíte klávesou *Enter*.
- 4. Chcete-li pokra ovat u jiného zam stnance, potvrdíte volbu Výb r, zvolíte jiného zam stnance a postupujete stejn jako u p edchozího. Nakonec dáte volbu *Tisk*. Na obrazovce uvidíte *Hromadné(á)* oznámení podle zdravotních pojiš oven, u kterých jsou daní zam stnanci pojišt ni.
- 5. Nyní se už nacházíte v programu Kprint (vidíte to v horní lišt vlevo), ve kterém tiskopis vytisknete klávesami Ctrl+P nebo volbou Soubor / Tisk. Pokud máte tiskový náhled nastaven na 50%, takže tiskopis na obrazovce nem žete ani po ádn p e íst, zv tšení náhledu docílíte znaménkem plus (vpravo na klávesnici) nebo lupou (v horní lišt).

#### P ihláška k nemocenskému pojišt ní - odhláška

Tento tiskopis slouží k p ihlášení, ale také odhlášení zam stnance na OSSZ. Použije se také k hlášení oprav údaj nebo nových zm n.

#### UPOZORN NÍ !!

Údaje v tiskopise se vypl ují podle všeobecných zásad pro vypl ování tiskopisu. Není to tedy chyba, když v odhlášce nenajdete nap . adresu zam stnance.

## Potvrzení o zam stnání - zápo tový list:

Zápo tový list vydá zam stnavatel do rukou zam stnance p i skon ení pracovního pom ru. K vydání dokladu musí dojít i p esto, že zam stnanec nap . neodevzdal pracovní pom cky nebo neuhradil náhradu škody. Náležitosti tohoto potvrzení jsou uvedeny v § 313 zákoníku práce.

**Rodné** íslo - tento údaj zápo tový list neobsahuje z d vodu ochrany osobních údaj zam stnance (zákon . 101 / 2000 Sb.).

**D vod skon ení pracovního pom ru** - je hodn d ležitý, nebo podle n ho úrad práce ur í sazbu pro podporu v nezam stnanosti (platí od 1. 1. 2011). Pokud zam stnanec ukon í pracovní pom r z vlastní v le, sazba podpory bude 45 %, pokud by ukon il z vlastní v le z n kterého z vážných d vodu uvedeného v § 5 písm.c) z. c. 435 / 2004 Sb., o zam stnanosti, podpora bude

odstup ovaná. 1 - 2 m síc .....65 % 3 - 4 m síc..... 50 % 5 m síc......45%

#### Vážné d vody (§ 5 písm. c)

- 1. nezbytná osobní pé e o dít ve v ku do 4 let
- 2. nezbytná osobní pé e o dlouhodob zdravotn postižené dít ve v ku do 18 let
- 3. nezbytná osobní pé e o bezmocnou osobu starší 80 let, pokud mají spole nou domácnost
- 4. docházka dít te do p edškolního za ízení a povinná školní docházka dít te
- 5. místo výkonu nebo povaha zam stnání druhého manžela (nap. st hování za manželem i manželkou)

6. zdravotní d vody, které brání vykonávat zam stnání

7. jiné vážné osobní d vody - nap . etické, mravní, náboženské, které uchaze doloží a prokáže Pokud znáte d vod ukon ení pracovního pom ru, a je to n který z výše uvedených, je dobré ho na zápo tový list uvést a klidn i rozvést podrobnosti (nap. o jaké dít se jedná, kolik má let ap.).

#### 11.3 íselník okres

id

# íselník okres

| id  | popis                  |     |                     |
|-----|------------------------|-----|---------------------|
| 110 | Praha 10               | 552 | Chomutov            |
| 111 | Praha 1                | 553 | Jablonec nad Nisou  |
| 112 | Praha 2                | 554 | Liberec             |
| 113 | Praha 3                | 555 | Litom ice           |
| 114 | Praha 4                | 556 | Louny               |
| 115 | Praha 5                | 557 | Most                |
| 116 | Praha 6                | 558 | Teplice             |
| 117 | Praha 7                | 559 | Ústí nad Labem      |
| 118 | Praha 8                | 660 | Havlík v Brod       |
| 119 | Praha 9                | 661 | Hradec Králové      |
| 121 | Jihozápadní M sto      | 662 | Chrudim             |
| 122 | Mod any                | 663 | Ji ín               |
| 123 | Praha 23 - Jižní M sto | 664 | Náchod              |
| 220 | Benešov                | 665 | Pardubice           |
| 221 | Beroun                 | 666 | Rychnov nad Kn žnou |
| 222 | Kladno                 | 667 | Semily              |
| 223 | Kolín                  | 668 | Svitavy             |
| 224 | Kutná Hora             | 669 | Trutnov             |
| 225 | M Iník                 | 670 | Ústí nad Orlicí     |
| 226 | Mladá Boleslav         | 771 | Blansko             |
| 227 | Nymburk                | 772 | Brno - m sto        |
| 228 | Praha - východ         | 773 | Brno - venkov       |
| 229 | Praha - západ          | 774 | B eclav             |
| 230 | P íbram                | 775 | Zlín                |
| 231 | Rakovník               | 776 | Hodonín             |
| 332 | eské Bud jovice        | 777 | Jihlava             |
| 333 | eský Krumlov           | 778 | Krom íž             |
| 334 | Jind ich v Hradec      | 779 | Prost jov           |
| 335 | Pelh imov              | 780 | T ebí               |
| 336 | Písek                  | 781 | Uherské Hradišt     |
| 337 | Prachatice             | 782 | Vyškov              |
| 338 | Strakonice             | 783 | Znojmo              |
| 339 | Tábor                  | 784 | Ž ár nad Sázavou    |
| 440 | Domažlice              | 884 | Jeseník             |
| 441 | Cheb                   | 885 | Bruntál             |
| 442 | Karlovy Vary           | 886 | Frýdek - Místek     |
| 443 | Klatovy                | 887 | Karviná             |
| 444 | Plze - m sto           | 888 | Nový Ji ín          |
| 445 | Plze - jih             | 889 | Olomouc             |
| 446 | Plze - sever           | 890 | Opava               |
| 447 | Rokycany               | 891 | Ostrava - m sto     |
| 448 | Sokolov                | 892 | P erov              |
| 449 | Tachov                 | 893 | Šumperk             |

| 550 | eská Lípa | 894 | Vsetín |  |
|-----|-----------|-----|--------|--|
| 551 | D ín      |     |        |  |

# 11.4 Ro ní hlášení

## Tisk / Tisk dokument / Ro ní hlášení

## Podklady pro ELDP (d chodové pojišt ní)

Pokud nechcete využít elektronický p enos dat, eviden ní list d chodového pojišt ní ur ený pro OSSZ, musíte ho vytisknout na originální tiskopis.

Eviden ní list vytišt ný z našeho programu pouze na oby ejný papír, m žete použít pro pot eby firmy a také ho m žete p edat zam stnanci (1x ro n nebo p i výstupu).

Hlavní zásady vedení a p edkládání eviden ních list d chodového pojišt ní platné od 1.ledna 2014.

#### ELDP se vypl uje:

- po ú etní záv rce (záv rce mzdových list), nejpozd ji do 30. dubna následujícího kalendá ního roku, trvala-li výd le ná innost k 31. prosinci,

- do jednoho m síce po kone ném vyú tování p íjmu v p ípad skon ení ú asti na d chodovém pojišt ní p ed 31. prosincem (je-li v pr b hu roku ukon ení pracovního pom ru).

#### ELDP se p edkládá:

eské správ sociálního zabezpe ení prost ednictvím OSSZ (PSSZ), v jejímž obvodu je útvar organizace, ve kterém je vedena evidence mezd, a to **do 8 dn** :

- ode dne zápisu údaju do ELDP
- ode dne výzvy orgánu sociálního zabezpe ení

- ode dne zániku organizace

Má-li zam stnanec u jednoho zam stnavatele dva pracovní pom ry sou asn , whotovují se dva samostatné ELDP pro každou výd le nou innost.

Pokud však dva pracovní pom ry na sebe u téže organizace navazují (zahájení druhé výd le né innosti do 3 m síc po ukon ení první innosti), vyhotovuje se jeden ELDP a pr b h pojišt ní se vyplní na dva ádky.

#### ELDP se vyhotovuje 3x:

**Jedno vyhotovení** (nemusí být originál) s podpisem pojišt nce si ponechá organizace ve své evidenci po dobu 3 kalendá ních rok po roce, kterého se týkají.

**Druhé vyhotovení** (nemusí být originál), opat ený podpisem pov eného zam stnance nebo jiného oprávn ného zástupce a svým razítkem, je zam stnavatel povinen vydat pojišt nci, a to nejpozd ji v den, kdy p edkládá ELDP orgánu sociálního zabezpe ení.

T etí vyhotovení (musí být originál) odesílá zam stnavatel na OSSZ.

#### Zp sob vypl ování ELDP

V následujících ádcích uvádíme p íklad, jak vyplnit ELDP. Vycházíme z toho, že se nejedná o opravný p ehled. V tom p ípad by se musela vyplnit i kolonka *Oprava ELDP ze dne* a v kolonce *Typ ELDP* by se místo 01 napsalo 51.

#### 1. Identifikace pojišt nce

| za rok   | 2014                                                  |
|----------|-------------------------------------------------------|
| Typ ELDP | 01                                                    |
|          | 01 se vyplni u zam stnance, jehož pracovní pom r trvá |

|                       | 02 se vyplní u zam stnance, jehož pracovní pom r byl ukon en do 31.12. |
|-----------------------|------------------------------------------------------------------------|
| Príjmení (poslední)   | Novák                                                                  |
| Jméno                 | Ji í                                                                   |
| Titul                 | MUDr.                                                                  |
| Datum narození        | 15.8.1965                                                              |
| Rodné íslo pojišt nce | 650 815 6301                                                           |
| Ulice                 | Dlouhá                                                                 |
|                       | Nemá-li obec uli ní systém, newpl uje se. U cizinc s trvalým pobytem v |
|                       | zahrani í se uvede zahrani ní adresa.                                  |
| íslo domu             | 109/14                                                                 |
| Rodné p íjmení        | Novák                                                                  |
| Obec                  | Ostrava-Poruba                                                         |
|                       | Uvádí se v p esném zn ní v nezkrácené podob .                          |
| Pošta                 | Ostra                                                                  |
|                       | Vypl uje se pouze prvních 5 písmen z názvu dodací pošty. Neužívají se  |
|                       | zkratky, nap . HKrál.                                                  |
| PS                    | 708 00                                                                 |
| Místo narození        | Brno                                                                   |
|                       | Vypl uje se obec, pop . okres (u cizince i stát).                      |

## 2. Pr b h pojišt ní v daném roce

| Kód              | 0++                                                                                                    |
|------------------|----------------------------------------------------------------------------------------------------|
|                  | Tak to bude wypadat u zam stnance, který u vás m l (nebo dosud má) jeden<br>pracovní pom r a po vístupu pedostal žádný p íjem zabroutý do wm. ovacího                                                                                                    |
|                  | základu.                                                                                                    |
| Od               | 1.1.                                                                                                    |
| Do               | 31.3.                                                                                                    |
|                  | Data se uvádejí bez mezer. Pokud pom r p echází do dalšího roku, napíše se <b>31.12.</b> Nevypl ují se pouze za situace, kdy je v daném ádku po skon ení výd lecné innosti vykazován dodate n zúctovaný p íjem, zapo itatelný do wm ovacího základu - druhý znak trojmístného údaje - hodnota P.                                                              |
| Dny              | 91                                                                                                    |
| Vylou . doby     | 5                                                                                                    |
| Vym ovací základ | 35 000                                                                                                    |
| Doby ode t.      | Doby ode tené se vypl ují pouze u zam stnanc výd le n inných po<br>vzniku nároku na starobní d chod bez pobírání d chodu. Uvádí se po et<br>kalendá ních dn pracovního volna bez náhrady p íjmu, neomluvené<br>nep ítomnosti v práci a pracovní neschopnosti (nemoc, absence, neplacené<br>volno). Dny se ode ítají od <i>Dn</i> (v našem p ípad od ísla 91). |
| Celkem           | 5                                                                                                    |
| Celkem           | 35 000                                                                                                    |

## Podrobnosti o kódech:

První znak trojmístného údaje se vypl uje hodnotou od 0 do 9.

- 0 jeden (pop . první) pracovní pom r u organizace
- 1 druhý soub žný pracovní pom r u téže organizace
- 2 t etí soub žný pracovní pom r u téže organizace
- 3 dohoda o pracovní innosti
- 4 dobrovolný pracovník pe ovatelské služby
- 5 nepravidelná výpomoc
- 6 druhá soub žná dohoda o pracovní innosti u téže organizace
- 7 spole ník, jednatel, komanditista

- 8 len družstva
- 9 domácký pracovník

**Druhý znak trojmístného údaje** umož uje rozlišení situací, kdy po skon ení výd le né innosti jsou erpány dávky nemocenského pojišt ní

- N p i poskytování nemocenského
- **R** p i poskytování podpory pri ošet ování lena rodiny
- M p i poskytování pen žité pomoci v mate ství

po skon ení výd le né innosti jsou dodatecn zú továny p íjmy zapo itatelné do VZ P - p ijmy

pojištenec pracuje i po dovršení d chodového v ku **D** - d chodový v k Vypl uje se na nový ádek s datumem od dovršení d chodového v ku.

T etí znak trojmístného údaje se vypl uje jen v p ípad , kdy pojišt nec byl alespo jeden den v roce lenem dozor í rady, lenem statutárního orgánu, pop ípad spole níkem obchodní spole nosti.
S - statutární zástupce obchodní spole nosti

### 3. Identifika ní údaje organizace a podpisy

| Název organizace                 | Fitnes s.r.o.                                                                                                  |
|----------------------------------|----------------------------------------------------------------------------------------------------|
| ldentifika ní íslo organizace    | 1000000                                                                                                    |
| Variabilní symbol organizace     | 99887766                                                                                                    |
| Ulice                            | Na Skládce                                                                                                    |
|                                  | Nemá-li obec uli ní systém, nevypl uje se.                                                                     |
| íslo domu                        | 2018/7                                                                                                    |
| Výd le ná innost v organizaci od | 1.3.1997                                                                                                    |
|                                  | Vypl uje se jen, byla-li výd le ná innost zam stnance zapo ata p ed kalendá ním rokem, za který je ELDP veden. |
| Obec                             | Ostrava                                                                                                    |
| PS                               | 708 00                                                                                                    |
| Podpis pojišt nce                | Pro OSSZ nemusí být, ale je nezbytný na stejnopise ELDP, který<br>z stává založený v organizaci.               |

# 11.5 Docházka

## § 223 zákoníku práce

### Krácení dovolené za absenci

Tento tiskopis slouží k tomu, abyste **po uzav ení prosincových mezd** mohli zam stnanc m zkontrolovat jejich nárok na dovolenou. Ten totiž nemusí vždy souhlasit s nárokem, který vznikl na za átku roku nebo p i nástupu do zam stnání v pr b hu roku. Nej ast jší p í ina je pracovní neschopnost, rodi ovská dovolená a neplacené volno.

Ke krácení dovolené dochází až po zameškání **100 pracovních dn**, kdy se krátí dovolená o jednu dvanáctinu. Za každých dalších 21 takto zameškaných pracovních dn se krátí dovolená rovn ž o jednu dvanáctinu.

#### NELZE KRÁTIT DOVOLENOU:

#### dodatkovou

• pokud zam stnanec u téhož zam stnavatele v p íslušném kalendá ním roce **neodpracoval alespo** 60 dn , avšak vznikl mu nárok na dovolenou za odpracované dny podle § 214 ZP

### VÝSTUP:

Zadáváte-li zam stnanci v pracovním pom ru výstup, o krácení dovolené se postará program. V žádném p ípad v kartotéce nezkracujte **nárok na dovolenou**. Ten z stane v zadání 20 dn, i když nastoupí i vystoupí ze zam stnání b hem roku. V obou p ípadech program vypo te pom rnou ást dovolené.

#### Kdy použít tiskopis "Krácení dovolené za absenci".

Máte-li ve firm dlouhodobé pracovní neschopnosti, mužete tento tiskopis využít kdykoliv b hem roku.
Hlavn v druhé polovin, nebo 100 zameškaných pracovních sm n vznikne až po p l roce.
Vždy po výpo tu prosincových mezd.

Dovolenou krátíte v kartotéce nebo docházce volbou Edit / Srážky + doplatky / Nová srážka (kód 949)

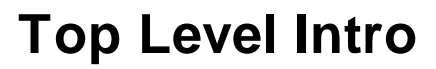

This page is printed before a new top-level chapter starts

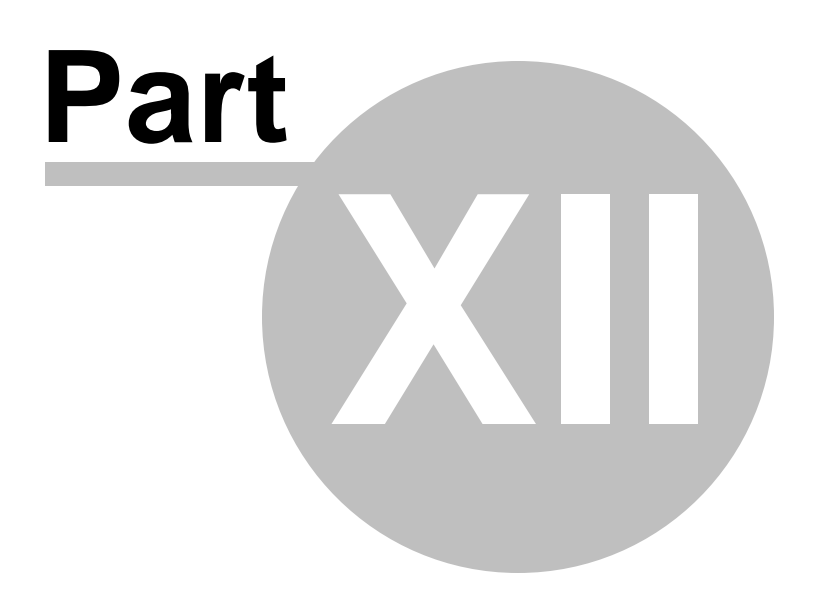

# 12 Tipy

# 12.1 www adresy

#### Zajímavé webové adresy:

www.cssz.cz - eská správa sociálního zabezpe ení
www.vzp.cz - všeobecná zdravotní pojiš ovna
www.mfcr.cz - ministerstvi financí R - da ové tiskopisy
www.vyplata.cz - kalkula ka pro výpo et exekuce (výpo et nezbavitelné ástky ze mzdy) a další
výpo ty mzdy
www.mpsv.cz - ministerstvo práce a sociálních v cí - kalkula ka pro výpo et výše náhrady mzdy
(pracovní neschopnost v prvních 14 dnech)

# 12.2 Jak poslat data internetem

N kdy m že v programu vzniknout problém, který se zdlouhav a špatn eší telefonicky. V takovém p ípad je dobré zaslat nám data prost ednictvím internetu.

## Jak na to:

- 1. Z naší webové stránky **www.kopr.cz** si stáhnete program **kMail** (pokud jste tak ješt neu inili).
- V programu MUKwin zadáte Servis / Operace s daty / Archivace dat Všechna data / p íslušný disk (nabídne se vám) / E-mail.
- 3. Po aktivaci programu kMail (stisk klávesy E-mail) vyplníte v kolonce P íjemce: mzdy@kopr.cz a potvrdíte klávesou OK.
- 4. Jestliže pot ebujete data zaslat n komu jinému, samoz ejm do kolonky p íjemce zapíšete emailovou adresu vašeho p íjemce

### Doporu ujeme stáhnout si z našich stránek tyto programy:

- 1. ARCHA program ur ený k archivaci nebo obnov datových soubor z programu MUKwin
- 2. KPrint umož uje tisk sestav z programu MUKwin
- 3. **kMail** slouží k odesílání dat (tiskových sestav z programu VPrint, KPrint nebo archivovaných dat z programu ARCHA).

© KOPR software, ekonomický software pro podnikatele

96

97

Endnotes 2... (after index)

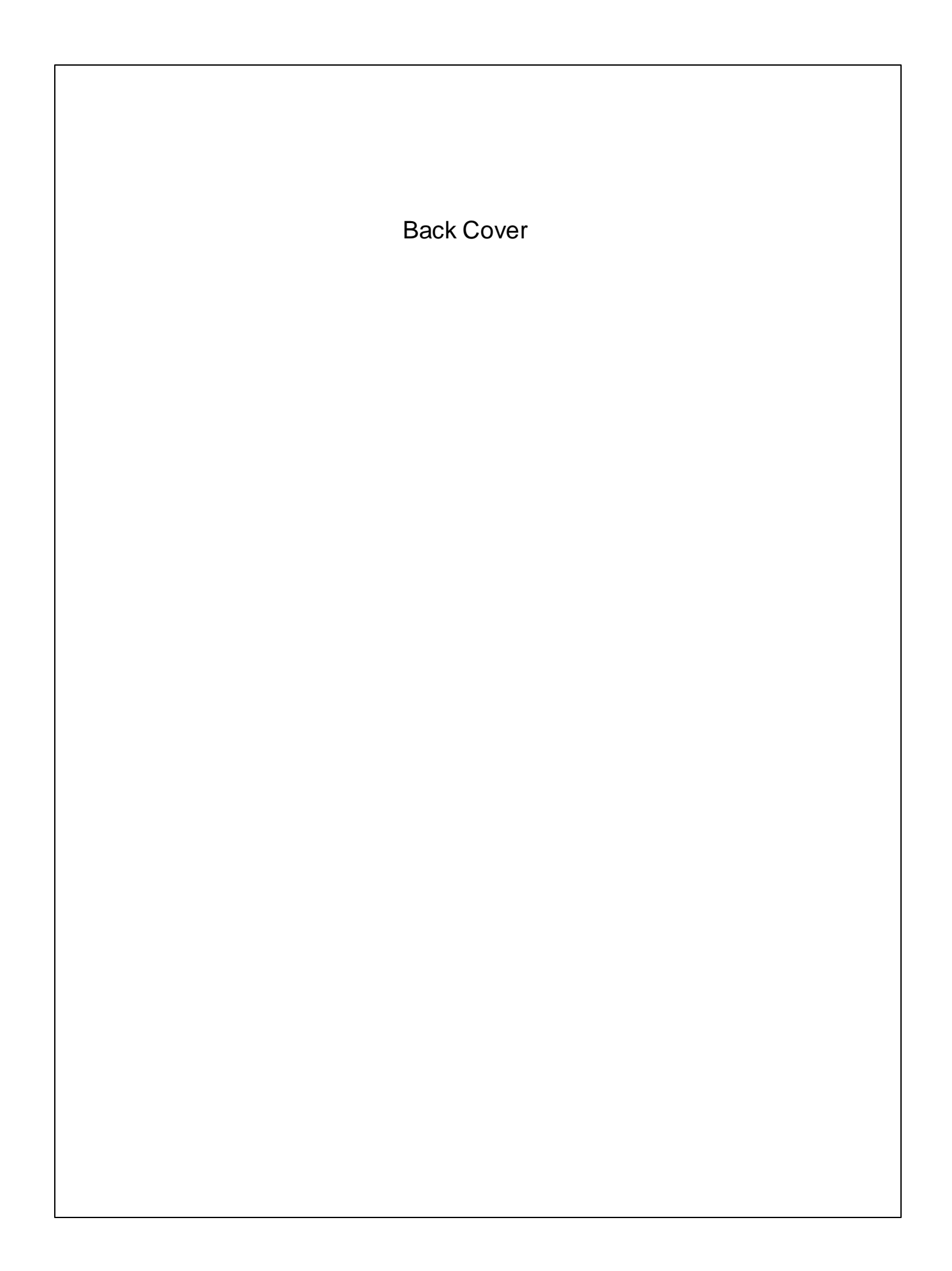